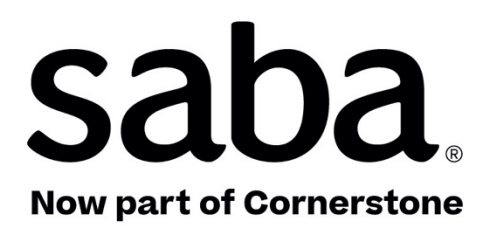

# What's New Saba Cloud | Update 52 | Apr 2022

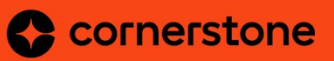

Published: 03/25/2022 Part Number: G-SC-U52-4

# Contents

| Limitations on Warranties and Liability     | ix    |
|---------------------------------------------|-------|
| Change log                                  | xi    |
| New features at a glance by functional area | xiv   |
| Global features                             | xiv   |
| Analytics                                   | XV    |
| Ecommerce                                   | xvi   |
| Foundation                                  | xvi   |
| HR                                          | xvi   |
| Learning                                    | xvii  |
| Marketplace                                 | xix   |
| Meeting                                     | xix   |
| People                                      | XX    |
| Performance                                 | XX    |
| Pulse 360 and Custom Surveys                | xxi   |
| REST APIS                                   | xxi   |
| Saba Video                                  | xxii  |
| Social                                      | xxii  |
| System                                      | xxii  |
| Deprecated features                         | xxiii |

# Chapter 1: Global features......24

| New Cornerstone Xplor for Saba available                    | 25 |
|-------------------------------------------------------------|----|
| New context-sensitive help links                            | 25 |
| New global search                                           | 26 |
| Supported resources                                         | 30 |
| Limitations                                                 | 30 |
| Enhancements to the new browse feature                      | 30 |
| New browse supports additional social objects               | 31 |
| Ability to expand category description                      | 31 |
| Course cards now display prices in all available currencies | 32 |
| Existing header replaced with a new header                  | 33 |
| Show or hide the learning summary chart on users' plans     | 35 |
| New guest catalog page                                      | 35 |
| Enhanced Discover portlet                                   | 37 |
| Changes to Learner Plan Visibility configuration            | 37 |

| <b>Chapter 2</b> | : Analytics |  |
|------------------|-------------|--|
|------------------|-------------|--|

| Chapter 3: Ecommerce                               | 88 |
|----------------------------------------------------|----|
| Checkout Beta service renamed to Enhanced Checkout | 89 |

| Chapter 4: Foundation                            | 90 |
|--------------------------------------------------|----|
| Timeline in skill details now shows more details | 91 |
| Label change in the Assign Skills workflow       | 93 |

| Chapter 5: HR9                                              | 6  |
|-------------------------------------------------------------|----|
| New option to link an existing skill to one in Skills Graph | 97 |

| Chapter 6: Learning                                                    | 100             |
|------------------------------------------------------------------------|-----------------|
| Assessment                                                             | 101             |
| Display folder hierarchy for test and survey questions                 | 101             |
| Ability to add security roles to a question pool folder through the ne | w async job.103 |
| Bulk import survey questions into a question pool                      | 104             |
| Enhanced Assessment Player                                             | 106             |

| Content                                                                                                    |
|----------------------------------------------------------------------------------------------------|
| Deployed Tin Can support for secured RCS109                                                                            |
| Optimized SCORM interaction with LMS109                                                                                |
| Enhanced Course and Class Details Pages110                                                                             |
| Managers can now reset team member's content attempts from the enhanced pages.110                                      |
| Print and export a certificate from the Progress History section                                                       |
| Evaluators can now access the enhanced task details page from the Message Center.112                                   |
| Enhanced course and class detail pages now respond to handheld screen sizes.113                                        |
| Learning Activity114                                                                                                   |
| Ability to associate categories to a simplified course                                                                 |
| Show size recommendation for images in certifications, curricula, and packages.115                                     |
| Changes to the default value of Display for Call Center and Display for Learner.116                                    |
| New auto-completion criteria for Saba Meeting Virtual Class recordings117                                              |
| Canceling a Virtual Class now deletes the event in the corresponding VLE provider.120                                  |
| Ability to mark learning items for compliance121                                                                       |
| New privilege to show or hide the system-default course template122                                                    |
| Settingtocontrothevisibility of Add to Planaction forcer tifications and curriculan ow coversal lenduser workflows 123 |
| Enhancements to the task evaluation workflow                                                                           |
| Redesigned Certification and Curriculum Detail Pages128                                                                |
| Redesigned certification and curriculum detail pages now respond to different screen sizes. 128                        |
| Enhancements to the redesigned certification registration page                                                         |

# Chapter 7: Marketplace.....130

| Marketplace Classic                                   | 131 |
|-------------------------------------------------------|-----|
| Connectors no longer available in Marketplace Classic | 131 |
| Marketplace (Beta)                                    | 131 |
| Moving connectors from Classic to Beta                | 131 |
| Enhancements to Marketplace (Beta)                    | 133 |
| Improvements to Microsoft Teams Meetings connector    | 135 |

| Chapter 8: Meeting                                                |     |
|-------------------------------------------------------------------|-----|
| Meeting admin can now modify Saba Meeting events from Saba Cloud. | 139 |
| Additional fields in meeting create and edit screen               | 140 |

| Chapter 9: People                                                               |                  |
|---------------------------------------------------------------------------------|------------------|
| Profile page now displays person type field                                     | 145              |
| List of alternate managers, direct, and alternate reports are now sorted on the | profile page.146 |
| Label change on the Profile page                                                | 147              |
| New prescriptive rule categories                                                | 148              |
| New Person number search field for all People Admin pages                       | 149              |
| New 'Manage Your Skills' section on the Profile page                            | 150              |
| Employees can now add skills from the profile page                              | 151              |

| Chapter 10: Performance                                                 | 154 |
|-------------------------------------------------------------------------|-----|
| -<br>New option to view multirater by audience                          | 155 |
| New option to automatically delete check-ins after a set time period    | 156 |
| New option to sort check-ins                                            | 157 |
| New rich text editor functions for Essay type questions in review forms | 157 |
| New option to view the details of a cancelled or revoked review         | 158 |
| Performance features now enabled by default                             | 159 |

| <b>Chapter 11: Pulse 3</b> | 60 and Cu | stom Surveys. | 162 |
|----------------------------|-----------|---------------|-----|
|----------------------------|-----------|---------------|-----|

| New setting for custom surveys163 |
|-----------------------------------|
|-----------------------------------|

| Chapter 12: REST API                      |  |
|-------------------------------------------|--|
| Web Services (APIs) now show Request Body |  |

| Chapter 13: Saba Video           |  |
|----------------------------------|--|
| New guiz support for Saba Videos |  |
| Add a quiz to a video            |  |
| Add questions to a quiz          |  |
| Limitations                      |  |

| Chapter 14: Social                                                      | 174 |
|-------------------------------------------------------------------------|-----|
| Flagged comments are no longer visible to end users on social resources |     |
| Additions to the enhanced Workspace                                     | 175 |
| New option to move pages from one workspace to another                  | 176 |
| Associate a Workspace as a Related Workspace                            | 177 |
|                                                                         |     |

| Chapter 15: System180                                                                   |
|-----------------------------------------------------------------------------------------|
| Data Integration181                                                                     |
| Person data import no longer reassigns the deleted default privileges during updates.18 |
| Audit capability is now available for Person profile data import                        |
| Delete-specific association supported on additional data import objects182              |
| New data import for custom survey launch                                                |
| Data import now supports adding updates to social content files                         |
| Enhanced data import framework to reflect the application behavior185                   |
| New privilege to control visibility of Profile ACL menu                                 |
| Updated Profile ACL configuration page186                                               |
| Simplified acceptance and reminders for iCal Microsoft Outlook invites                  |
| Manage external integrations with Saba Cloud188                                         |
| Preview the mobile app branding changes before publishing them to the app192            |

New notification to scan employees for job role changes to update suggested skills.193

| Chapter 16: | Deprecated | features19 | 4 |
|-------------|------------|------------|---|
|-------------|------------|------------|---|

'Login with Facebook' and 'Continue with Facebook' buttons now deprecated......195

# Notice

# **Limitations on Warranties and Liability**

Saba Software, Inc. reserves the right to make changes in information contained in this document without notice.

In no event shall Saba or its suppliers be liable for any damages whatsoever (including, without limitation, damages for loss of business profits, business interruption, loss of business information, or any other pecuniary loss) arising out of or relating to this documentation or the information contained in it, even if Saba has been advised of the possibility of such damages and whether arising from tort (including negligence), breach of contract or otherwise.

This document may only be reproduced and distributed in whole for use by licensed users. No part of this document may be reproduced in any form for any other purpose without the prior written consent of Saba Software, Inc.

The software described in this documentation is copyrighted and is confidential information and a proprietary product of Saba Software, Inc.

U.S. GOVERNMENT RESTRICTED RIGHTS. If licensee is the United States Government or any contractor thereof, all licenses granted in the License Agreement accompanying this product are subject to the following: (i) for acquisition by or on behalf of civilian agencies, as necessary to obtain protection as "commercial computer software" and related documentation in accordance with the terms of this Commercial Software Agreement as specified in 48 C.F.R. 12.212 of the Federal Acquisition Regulations and its successors; (ii) for acquisition by or on behalf of units of the Department of Defense ("DOD") as necessary to obtain protection as "commercial computer software" and related documentation in accordance with the terms of this commercial computer software license as specified in 48 C.F.R. 227-7202-2 of the DOD F.A.R. Supplement and its successors.

Saba and the Saba logo are registered trademarks of Saba Software, Inc. and Saba product names are the trademarks of Saba Software, Inc. All other product names mentioned in this manual are the property and may be trademarks or registered trademarks of their respective owners, and are used for identification purposes only.

© 2022 Saba Software, Inc. All rights reserved.

# Change log

The below table summarizes the list of changes introduced in a particular version of this document.

### Table 1: Summary of changes

| Version | Date           | Change<br>description | Functional<br>area | Feature |
|---------|----------------|-----------------------|--------------------|---------|
| 1.0     | 21-02-<br>2022 | Initial version       | N/A                | N/A     |

| Version | Date   | Change<br>description | Functional<br>area    | Feature                                                                                                    |
|---------|--------|-----------------------|-----------------------|----------------------------------------------------------------------------------------------------|
| 2.0     | 04-03- | Topics added          | Assessment            | Enhanced Assessment Player                                                                                                    |
|         | 2022   |                       | Global fea-<br>tures  | Show or hide the learning summary chart on users' plans                                                                             |
|         |        |                       |                       | Enhanced Discover portlet                                                                                                    |
|         |        |                       | Marketplace<br>(Beta) | Improvements to Microsoft Teams<br>Meetings connector                                                                               |
|         |        | Topics removed        | Content               | Content player now handles content<br>completion on closure of browser<br>window or tab                                             |
|         |        |                       | Global fea-<br>tures  | System Admin can now control the<br>display of the learning summary<br>chart on users' plans                                        |
|         |        |                       | Social                | Associate a workspace as a Related workspace                                                                                        |
|         |        | Topics updated        | Learning              | Setting to control the visibility of Add<br>to Plan action for certifications and<br>curricula now covers all end user<br>workflows |
|         |        |                       |                       | New auto-completion criteria for<br>Saba Meeting Virtual Class record-<br>ings                                                      |
|         |        |                       | Analytics             | Easy Report - Launching Analytics<br>reports directly from different areas<br>of Saba Cloud                                         |
|         |        |                       |                       | New visual experience for Analytics charts                                                                                          |
|         |        |                       |                       | New Insight - How are employees en-<br>gaging on Social?                                                                            |
|         |        |                       |                       | Save a 'Data on Demand' query and use it later                                                                                      |
|         |        |                       |                       | New warning message while editing a scheduled report                                                                                |
|         |        |                       |                       | Interactive mode is now the default mode for Dashboards and Insights                                                                |

| Version | Date           | Change<br>description                                     | Functional<br>area   | Feature                                          |
|---------|----------------|-----------------------------------------------------------|----------------------|--------------------------------------------------|
| 3.0     | 18-03-<br>2022 | Topics added                                              | Global fea-<br>tures | Existing header replaced with a new header       |
|         |                | Topics updatedLearningAbility to mark learn<br>compliance |                      | Ability to mark learning items for compliance    |
|         |                |                                                           | Learning             | Optimized SCORM interaction with LMS             |
| 4.0     | 25-03-<br>2022 | Topics added                                              | Global fea-<br>tures | Changes to Learner Plan Visibility configuration |
|         |                |                                                           | Social               | Associate a Workspace as a Related<br>Workspace  |
|         |                | Topics updated                                            | People               | Manage skills from the User Profile page         |

# New features at a glance by functional area

The following table summarizes the list of features introduced in the April 2022 release and their potential impact on your environment.

- **On by default** does not necessarily imply that the feature is immediately available to your users. It may require a user with an appropriate administrator role to turn on applicable functionality, business rules, and so on.
- NEW indicates a new feature introduced in this update. Others are enhancements or changes to the existing functionality.

| Feature                                                      | On by<br>default? | Admin<br>setup<br>required | Support<br>ticket<br>required | Affected<br>audience |
|--------------------------------------------------------------|-------------------|----------------------------|-------------------------------|----------------------|
| New Cornerstone Xplor for Saba<br>available NEW              |                   | $\bigotimes$               |                               | All                  |
| New context-sensitive help links                             | $\bigotimes$      |                            |                               | All                  |
| New global search NEW                                        |                   | System Ad-<br>min          |                               | All                  |
| Enhancements to the new browse feature                       |                   | System Ad-<br>min          |                               | All                  |
| Existing header replaced with a new header                   | $\odot$           |                            |                               | All                  |
| Show or hide the learning sum-<br>mary chart on users' plans |                   |                            | $\bigotimes$                  | End User<br>Manager  |
| New guest catalog page NEW                                   |                   | System Ad-<br>min          |                               | End user             |
| Enhanced Discover portlet NEW                                |                   | System Ad-<br>min          |                               | End User             |
| Changes to Learner Plan Visibility configuration             |                   | System Ad-<br>min          |                               | End User             |

### **Global features**

# **Analytics**

| Feature                                                                                             | On by<br>default? | Admin<br>setup<br>required | Support<br>ticket<br>required | Affected<br>audience              |
|----------------------------------------------------------------------------------------------------|-------------------|----------------------------|-------------------------------|-----------------------------------|
| Easy Report - Launching Analyt-<br>ics reports directly from differ-<br>ent areas of Saba Cloud NEW | $\bigotimes$      |                            |                               | Analytics Admin<br>Analytics user |
| New visual experience for Analyt-<br>ics charts NEW                                                 |                   |                            | ۲                             | Analytics Admin<br>Analytics user |
| New Insight - How are employees<br>engaging on Social? <b>NEW</b>                                   | $\bigotimes$      |                            |                               | Analytics Admin<br>Analytics user |
| Save a 'Data on Demand' query and use it later <b>NEW</b>                                           | $\bigotimes$      |                            |                               |                                   |
| 'Data on Demand' supports addi-<br>tional attribute categories                                      | $\bigotimes$      |                            |                               | Analytics Admin                   |
| New warning message while<br>editing a scheduled report <b>NEW</b>                                  | $\bigotimes$      |                            |                               | Analytics Admin<br>Analytics user |
| Manager data now included in scheduled reports                                                      |                   |                            | $\bigotimes$                  | Analytics Admin                   |
| Remove the blank line from<br>downloaded Data Extract reports<br>NEW                                |                   |                            | $\bigotimes$                  | Analytics Admin                   |
| New option to show each sum-<br>mary section on a new page for<br>Grouped reports                   | $\bigotimes$      |                            |                               | Analytics Admin<br>Analytics user |
| Interactive mode is now the de-<br>fault mode for Dashboards and<br>Insights                        | ۲                 |                            |                               | Analytics Admin<br>Analytics user |
| New Attributes NEW                                                                                  | $\bigotimes$      |                            |                               | Analytics Admin<br>Analytics user |
| New Reports NEW                                                                                     | $\bigotimes$      |                            |                               | Analytics Admin<br>Analytics user |

### **Ecommerce**

| Feature                                               | On by<br>default? | Admin<br>setup<br>required | Support<br>ticket<br>required | Affected<br>audience |
|-------------------------------------------------------|-------------------|----------------------------|-------------------------------|----------------------|
| Checkout Beta service renamed<br>to Enhanced Checkout |                   | System Ad-<br>min          |                               | End User             |

# **Foundation**

| Feature                                          | On by<br>default? | Admin<br>setup<br>required | Support<br>ticket<br>required | Affected<br>audience |
|--------------------------------------------------|-------------------|----------------------------|-------------------------------|----------------------|
| Timeline in skill details now shows more details | $\bigotimes$      |                            |                               | Manager, End<br>User |
| Label change in the Assign Skills<br>workflow    | $\bigotimes$      |                            |                               | Manager, End<br>User |

### HR

| Feature                                                            | On by<br>default? | Admin<br>setup<br>required | Support<br>ticket<br>required | Affected<br>audience                       |
|--------------------------------------------------------------------|-------------------|----------------------------|-------------------------------|--------------------------------------------|
| New option to link an existing skill<br>to one in Skills Graph NEW |                   | $\bigotimes$               |                               | All Cornerstone<br>Xplor for Saba<br>users |

# Learning

| Feature                                                                                      | On by<br>default? | Admin<br>setup<br>required | Support<br>ticket<br>required | Affected<br>audience                      |
|----------------------------------------------------------------------------------------------|-------------------|----------------------------|-------------------------------|-------------------------------------------|
| Display folder hierarchy for test<br>and survey questions <b>NEW</b>                         | $\bigotimes$      |                            |                               | Assessment Ad-<br>min                     |
| Ability to add security roles to a<br>question pool folder through the<br>new async job      |                   | System Ad-<br>min          |                               | Assessment Ad-<br>min                     |
| Bulk import survey questions into a question pool                                            |                   | System Ad-<br>min          |                               | Assessment Ad-<br>min                     |
| Enhanced Assessment Player<br>NEW                                                            |                   | System Ad-<br>min          |                               | Assessment Ad-<br>min                     |
| Deployed Tin Can support for secured RCS                                                     | $\bigotimes$      |                            |                               | End User                                  |
| Optimized SCORM interaction with LMS                                                         |                   | System Ad-<br>min          |                               | End User                                  |
| Managers can now reset team<br>member's content attempts<br>from the enhanced pages          | $\bigotimes$      |                            |                               | Manager                                   |
| Print and export certificate from the Progress History section                               | $\bigotimes$      |                            |                               | End User<br>Manager                       |
| Evaluators can now access the<br>enhanced task details page from<br>the Message Center       | $\bigotimes$      |                            |                               | Manager                                   |
| Enhanced course and class de-<br>tail pages now respond to hand-<br>held device screen sizes | $\bigotimes$      |                            |                               | End User<br>Manager                       |
| Ability to associate categories to<br>a simplified course                                    | $\bigotimes$      |                            |                               | Catalog Admin<br>Local Catalog Ad-<br>min |
| Show size recommendations for images in certifications, cur-ricula, and packages             | $\bigotimes$      |                            |                               | Learning Admin                            |

| Feature                                                                                                    | On by<br>default? | Admin<br>setup<br>required | Support<br>ticket<br>required | Affected<br>audience                                     |
|----------------------------------------------------------------------------------------------------|-------------------|----------------------------|-------------------------------|----------------------------------------------------------|
| Changes to the default value of<br>Display for Call Center and Dis-<br>play for Learner                                               | $\bigotimes$      | System Ad-<br>min          |                               | Learning Admin                                           |
| New auto-completion criteria for<br>Saba Meeting Virtual Class re-<br>cordings NEW                                                    | $\bigotimes$      |                            |                               | Learning Admin                                           |
| Canceling a Virtual Class now<br>deletes the event in correspond-<br>ing VC provider                                                  | $\bigotimes$      |                            |                               | Meeting Admin<br>End User                                |
| Ability to mark learning items for compliance <b>NEW</b>                                                                              |                   |                            |                               | Learning Admin                                           |
| New privilege to show or hide<br>system-default course template<br>NEW                                                                | $\bigotimes$      | System Ad-<br>min          |                               | Local Catalog Ad-<br>min<br>Learning Admin<br>Super User |
| Setting to control the visibility of<br>Add to Plan action for certifica-<br>tions and curricula now covers<br>all end user workflows | $\bigotimes$      | System Ad-<br>min          |                               | End User                                                 |
| Enhancements to the task evalu-<br>ation workflow                                                                                     | ۲                 | System Ad-<br>min          |                               | End User<br>Manager<br>Learning Admin                    |
| Redesigned certification and<br>curriculum detail pages now re-<br>spond to different screen sizes                                    | $\bigotimes$      |                            |                               | End User<br>Manager                                      |
| Enhancements to the redesigned certification registration page                                                                        | $\bigotimes$      |                            |                               | End User<br>Manager                                      |

# Marketplace

| Feature                                                  | On by<br>default? | Admin<br>setup<br>required | Support<br>ticket<br>required | Affected<br>audience   |
|----------------------------------------------------------|-------------------|----------------------------|-------------------------------|------------------------|
| Connectors no longer available<br>in Marketplace Classic | $\bigotimes$      |                            |                               | Marketplace Ad-<br>min |
| Moving connectors from Classic to Beta                   |                   | $\bigotimes$               |                               | Marketplace Ad-<br>min |
| Enhancements to Marketplace<br>(Beta)                    |                   |                            |                               | Marketplace Ad-<br>min |
| Improvements to Microsoft<br>Teams Meetings connector    |                   |                            |                               | Marketplace Ad-<br>min |

# Meeting

| Feature                                                                    | On by<br>default? | Admin<br>setup<br>required | Support<br>ticket<br>required | Affected<br>audience |
|----------------------------------------------------------------------------|-------------------|----------------------------|-------------------------------|----------------------|
| Meeting admin can now modify<br>Saba Meeting events from Saba<br>Cloud NEW | $\bigotimes$      |                            |                               | Meeting Admin        |
| Additional fields in meeting cre-<br>ate and edit screen                   | $\bigotimes$      |                            |                               | End User             |

# People

| Feature                                                                                                   | On by<br>default? | Admin<br>setup<br>required | Support<br>ticket<br>required | Affected<br>audience                        |
|----------------------------------------------------------------------------------------------------|-------------------|----------------------------|-------------------------------|---------------------------------------------|
| Profile page now displays person type field <b>NEW</b>                                                    |                   | $\odot$                    |                               | Admin, Manager,<br>End User                 |
| The list of alternate managers,<br>direct, and alternate reports are<br>now sorted on the profile page    |                   |                            |                               | Admin, Manager,<br>End User                 |
| Label change on the Profile page                                                                          | $\bigotimes$      |                            |                               | Admin, End User                             |
| The new category feature for prescriptive rules improves usab-<br>ility for administrators NEW            |                   | $\bigotimes$               |                               | People Admin                                |
| Person number field is now<br>available on search results on all<br>pages under People Admin sec-<br>tion | $\bigotimes$      |                            |                               | People Admin,<br>End User                   |
| New, Manage Your Skills, section<br>on the Profile page <b>NEW</b>                                        |                   | $\bigotimes$               |                               | Ender User, Man-<br>ager, People Ad-<br>min |
| Employees can now add skills from the profile page NEW                                                    |                   |                            |                               | End User, Man-<br>ager                      |

## Performance

| Feature                                                                          | On by<br>default? | Admin<br>setup<br>required | Support<br>ticket<br>required | Affected<br>audience |
|----------------------------------------------------------------------------------|-------------------|----------------------------|-------------------------------|----------------------|
| New option to view multirater by audience NEW                                    | $\bigotimes$      |                            |                               | Manager, End<br>User |
| New option to automatically de-<br>lete check-ins after a set time<br>period NEW |                   | $\bigotimes$               |                               | Manager, End<br>User |

| Feature                                                                       | On by<br>default? | Admin<br>setup<br>required | Support<br>ticket<br>required | Affected<br>audience   |
|-------------------------------------------------------------------------------|-------------------|----------------------------|-------------------------------|------------------------|
| New option to sort check-ins NEW                                              | $\bigotimes$      |                            |                               | Manager, End<br>User   |
| New rich text editor functions for<br>Essay type questions in review<br>forms | $\bigotimes$      |                            |                               | Manager, End<br>User   |
| New option to view the details of a cancelled or revoked review               | $\bigotimes$      |                            |                               | Performance Ad-<br>min |
| Performance features now en-<br>abled by default                              | $\bigotimes$      |                            |                               | Manager, End<br>User   |

# **Pulse 360 and Custom Surveys**

| Feature                        | On by<br>default? | Admin<br>setup<br>required | Support<br>ticket<br>required | Affected<br>audience |
|--------------------------------|-------------------|----------------------------|-------------------------------|----------------------|
| New setting for custom surveys |                   |                            |                               | End User             |

### **REST APIs**

| Feature                                          | On by<br>default? | Admin<br>setup<br>required | Support<br>ticket<br>required | Affected<br>audience |
|--------------------------------------------------|-------------------|----------------------------|-------------------------------|----------------------|
| Web Services (APIs) now show<br>Request Body NEW | $\bigotimes$      |                            |                               | Developer            |

# Saba Video

| Feature                                 | On by<br>default? | Admin<br>setup<br>required | Support<br>ticket<br>required | Affected<br>audience                      |
|-----------------------------------------|-------------------|----------------------------|-------------------------------|-------------------------------------------|
| New quiz support for Saba<br>Videos NEW |                   |                            | ۲                             | System Admin<br>Content Admin<br>End User |

# Social

| Feature                                                                         | On by<br>default? | Admin<br>setup<br>required | Support<br>ticket<br>required | Affected<br>audience      |
|---------------------------------------------------------------------------------|-------------------|----------------------------|-------------------------------|---------------------------|
| Flagged comments are no longer<br>visible to end users on social re-<br>sources | $\bigotimes$      |                            |                               | Social Admin, End<br>User |
| Additions to the enhanced<br>Workspace                                          |                   |                            |                               | Social Admin              |
| New option to move pages from one workspace to another <b>NEW</b>               |                   |                            |                               | Social Admin              |
| Associate a Workspace as a Re-<br>lated Workspace on page 177 NEW               |                   |                            |                               | Social Admin, End<br>User |

# System

| Feature                                                                                      | On by<br>default? | Admin<br>setup<br>required | Support<br>ticket<br>required | Affected<br>audience |
|----------------------------------------------------------------------------------------------|-------------------|----------------------------|-------------------------------|----------------------|
| Person data import does not re-<br>assign the deleted default priv-<br>ileges during updates |                   | ۲                          |                               | System Admin         |

| Feature                                                                                      | On by<br>default? | Admin<br>setup<br>required       | Support<br>ticket<br>required | Affected<br>audience       |
|----------------------------------------------------------------------------------------------|-------------------|----------------------------------|-------------------------------|----------------------------|
| Audit capability is now available for Person profile data import                             |                   | $\bigotimes$                     |                               | System Admin               |
| Delete-specific association sup-<br>ported on additional data import<br>objects              |                   |                                  |                               | System Admin               |
| New data import for custom<br>survey launch                                                  |                   | $\bigotimes$                     |                               | System Admin               |
| New privilege to control visibility<br>of Profile ACL menu                                   |                   | System Ad-<br>min, Super<br>User |                               | System Admin               |
| Updated Profile ACL configura-<br>tion page                                                  |                   | $\bigotimes$                     |                               | System Admin               |
| Simplified acceptance and re-<br>minders for iCal Outlook invites                            | $\bigotimes$      | System Ad-<br>min                |                               | System Admin               |
| Manage external integrations with Saba Cloud NEW                                             | $\bigotimes$      |                                  |                               | System Admin               |
| Preview the mobile app branding<br>changes before publishing them<br>to the app              | $\bigotimes$      |                                  |                               | System Admin               |
| New notification to scan employ-<br>ees for job role changes to up-<br>date suggested skills |                   | $\bigotimes$                     |                               | System Admin, All<br>users |

# **Deprecated features**

| Feature                                                                           | On by<br>default? | Admin<br>setup<br>required | Support<br>ticket<br>required | Affected<br>audience |
|-----------------------------------------------------------------------------------|-------------------|----------------------------|-------------------------------|----------------------|
| 'Login with Facebook' and 'Contin-<br>ue with Facebook' buttons now<br>deprecated | $\bigotimes$      |                            |                               | All                  |

# Chapter **1**

# **Global features**

### **Topics:**

- New Cornerstone Xplor for Saba available
- New context-sensitive help links
- New global search
- Enhancements to the new browse feature
- Existing header replaced with a new header
- Show or hide the learning summary chart on users' plans
- New guest catalog page
- Enhanced Discover portlet
- Changes to Learner Plan
   Visibility configuration

This section includes topics to guide you through the global new features and enhancements.

### **New Cornerstone Xplor for Saba available**

Cornerstone Xplor for Saba is now available as a module. It is a one-stop destination for curated, personalized content that helps employees design their own pathway to success.

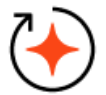

With Cornerstone Xplor, you can:

- · Deepen purpose with meaningful career development
- · Provide personalized development pathways for skill building
- Enable fluid team learning and collaboration
- · Drive growth outcomes with insights into what is and isn't working
- · Weave continual growth into everyday productivity tools
- · Understand the full range of capabilities for each employee
- Improve development efficiency with modern content

Cornerstone Xplor helps users identify a realistic pathway for advancement and provides the content they need to reach their career goals through self-directed learning intertwined with the context of their job.

For more information, see the Cornerstone Xplor for Saba Adoption Kit in the Saba online community.

Contact your Account Manager to learn more about licensing this module.

### **New context-sensitive help links**

Context-sensitive help links are now available in Saba Cloud in some areas. These links open the appropriate online documentation for the feature. In this update, we've setup several links that display the information you need for the current page. We will keep adding more of these help links in upcoming updates.

For any page that does not have context-sensitive help defined, the Help center's welcome page is displayed, allowing you to enter search criteria for the information you want to find.

For the context-sensitive help to function correctly, you need to ensure that the **Admin Help URL** and **Help URL** properties under the *<Microsite>>* Site Properties > Web Variables point to the Saba Cloud Help center's URL:

https://help.sabacloud.com/sabacloud/index.html

After you configure these properties correctly using the above Help URL, now when you navigate to a particular page for example, **Analytics > Settings** and click the Help link, the Analytics settings page from the Help portal shows up instead of the default help home page.

| E Saba, 4                          | Admin Admin Y Enter text to search Q Brows                     | e 🗸 Collec  | ctions Hi, Pat Rose                                   |                                                          |                                                                                         |
|------------------------------------|----------------------------------------------------------------|-------------|-------------------------------------------------------|----------------------------------------------------------|-----------------------------------------------------------------------------------------|
| < r 🔐 Learning                     | 🌄 Ecommerce 🛞 Performance 🖏 Pulse 360 🤹 Talent 💪 Recruiting    |             | = sabati de analysic                                  | s Search                                                 | Mare help -                                                                             |
| < Back                             |                                                                |             | Home > Analytics > Setup Saba Analytics               | Admins > Configuration > What all ca                     | ni configure? 🎂 🍝 🔶                                                                     |
| Settings                           |                                                                |             | <ul> <li>Analytics</li> </ul>                         | What all can I configu                                   | ire?                                                                                    |
|                                    |                                                                | Р           | <ul> <li>Setup Saba Analytics   Admins</li> </ul>     | You can also configure the following                     | p settings:                                                                             |
| Configuration                      |                                                                |             | <ul> <li>Get started with Analytics</li> </ul>        | <ul> <li>Table 1. Enable or Disable F</li> </ul>         | unctionality under Analytics 🖉                                                          |
| Configuration                      |                                                                | Configura   | > Report types                                        | Setting                                                  | Description                                                                             |
| Subscription                       |                                                                | configure i | <ul> <li>Configuration</li> </ul>                     | Data Extract                                             | You can use this option to enable or disable the functionality.                         |
|                                    |                                                                | Change Pa   | What all can I configure?<br>Analytics feature matrix | Group Report                                             | You can use this option to enable or disable the functionality.                         |
| Custom Metric Beta                 |                                                                |             | View the Analytics usage                              | Dashboard                                                | You can use this option to enable or disable the functionality.                         |
| Import/Export Reports              |                                                                | Downloads   | Configure the global theme                            | Performance reviews attributes<br>for manager            | Enabling this will allow managers to view the Performance reviews attributes.           |
| the second second                  |                                                                | Proxy Setti | definitions<br>Configure the number of                | Performance reviews and goal<br>attributes for employees | Enabling this will allow employees to view the Performance reviews and goal attributes. |
| Manager Dashboards                 |                                                                | Meetings    | columns for sorting report<br>data                    | Quarterly and Hourly scheduling                          | Enabling this will show Quarterly and Hourly scheduling options.                        |
| Themes                             | Clicking Help for <b>Analytics &gt; Settings</b> now opens the | Calendar    |                                                       |                                                          |                                                                                         |
| Configure Labels                   | appropriate online documentation for the feature.              | What's New? | ?                                                     |                                                          |                                                                                         |
| LOV Color Configuration            |                                                                | Help        | Ē                                                     |                                                          |                                                                                         |
| helpdev.saba.com/sabacloud/index.h | tml?contextId=admin-an                                         | Sian.out,   |                                                       |                                                          |                                                                                         |

Figure 1: An example showing context-sensitive help

### New global search

This update introduces the new global search results page.

The new search results page is not available by default. System Administrators must configure the following new setting to enable it:

#### • Enable the new Search functionality

If enabled, then the new global search results page is displayed.

By default, this setting is set to 'Off'.

#### To configure this setting, navigate to **Admin > System > Configure System > Services >** Foundation > System.

To view the new global search results page, enter any keyword in the global search text box and press Enter. Saba Cloud displays all results matching your search criteria under the **All** tab on the new search results page. A more prominent search box also appears on this page with the last searched terms.

To navigate to the classic search results page, you can click the **Classic View** link besides the prominent search box.

Currently, resource types, other than **Learning Catalog** are not supported. When you search using a resource type context that is not yet supported by the new search page, Saba Cloud automatically displays the results in the classic search results page.

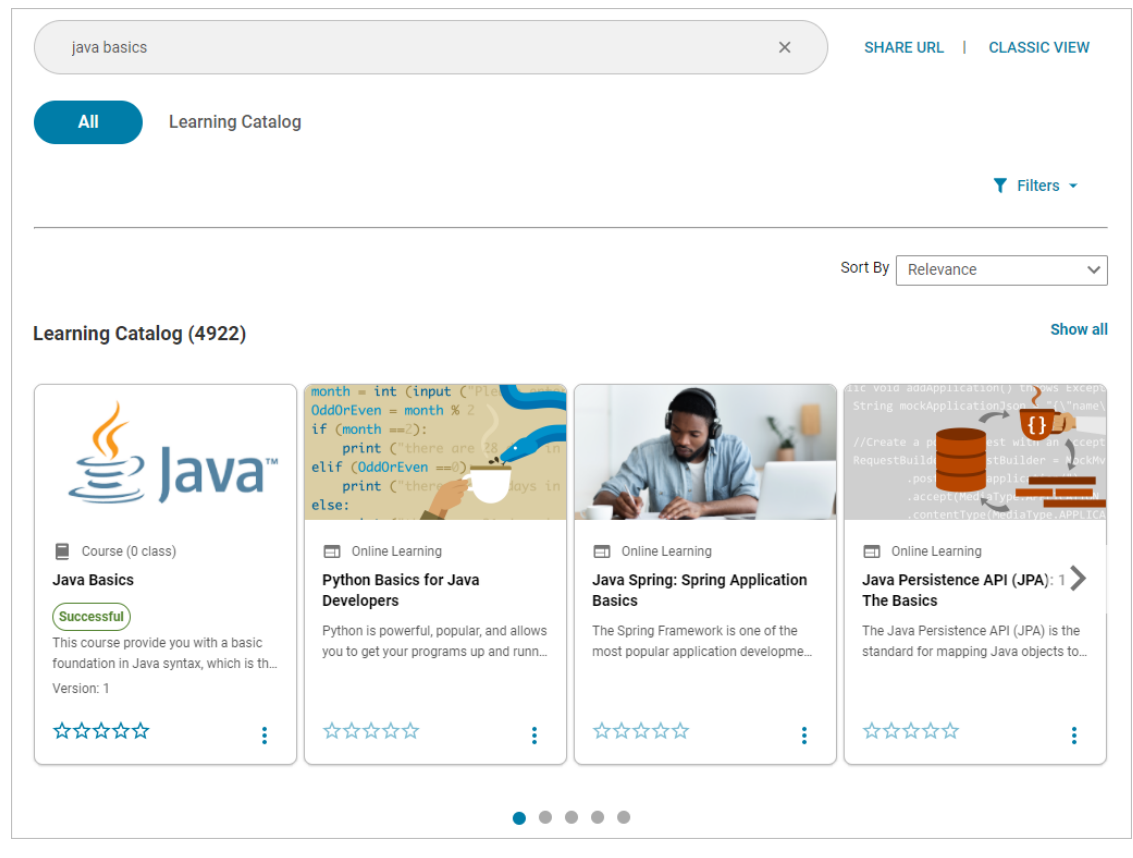

#### Figure 2: New global search results page

Under the **All** tab, the results are further categorized into different ribbons such as 'Learning Catalog'. A ribbon is displayed only if the ribbon contains any elements to show in it. Each ribbon can display a maximum of 20 elements. To scroll through them, either click the left and right arrow icons or use the dot navigation.

The results are also sorted by tabs. You can click a resource tab to view all items in it. The same view is displayed when you click the **Show all** link for a ribbon in the **All** tab. The **Show all** link is displayed only when there are more than 20 elements in the ribbon.

For example, to see only learning items in your search results, click either the **Show all** link for the 'Learning Catalog' ribbon in the **All** tab or click the **Learning Catalog** tab.

An approximate count of learning items returned by the search is displayed for each tab or ribbon.

#### Notes:

- The resource type filtering facet needs to be enabled to see the count for number of results. This filter is enabled by default. It can be disabled by your System Admin from System > Configure System > Microsites > <sitename> > Site Properties > Global Search > Deactivated filtering facets.
- For the **Learning Catalog** tab, the result count includes the number of classes as well. However, no separate cards are displayed for classes. The number of classes returned for a course is displayed on the course card itself. So, the result count does not exactly match the number cards displayed on the search results page.

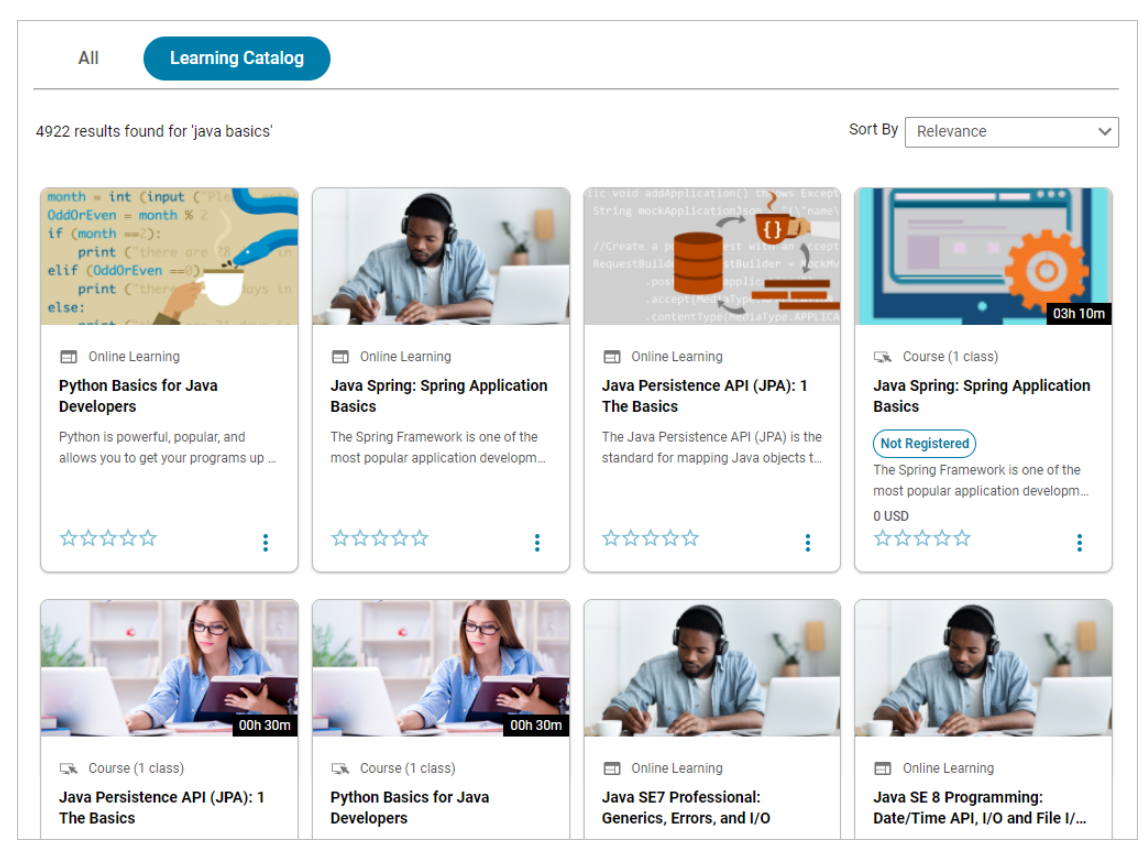

### Figure 3: Learning Catalog tab

You can further narrow down your search results using the various filters on the search results page. The filters vary depending on the type of resource. For example, you can apply filters such as Category, Tag, and Owner to further filter your learning results.

| java basics                                                                                                    |                                                                                                    | ×                                                                                                  | SHARE URL   CLASSIC VIEW                                                                                                    |
|----------------------------------------------------------------------------------------------------|----------------------------------------------------------------------------------------------------|----------------------------------------------------------------------------------------------------|----------------------------------------------------------------------------------------------------|
| All Learning Catalog                                                                                                 |                                                                                                    |                                                                                                    |                                                                                                    |
|                                                                                                    |                                                                                                    |                                                                                                    | ▼ Filters ▲                                                                                                    |
| Category                                                                                                    | Tag                                                                                                    | Owner                                                                                              |                                                                                                    |
| Category Q                                                                                                    | learning X Q                                                                                                    | Owner Q                                                                                            |                                                                                                    |
|                                                                                                    |                                                                                                    |                                                                                                    | CLEAR APPLY                                                                                                    |
|                                                                                                    |                                                                                                    |                                                                                                    | Sort By Relevance V                                                                                                    |
| Learning Catalog (22)                                                                                                |                                                                                                    |                                                                                                    | Show all                                                                                                    |
| const data = tf.tensor([4,6,5,9,1]<br>// set variables with zeros method<br>const data2 = tf.variable(tf.zeros<br>JS | Scenes                                                                                                    | Media Media Bin<br>Library<br>Annotations                                                          | We support and the support of the support of the su |
| <ul> <li>Online Learning</li> <li>Learning TensorFlow with</li> <li>JavaScript</li> </ul>                            | <ul> <li>Online Learning</li> <li>Articulate: Visual Design Basics</li> <li>Learn how to design effective slides</li> </ul> | <ul> <li>Online Learning</li> <li>Camtasia 2019 Essential</li> <li>Training: The Basics</li> </ul> | <ul> <li>Online Learning</li> <li>Building Elearning Games in</li> <li>Captivate</li> </ul>                                                                                                    |

#### Figure 4: Search filters

If you need to share your search results with others, click the **Share URL** link besides the prominent search box. Click the copy icon besides the URL and click **Done**. If another user enters this URL in a browser window, then Saba Cloud displays similar results and same filter settings. Other users can see more or less items in the results depending on their access privileges.

**Note:** Currently, only the search filters that you apply are considered while generating the URL. The sorting order is not considered.

| java basics           | X SHARE URL I CLASSIC VIEW                        |
|-----------------------|---------------------------------------------------|
| All Learning Catalog  |                                                   |
| Share URL             | S *                                               |
| Ce. https://          | /app/catalog/search?searchText=java%20basics&filt |
|                       | DONE                                              |
| Learning Catalog (22) | Show all                                          |

Figure 5: Share URL of search results

Click a card in a ribbon to view the details page for that elements. To see the available actions for an item, click the vertical ellipses (3 dots) icon on the card. Currently, only **View** action is supported. Clicking **View** displays the details page for the learning item.

|                                                  | 03h 10m        |
|--------------------------------------------------|----------------|
| Course (1 clas                                   | ss)            |
| Application Bas                                  | ics            |
| Not Registered                                   |                |
|                                                  | vork is one of |
| The Spring Framev                                |                |
| The Spring Framew<br>the most popular a          | application d  |
| The Spring Framew<br>the most popular a<br>0 USD | application d  |
| The Spring Framew<br>the most popular a<br>0 USD | application d  |

**Figure 6: Card with actions** 

### **Supported resources**

The new global search supports the following resource types:

• Learning Catalog – Course, Class, Certification, Curriculum, Package, Online Learning, and Learning Path

### Limitations

Currently, the new global search has the following limitations:

- The 'Rating' option in the **Sort By** drop-down list is not supported for interest-based content and learning paths.
- The **Rating** filter under the **Learning Catalog** tab is not supported for interest-based content and learning paths.
- Any custom fields configured in the Advanced Search are not supported.

### Enhancements to the new browse feature

This update introduces the following enhancements to the new Browse feature.

### New browse supports additional social objects

Prior to this update, the new browse and category pages supported the following social objects only:

- Blogs Blog, Blog Post
- Links
- Files
- · Videos Video, Video Content, Video Channel

In this update, the new browse and category pages now support the following additional social objects:

- Workspaces
- Pages
- Issues
- Ideas

The browse and category pages now displays tabs for all the newly-supported social objects, with respective content cards displayed under them.

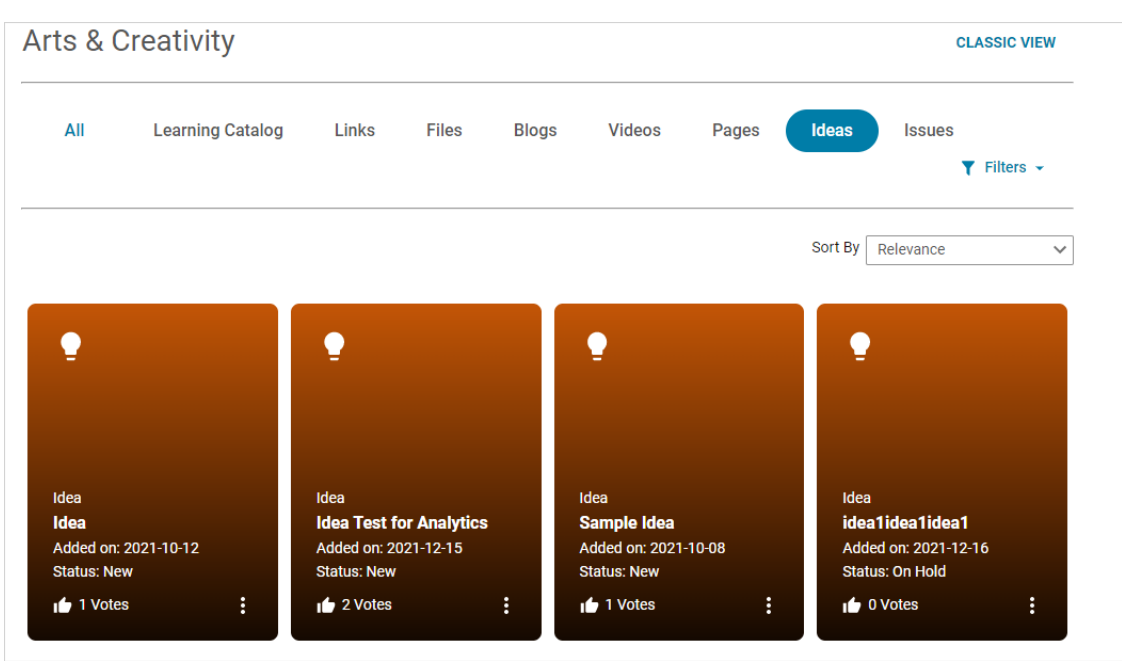

Figure 7: Support for additional social objects

**Note:** Currently, the cards for these social objects do not support images (both system-default and object-level images) in the new browse and category pages. Instead, they appear as colored cards.

### Ability to expand category description

Prior to this update, the category description on the new browse category details page was displayed in a collapsed form, where a lengthy description or a large image was not completely displayed. Users had to click **Show more** to see the complete description.

This update provides System Administrators the ability to configure how the category description on the new browse category details page is displayed using the following new setting:

#### • Expand category description on the browse category details page

If this setting is enabled, then the category description is displayed as expanded by default on the new browse category details page.

The default value is 'Off'.

To configure this setting, navigate to **Admin > System > Configure System > Services > Foundation > System**.

### Course cards now display prices in all available currencies

In this update, the course cards on the enhanced browse results page now display prices in multiple currencies if they are available for a course. Users can select the price in another currency by clicking the drop-down arrow icon next to the price in the preferred currency.

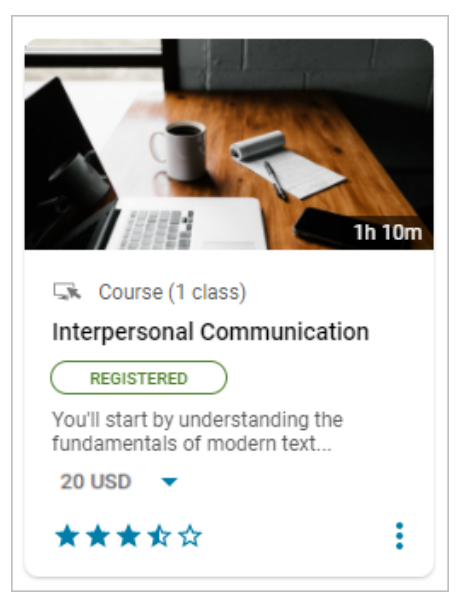

#### Figure 8: Select price in a different currency

If a course in the results has multiple classes in the user's selected currency only, then the course card displays the price as **Starts from** *<value> <currency>*. For example, **Starts from 100 USD**. This text is not displayed when a course has only one class.

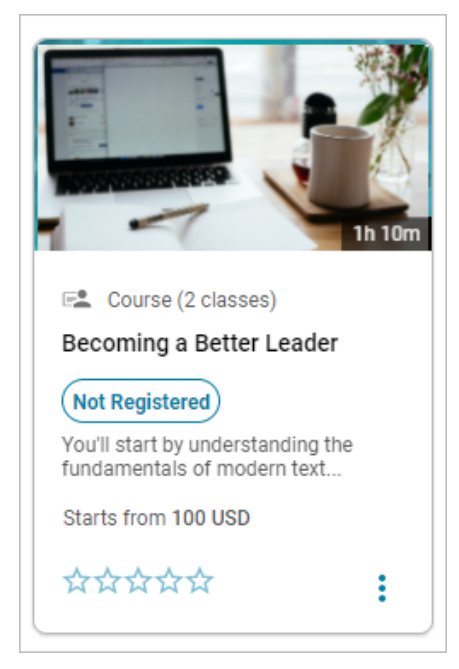

#### Figure 9: Price of a course with multiple classes

If a user has multiple preferred currencies in a particular order, and when a course in the results is not available in the first preferred currency in the shopping cart, then the course card displays the price in the next preferred currency for this user.

### Existing header replaced with a new header

Prior to this update, the header with the Tile and the Classic navigation was as follows:

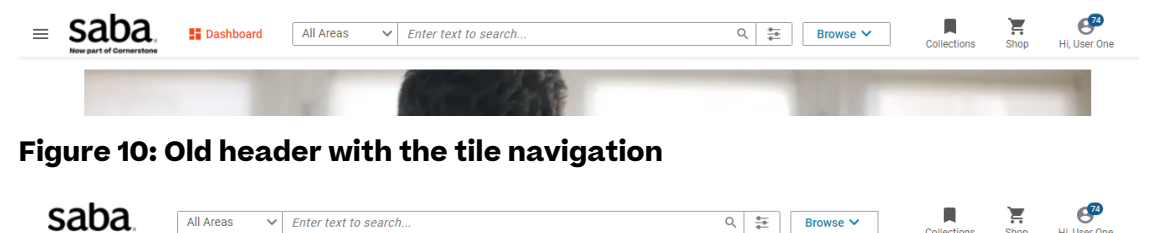

| Now part of Cornerstone |    |         |         |        |          |        |               |       | Conconorio | onop |  |
|-------------------------|----|---------|---------|--------|----------|--------|---------------|-------|------------|------|--|
| DASHBOARD               | ME | ME:TIME | MY TEAM | PEOPLE | SABA HUB | GROUPS | PUBLIC SHARED | ADMIN |            |      |  |
|                         |    |         |         | ( and  |          |        |               | 11    |            | -    |  |
|                         |    |         |         |        |          |        |               |       |            |      |  |

#### Figure 11: Old header with the classic navigation

**Note:** With this update, this old header is now deprecated.

This update introduces the following enhancements to the header:

- Some visual enhancements such as increased height, two section layout, some spacing.
- Placement of Browse
- Removal of labels
- A re-designed search bar
- · Changes to the drop-down styling to bring in consistency

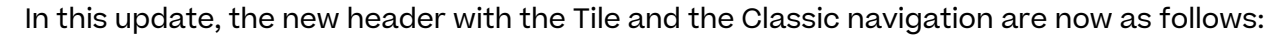

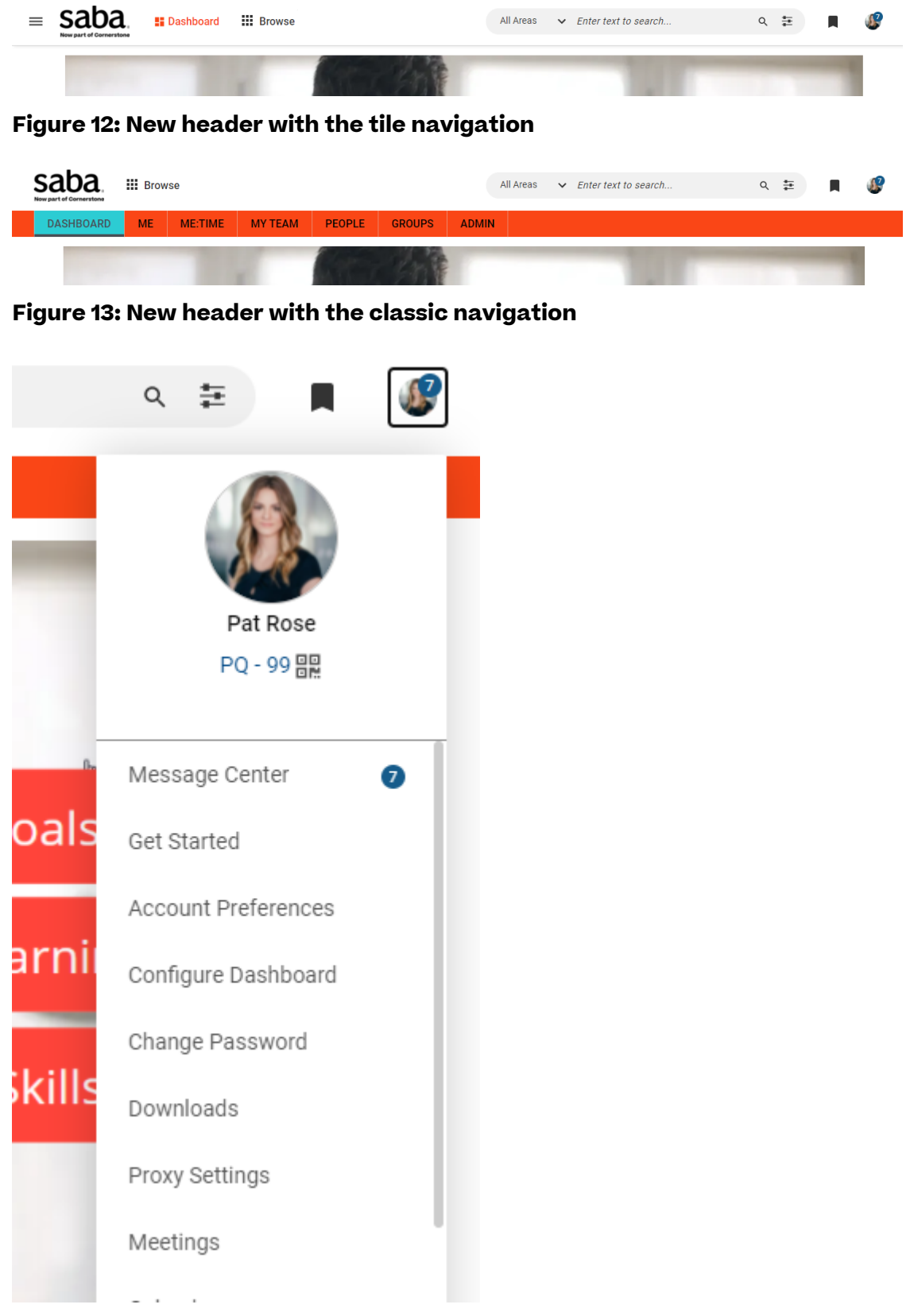

Figure 14: Styling changes to the drop-downs

# Show or hide the learning summary chart on users' plans

Prior to this update, there was no option to hide the learning summary chart on the plan page of all users simultaneously.

In this update, Saba Cloud provides the ability to control the display of the learning summary graphical chart and count on the plan page for all users using an internal setting.

If this setting is enabled, then the summary chart and the counts on the **Learning & Certifications** portlet of the **My Plan** page are hidden for all users, their managers, and their proxies. This is usually helpful to load the **My Plan** page quickly.

By default, this setting is disabled, and so the learning summary graphical chart and count are displayed on the **My Plan** page of users.

**Note:** Only Saba Cloud 'admin' users can configure this setting. To enable this setting, submit a request. For more details, contact support.

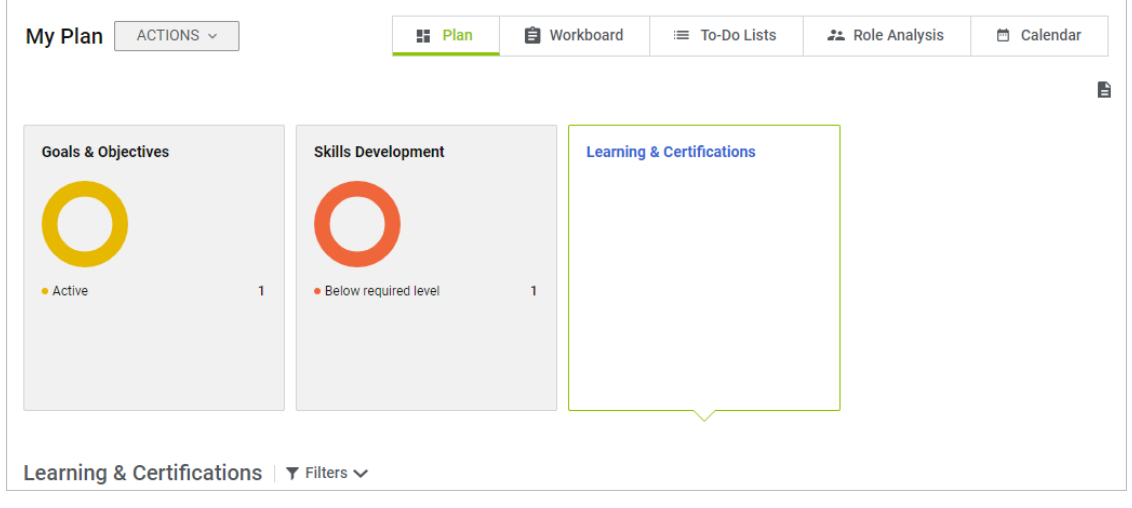

Figure 15: Learning & Certifications portlet without summary chart and count

If the setting is enabled, then the chart and counts are hidden irrespective of a user's individual profile preference.

### New guest catalog page

This updates introduces the new and improved Guest Catalog page. This page delivers a completely new user experience with a refreshed header, new icons, new global search, and new browse category pages. The new Guest Catalog provides guest users with a modern and intuitive way to search and browse various resources in the guest catalog.

The new Guest Catalog page is not available by default. System Administrators need to configure the following new site property to enable it.

#### Table 2: New property for the new guest catalog

| Name                                        | Description                                                                                                    | Default Value |
|---------------------------------------------|----------------------------------------------------------------------------------------------------|---------------|
| Enable New User Experience<br>in Guest mode | If this property is set to 'true', then Saba<br>Cloud enables the New User Experience<br>in the guest catalog.<br>The default value is 'false'. | false         |

#### To configure this property, navigate to **Admin > System > Configure System > Microsites > Saba Cloud > Site Properties > Saba Cloud**.

The new Guest Catalog page displays a refreshed header, which contains new menu icons that replace the earlier text menus for Sign-in, Redeem, Locales, and catalog Currency.

| saba <sup>1</sup> Cloud III Browse | Learning C 🗸 Enter text to search | ९ ‡ | 🖸 USD | English | Å | θ |
|------------------------------------|-----------------------------------|-----|-------|---------|---|---|
|------------------------------------|-----------------------------------|-----|-------|---------|---|---|

#### Figure 16: Refreshed header in new Guest Catalog

The new Guest Catalog page header also displays the new global search bar and the new browse menu, where they can search and browse different learning items using the various categories and sub-categories.

#### Notes:

- The new guest catalog page always displays the new search and browse pages even if their settings are turned Off.
- Clicking a learning item from the new guest catalog always opens the enhanced page for that learning item.
- If a default locale is selected at the microsite level, then it appears as the first locale in the Locale drop-down menu of the new guest catalog page; otherwise, the site-level locale is displayed.

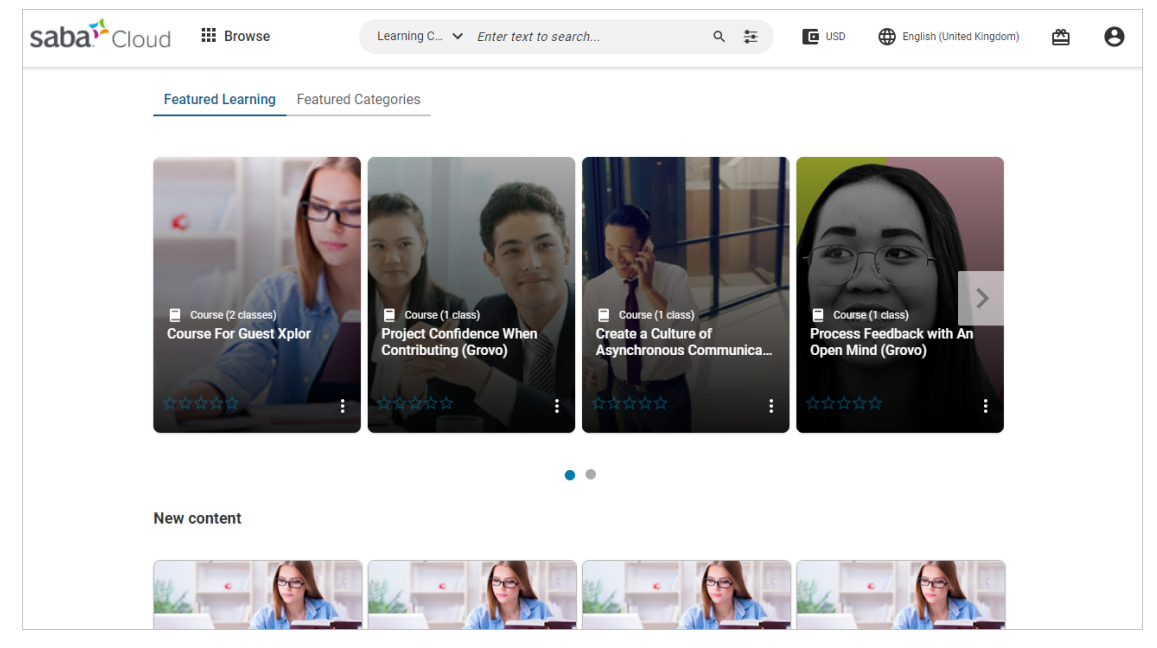

Figure 17: New Guest Catalog
## **Enhanced Discover portlet**

This update introduces an enhanced Discover portlet with a new card design. The new design provides a fresh look-and-feel to the cards, improves usability, and expresses the improved design language in Saba Cloud.

For example, the cards display a taller profile, better spacing and fonts, and vertical ellipse to select actions instead of action button with caret.

To enable the enhanced Discover portlet, System Administrators need to configure the following new setting:

#### • Enable enhanced Discover portlet

By default, this setting is Off. That is, the classic view of Discover portlet is displayed.

To enable this setting, navigate to **Admin > System > Configure System > Services >** Foundation > Discover Portlet.

| Discover                                             |              |   |                |   |                    |   |
|------------------------------------------------------|--------------|---|----------------|---|--------------------|---|
| In-Progress Learning                                 | DILINE STOP  |   | Occur STUP     |   |                    | × |
| Course SWBT_Badge_Content_Sign _OFF Due: 05-MAR-2021 | Course       |   | Course 19April |   | Course 20180111001 |   |
| ***                                                  | <b>አ</b> አአአ | : | ጵጵጵጵ           | : | <b>☆☆☆☆☆</b>       | : |

Figure 18: Enhanced Discover portlet

**Note:** The enhanced Discover portlet is still in an early preview stage and has limited features.

## **Changes to Learner Plan Visibility configuration**

Prior to this update, the **Learner Plan Visibility** microsite property supported the following 3 values:

- 0 Displays only the **Plan** page and menu
- 1 Displays only the enhanced **Plan (Card View)** page and menu
- 2 Displays both, the **Plan** and enhanced **Plan (Card View)** pages and menus

In this update, the **Learner Plan Visibility** microsite property has been updated to support the following 2 values only:

- 1 Displays only the **Plan** page and menu
- 2 Displays both, the **Plan** and enhanced **Plan (Card View)** pages and menus

By default, this property is set to '1'; that is, only **Plan** page and menu are displayed.

To configure this property, navigate to **Admin > System > Configure System > Microsites >** *<Saba Cloud> > Site Properties > Learner Plan*.

What's New | Global features | 39

## Chapter **2**

## **Analytics**

#### **Topics:**

- Easy Report Launching Analytics reports directly from different areas of Saba Cloud
- New visual experience for Analytics charts
- New Insight How are employees engaging on Social?
- Save a 'Data on Demand' query and use it later
- 'Data on Demand' supports additional attribute categories
- New warning message while editing a scheduled report
- Manager data now included in scheduled reports
- Remove the blank line from downloaded Data Extract reports
- New option to show each summary section on a new page for Grouped reports
- Interactive mode is now the default mode for Dashboards and Insights
- New Attributes
- New Reports

This section includes topics to guide you through new features and enhancements under Analytics.

# Easy Report - Launching Analytics reports directly from different areas of Saba Cloud

In this update, you can now launch a report from different areas of Saba Cloud. To do so, while saving or sharing a report in Analytics you get an option to associate a report to an application page. You can then launch the associated reports from Saba Cloud's application page (a page in Saba Cloud).

You can associate a report to an application page by opening a report and then clicking **Save** to open the **Save Report** dialog box. Alternatively, you can also associate a report to an application page using the **Security Settings** dialog box while sharing a report. From one of these dialog boxes, select an appropriate application page from the **Application Page** drop-down.

**Note:** You cannot share more than 10 reports on the application pages. To increase this limit, submit a request. For assistance, contact support.

|                        |                                                                                                    |   | <b>`</b>        |            |
|------------------------|----------------------------------------------------------------------------------------------------|---|-----------------|------------|
| O <b>PY</b><br>st edit | Save Report X                                                                                                    | C | CLOSE SAVE      | . 0        |
|                        | Report Details Conditional Formatting Security Configure Attributes                                                        |   |                 |            |
| gure                   | External Manager Basic Privileges 🔕 Human Capital Admin 🚷 Learning Admin - Instructor 🕲 Analytics Admin                    |   | *               | <i>i</i> î |
|                        | Analytics Admin ) (Learning Admin - Catalog Builder 🔇) (Learning Admin - Registrar 🔇) (Internal Manager Basic Privileges 🔇 |   |                 | ×          |
| Su                     | Application Page                                                                                                    |   |                 | ×          |
|                        | Select                                                                                                    | ~ |                 | ×          |
|                        | Roster                                                                                                    | " |                 | ~          |
|                        | Class Details                                                                                                    |   |                 |            |
|                        |                                                                                                    |   | Filters   🎙 🖣 🖡 |            |
| _                      | Direct Report URLs                                                                                                    |   |                 |            |
| -ザの                    | https://dq3antqe.sabacloud.com/Saba/Web/ANTQE/goto/analytics/rptdf0000001ab84266017d6f4e30f2006e9b 🕞<br>Manager            |   |                 | :          |
|                        | n an ann an an an an an an an an an an a                                                                                   |   |                 |            |
|                        | CANCEL SAVE                                                                                                    |   | :               | њ          |
|                        |                                                                                                    |   |                 |            |

#### Figure 19: Select associated application page

Based on the entity group that you use to create the report, a drop-down shows the lists of Saba Cloud application pages from which a report can be launched. For example:

- If you create a report using the Courses entity group, then the report shows Course Details, Roster, and so on as the pages in the drop-down.
- If you create a report using the Review Details entity group, then the report shows Review Cycle Details as the page in the drop-down.

Note: Dashboards, Fixed format, and Merge reports are not supported.

If you do not see the pages in the drop-down to associate the report, the report that you are trying to associate is possibly created with attributes which do not qualify it to be shared with any of 3 pages: Roster, Class Details, Monitor Reviews.

You can select multiple application pages using this drop-down.

| Save Report                                                                                                    | ×  |
|----------------------------------------------------------------------------------------------------|----|
| Report Details Conditional Formatting Security Configure Attributes                                                                                                    |    |
| External Manager Basic Privileges (Constraint)       Human Capital Admin (Constraint)       Learning Admin - Instructor (Constraint)       Analytics Admin         Analytics Admin       Learning Admin - Catalog Builder (Constraint)       Learning Admin - Registrar (Constraint)       Internal Manager Basic Privileges (Constraint)                                                                                                    |    |
| Application Page                                                                                                    |    |
| Select                                                                                                    | ~  |
| Roster (Class Details (Class Details (Roster (Roster ( |    |
| Direct Report URLs<br>Admin                                                                                                    |    |
| https://dq3antqe.sabacloud.com/Saba/Web/ANTQE/goto/analytics/rptdf0000001ab84266017d6f4e30f2006e9b                                                                                                    |    |
|                                                                                                    |    |
| CANCEL                                                                                                    | VE |

#### Figure 20: Select multiple associated application pages

After you've selected and set the application pages for a report, you can execute these reports from the associated application pages by clicking the **Analytics** icon.

**Note:** Object filters such as Class Name and Review Name are automatically applied. You cannot select a different Class or Review Cycle, post launching the report from the application page

|        | DASHBOARD         | ME      | ME:    | TIME  | MY TEAM              | PEOPLE         | GROUPS             | WIKI            | ADMIN        |                   |                   |              |           |
|--------|-------------------|---------|--------|-------|----------------------|----------------|--------------------|-----------------|--------------|-------------------|-------------------|--------------|-----------|
| <      | 🕵 Learning        | 🖌 Ecom  | nmerce | ¢,    | Performance          | 🖉 Pulse 360    | 🎝 Talent           | <b>₽</b> , Recr | uiting 🚜 M   | larketplace 🛛 🦧 N | larketplace(Beta) | 🌣 System     | >         |
|        | Learning Home     |         |        | Admin | / Learning /         | Manage Classes | s / Classes        |                 |              |                   |                   | $\mathbf{n}$ |           |
| >      | Manage Learning ( | Catalog |        | We    | eb-Based Cla         | ass Details:   | FRENCH BA          | SE,#000         | 0005543,FF   | RENCH CLAS        | l                 | • • 🖻 🖣      | e         |
| >      | Manage Classes    |         |        | 1.0   | Main                 | Activities     | Expenses           |                 | Related Info | Policies          | Notifications     | * = le       | Analytics |
| >      | Manage Categorie  | s       |        |       |                      |                |                    |                 |              |                   |                   |              |           |
| >      | Learning Requests |         |        | C     | lass Details<br>Iame | FREM           | ICH BASE           |                 |              |                   |                   |              | ⊆ S       |
|        | Manage Packages   |         |        | С     | ourse ID             | 0000<br>ERE    | 005543<br>NCH CLAS |                 |              |                   |                   |              | m wor     |
| >      | Manage Ecommer    | ce      |        | D     | omain*               | wo             | orld               |                 | ର ତ୍         |                   |                   |              | e how.    |
| >      | Manage Resource   | 6       |        |       |                      |                |                    |                 |              |                   |                   |              |           |
| >      | Training Unit     |         |        | D     | escription           | Char           | eter Limit - 0000  |                 |              | 1                 |                   |              |           |
| javaso | riptvoid(0)       |         | «      | с     | reate group for cl   | ass            | acter Limit (2000  |                 |              |                   |                   |              |           |

#### Figure 21: Analytics icon on the application page

Clicking this icon shows a list of reports available for execution.

**Note:** This icon is only visible to users who have been granted the **Can Access Analytics Menu** or **Is Analytics Admin** privilege on the **System** component.

| yucs                                                                                                    |                    |
|----------------------------------------------------------------------------------------------------|--------------------|
| Search By Report Name / Description / Created By                                                                                                    | ۹ 🔳 🖬 🔮            |
| Class Detail Page Report<br>Created By: Suranjana Guptas                                                                                                    | REVERT TO DEFAULTS |
| My Charts<br>Created By: Suranjana Guptas                                                                                                    | REVERT TO DEFAULTS |
| My Team's Assigned Courses Created By: System This report allows viewing the assignment details of the team courses for the manager hierarchy of a particular manager for a given period. | REVERT TO DEFAULTS |
| Pivot course details<br>Created By: Suranjana Guptas                                                                                                    | REVERT TO DEFAULTS |

#### Figure 22: Analytics icon clicked

As of now, this icon is available on the following pages:

- Instructor > Instructor's desk > Roster page
- Leaning > Manage Classes > Classes > Class Details page
- Performance > Manage Reviews > Monitor Reviews page

From the associated application pages, you can only perform the following actions:

Execute or download the report

**Note:** Reports will run in admin context.

- Revert to defaults
- Search for a specific report from this list

## New visual experience for Analytics charts

In this update, you now have a better and an interactive visual experience for Analytics charts. The new experience provides smooth animations when changing the datasets, loading dynamic data, and interacting with the charts.

**Note:** By default, this feature is disabled. To enable the feature, submit a support request. For assistance, contact support.

After you've enabled the new visual experience for the charts, these new charts will be visible when you execute reports, dashboards and Insights.

You can enable the new visual experience for the following charts:

• Pie Chart

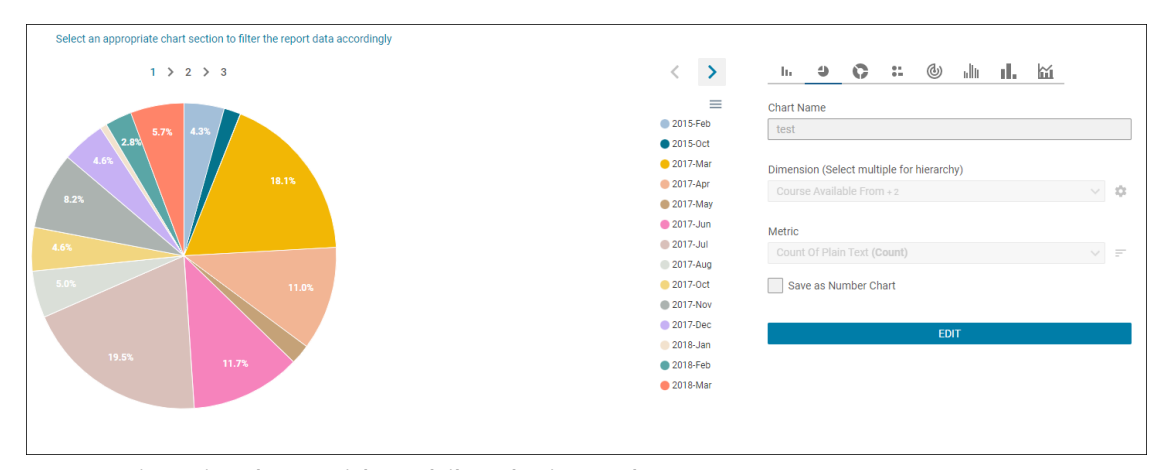

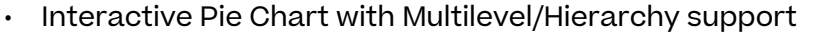

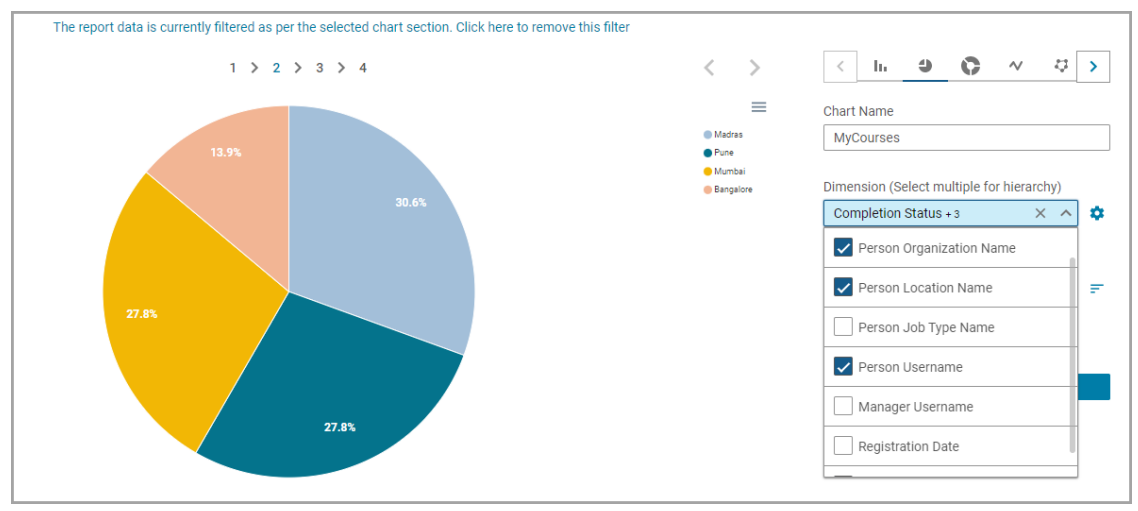

• Donut Chart

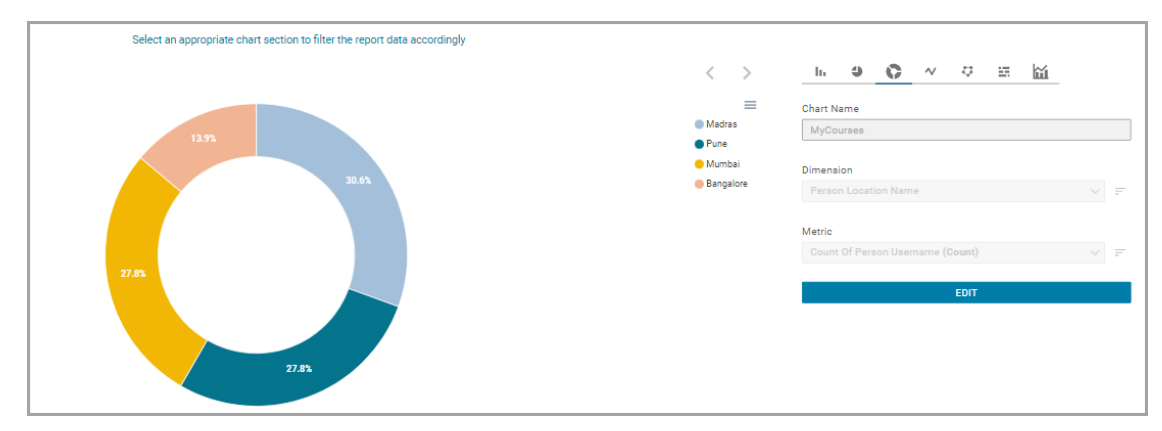

• Bar Chart

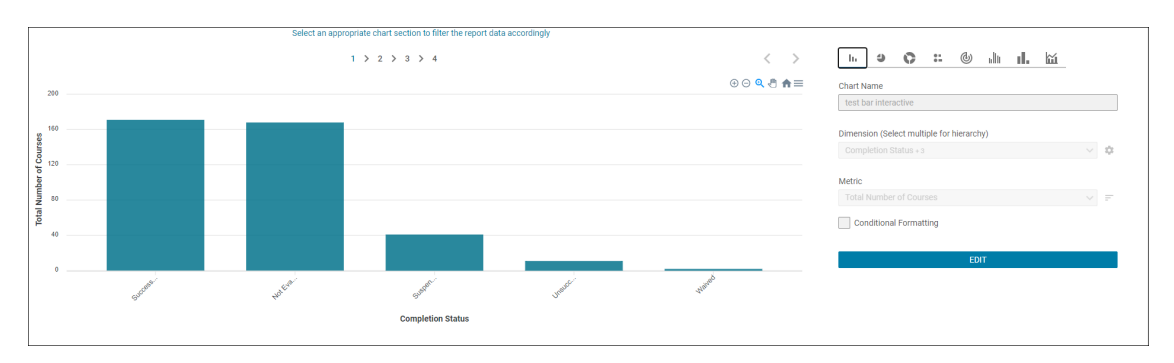

Interactive Bar Chart with Multilevel/Hierarchy support

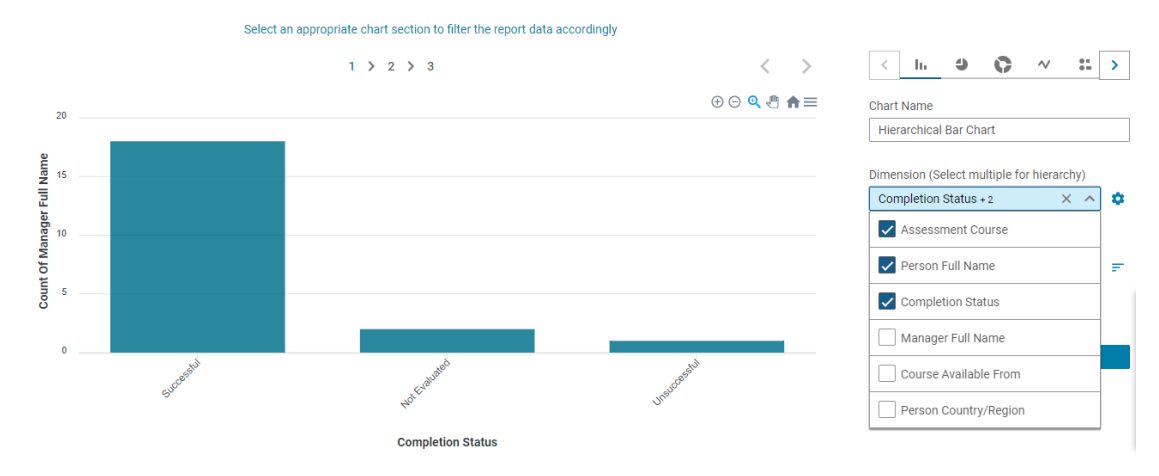

• Bar Line Chart

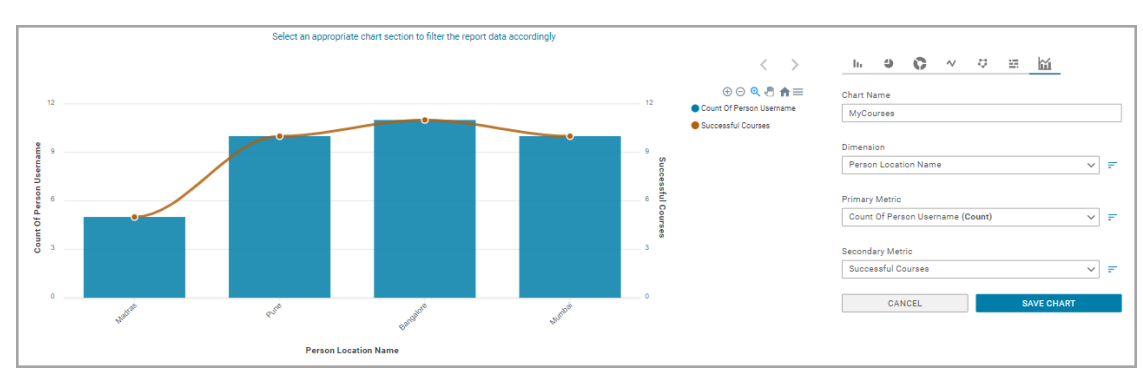

• Line Chart

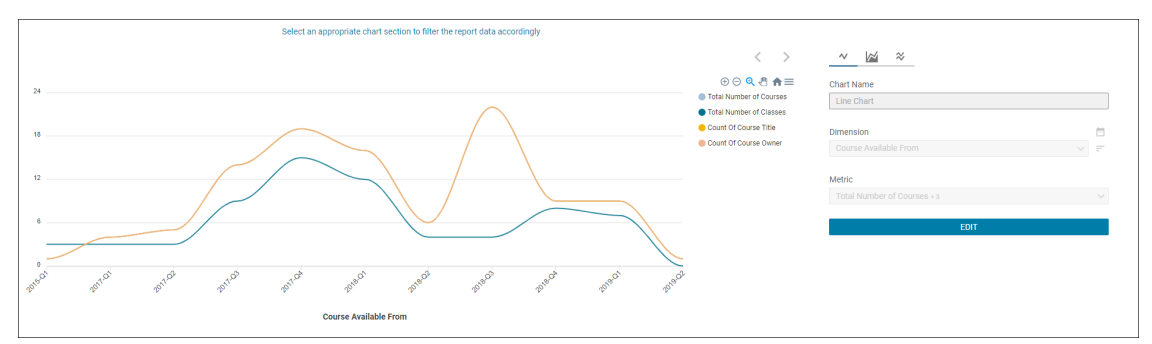

• Radar Chart

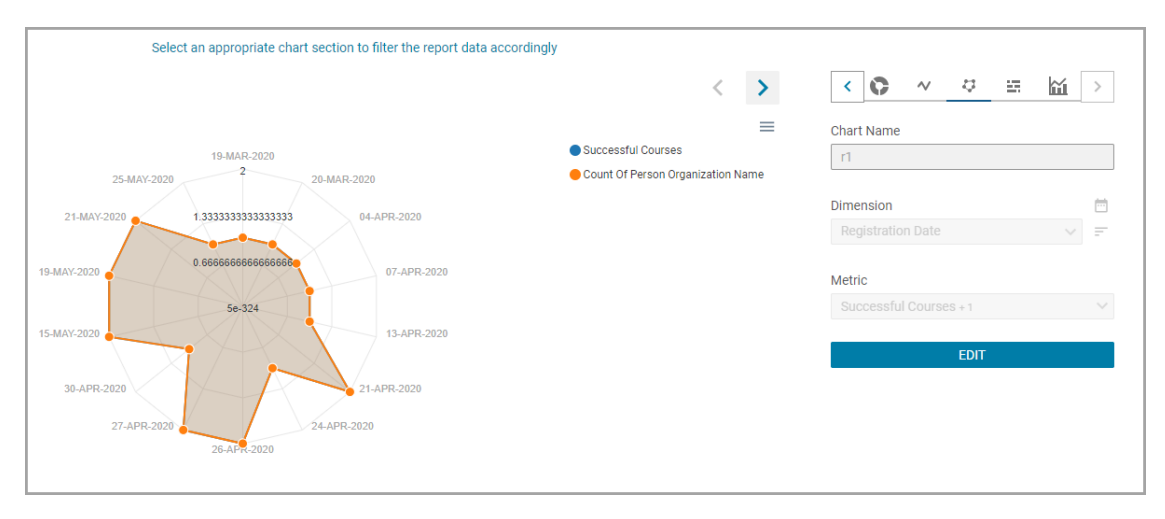

#### • Histogram Chart

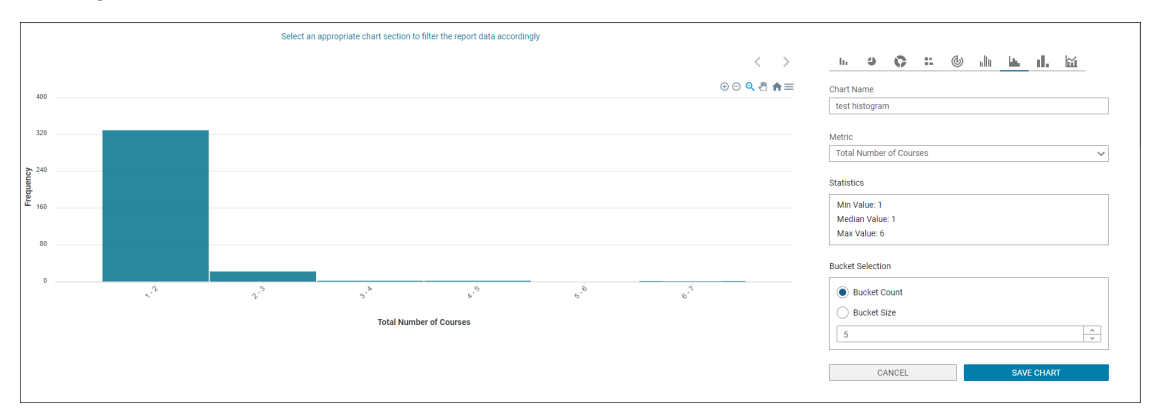

#### • Stacked Bar Chart

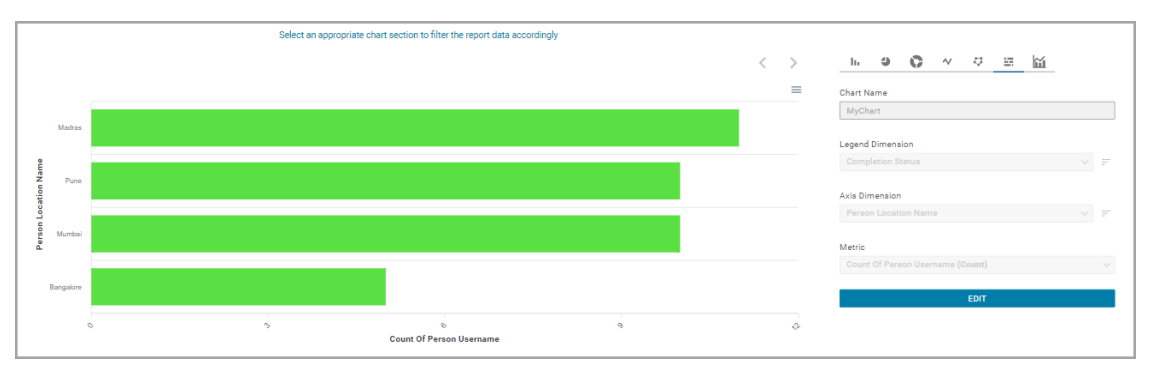

• Multiline Chart

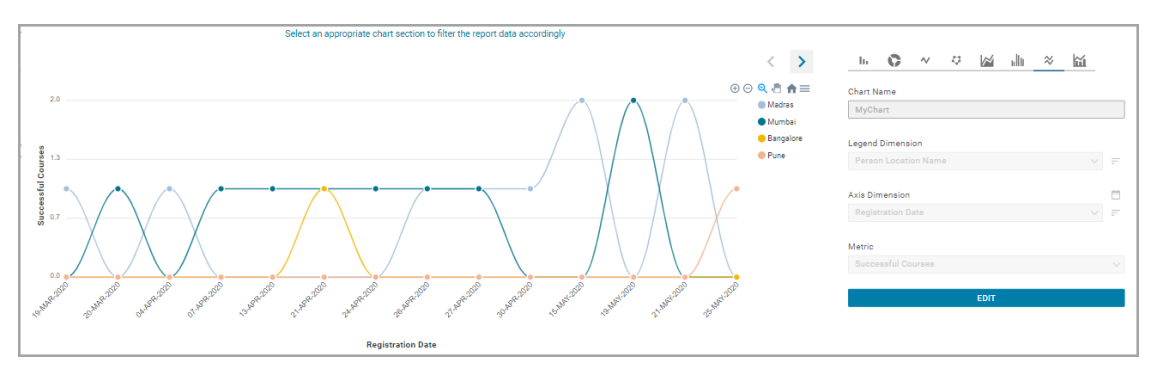

#### • Area Chart

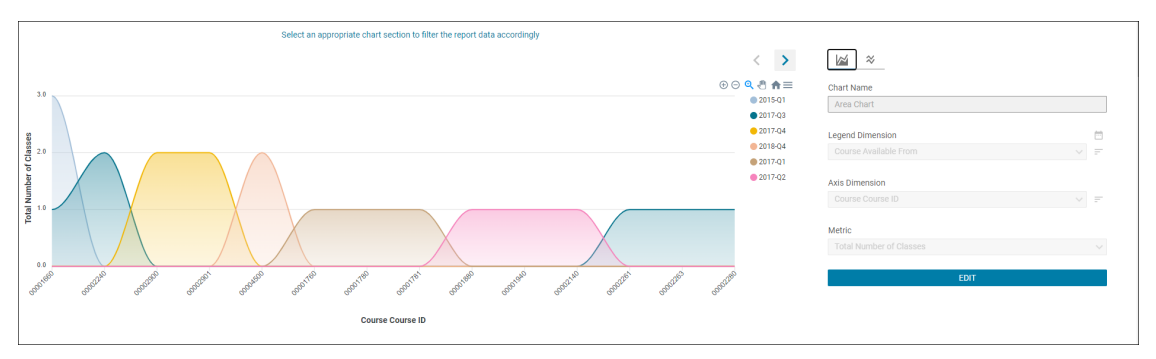

#### Group Bar Chart

•

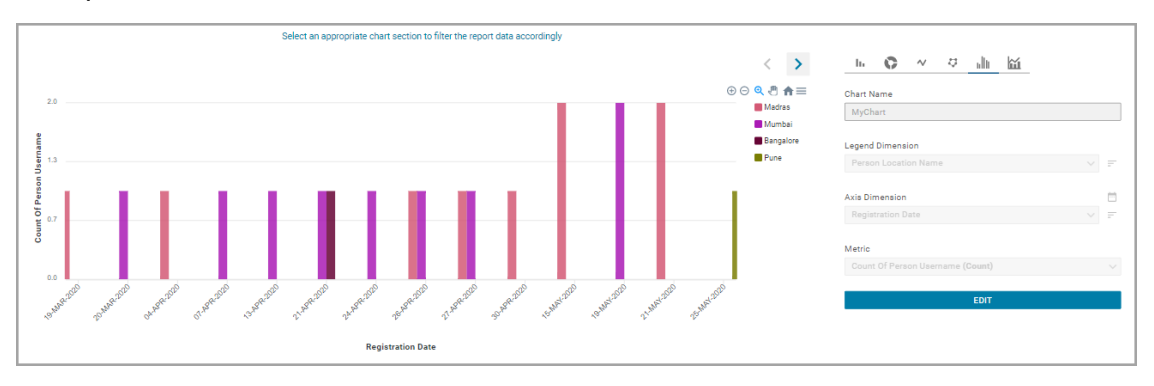

#### **Download charts**

You can download these new charts using one of the following options:

- Download SVG
- Download PNG
- Download CSV

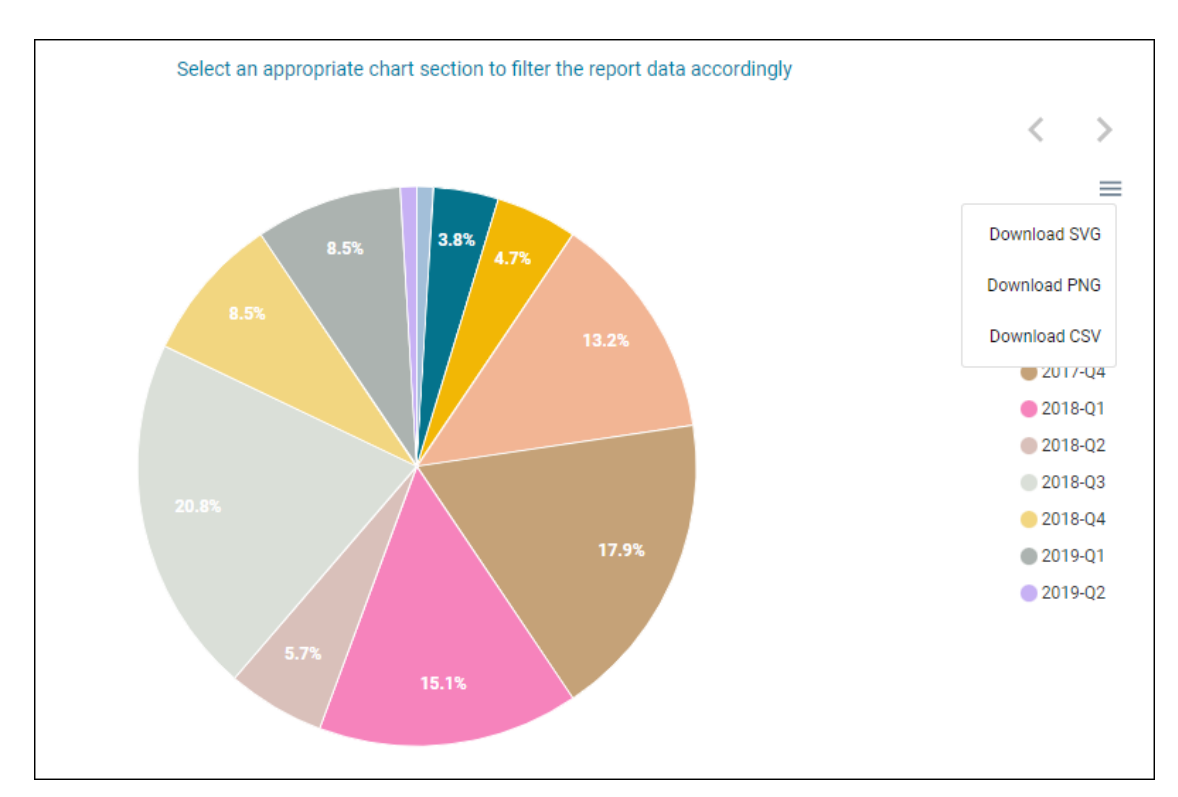

#### Figure 23: Download charts

#### Zooming in, Zooming out, and Panning charts

The following charts support zooming in, zooming out, and panning.

- Bar Line Chart
- Scatter Chart
- Area Chart
- Multiline Chart
- Line Chart
- Histogram Chart
- Bar Chart
- Group Bar Chart

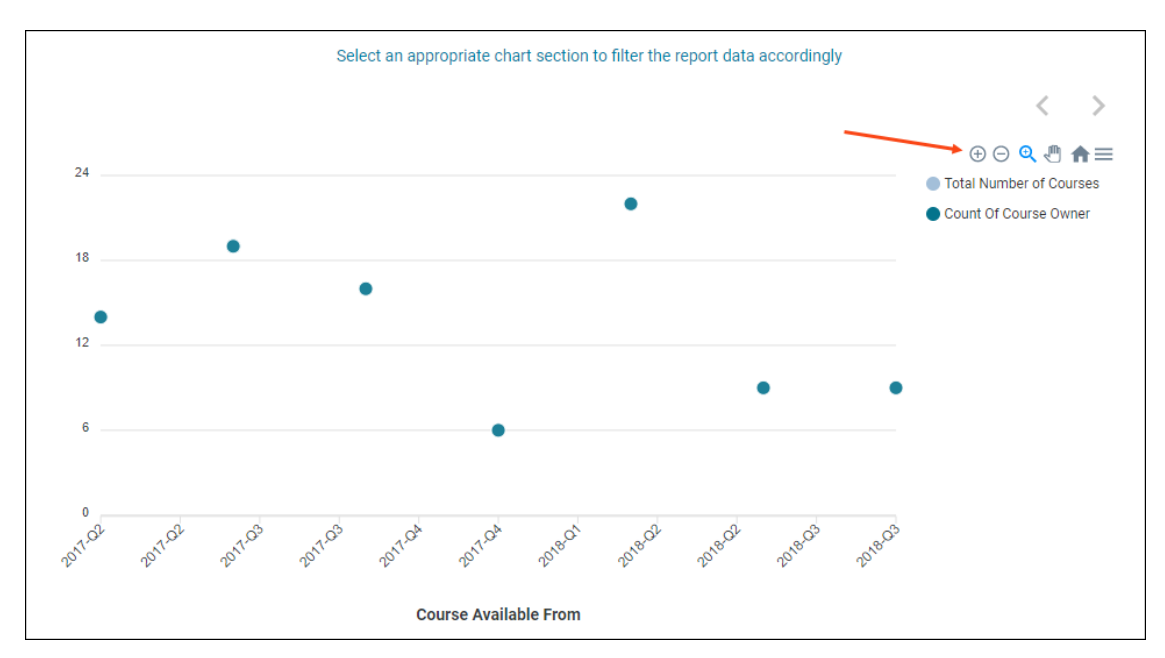

Figure 24: Zooming in, Zooming out and Panning charts

#### Legend-based chart section highlight

You can click an item in the Legend to add or remove it from the following charts:

- Line Chart
- Multiline Chart
- Area Chart
- Scatter Chart
- Stacked Bar Chart
- Bar Line Chart

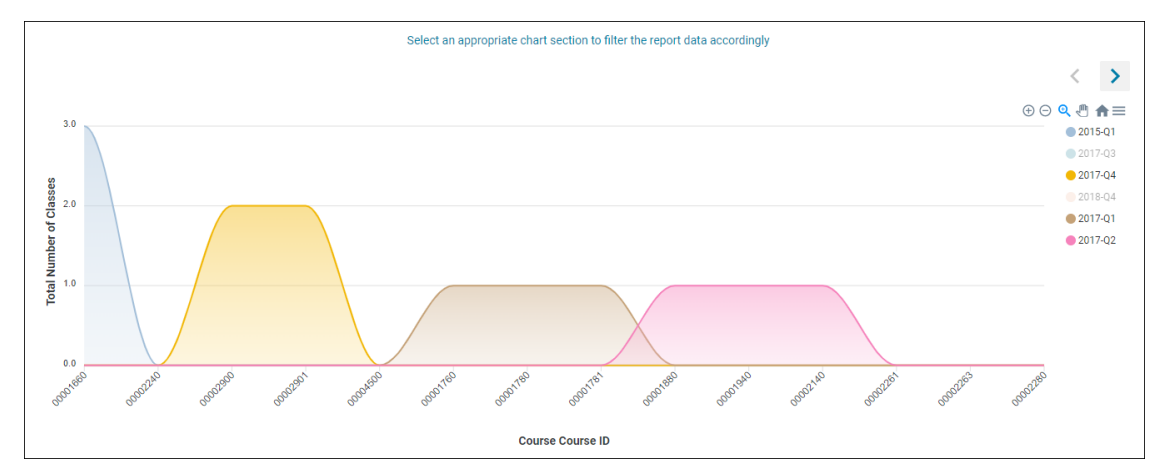

Figure 25: Click an item in the Legend to add or remove it

#### New charts for PDF exports

PDF exports of reports or dashboards can now show charts with the new visual experience. This brings uniformity in chart representations across the UI and PDF downloads.

**Note:** By default, the new charts for PDF exports are disabled. To enable new charts, submit a support request. For assistance, contact Saba support.

The **New charts for PDF exports** feature only works when you have the **New visual experience for Analytics charts** feature enabled.

**Note:** Only those charts which been updated using the new visual experience will have their respective new PDF exports.

## New Insight - How are employees engaging on Social?

In this update, a new Insight called **How are employees engaging on Social?** is available for Social Admins. Social Admins can view this Insight under **Admin** > **Social**.

### How are employees engaging on Social?

|                                                                                                    | Н                                                                                                    | ow are employ                                                                                                    | ees engaging on S                                    | ocial?                                                                                                    |                                                                                                    |                                                                                          |                                                                                                    | ~ 🕐                                                                                                    |                                                                                                    |
|----------------------------------------------------------------------------------------------------|----------------------------------------------------------------------------------------------------|----------------------------------------------------------------------------------------------------|------------------------------------------------------|----------------------------------------------------------------------------------------------------|----------------------------------------------------------------------------------------------------|------------------------------------------------------------------------------------------|----------------------------------------------------------------------------------------------------|----------------------------------------------------------------------------------------------------|----------------------------------------------------------------------------------------------------|
| bly Filters                                                                                                    |                                                                                                    |                                                                                                    |                                                      |                                                                                                    |                                                                                                    |                                                                                          |                                                                                                    |                                                                                                    | MODIFY FILTER                                                                                                    |
| Date                                                                                                    |                                                                                                    | Person                                                                                                    | Organization                                         |                                                                                                    | Tag                                                                                                    |                                                                                          |                                                                                                    | Manager                                                                                                    |                                                                                                    |
| Last Year                                                                                                    |                                                                                                    | ✓ Select                                                                                                    | :t                                                   | ٩ ٧                                                                                                    |                                                                                                    |                                                                                          |                                                                                                    | Select                                                                                                    | Q                                                                                                    |
|                                                                                                    |                                                                                                    |                                                                                                    |                                                      |                                                                                                    |                                                                                                    |                                                                                          |                                                                                                    |                                                                                                    | CANCEL APPL                                                                                                    |
|                                                                                                    | GROUP                                                                                                    |                                                                                                    |                                                      | WORKSP                                                                                                    | ACE AND PAGE                                                                                                    |                                                                                          |                                                                                                    | MISCELLA                                                                                                    | NEOUS                                                                                                    |
|                                                                                                    |                                                                                                    |                                                                                                    |                                                      | Grou                                                                                                    | 8<br>Ips Created                                                                                                    |                                                                                          |                                                                                                    |                                                                                                    |                                                                                                    |
| fop Groups By Total Res                                                                                                    | sources Contribut                                                                                                    | ed To A Group                                                                                                    |                                                      |                                                                                                    |                                                                                                    |                                                                                          |                                                                                                    |                                                                                                    |                                                                                                    |
| Top Groups By Total Re:<br>Group                                                                                                    | sources Contribut                                                                                                    | ed To A Group                                                                                                    | Discussion                                           | Video                                                                                                    | File                                                                                                    | Link                                                                                     | Idea                                                                                                    | Issue                                                                                                    | Total Contributions                                                                                                    |
| Top Groups By Total Re:<br>Group<br>Everyone                                                                                                    | sources Contribut                                                                                                    | ed To A Group<br>Page<br>15                                                                                           | Discussion                                           | <b>Video</b><br>0                                                                                                    | File                                                                                                    | Link                                                                                     | ldea<br>3                                                                                                    | l <b>issue</b><br>O                                                                                                    | Total Contributions                                                                                                    |
| Top Groups By Total Re:<br>Group<br>Everyone<br>Automation Team                                                                                                    | sources Contribut                                                                                                    | ed To A Group Page 15 1                                                                                               | Discussion                                           | <b>Video</b><br>0<br>0                                                                                                    | File<br>3<br>4                                                                                                    | Link<br>1                                                                                | l Idea<br>3<br>0                                                                                                    | 0<br>0                                                                                                    | Total Contributions                                                                                                    |
| Fop Groups By Total Re:<br>Group<br>Everyone<br>Automation Team<br>New Product Launch                                                                                                    | sources Contribut Workspace 11 0 0                                                                                                    | ed To A Group Page 15 1 0                                                                                             | Discussion<br>1<br>5<br>2                            | Video<br>0<br>0<br>0                                                                                                    | File<br>3<br>4<br>1                                                                                                    | Link<br>1<br>0<br>1                                                                      | Idea<br>3<br>0<br>1                                                                                                    | 0<br>0<br>1                                                                                                    | Total Contributions 34 11 6                                                                                                    |
| Groups By Total Res<br>Group<br>Everyone<br>Automation Team<br>New Product Launch<br>PXP Testing Group                                                                                                  | sources Contribut<br>Workspace<br>11<br>1<br>0<br>0                                                                                                    | ed To A Group<br>Page<br>15<br>1<br>0<br>0                                                                            | Discussion 1 5 2 2 2                                 | Video<br>0<br>0<br>0<br>0                                                                                                    | File<br>3<br>4<br>1<br>1                                                                                                    | Link<br>1<br>0<br>1                                                                      | 1 Idea<br>3<br>0<br>1<br>1                                                                                                    | 0<br>0<br>1<br>0                                                                                                    | Total Contributions<br>34<br>11<br>6<br>5                                                                                                    |
| Top Groups By Total Res<br>Group<br>Everyone<br>Automation Team<br>New Product Launch<br>PXP Testing Group<br>Product Leaders                                                                           | Sources Contribut<br>Workspace<br>11<br>1<br>0<br>0<br>1                                                                                                    | ed To A Group Page 15 1 0 0 1 1 1 1 1 1 1 1 1 1 1 1 1 1 1                                                             | Discussion 1 5 2 2 0                                 | Video 0 0 0 0 0 0 0 0 0 0 0                                                                                                    | File<br>3<br>4<br>1<br>1<br>0                                                                                                    | Link<br>1<br>0<br>1<br>1<br>1<br>0                                                       | 1 <b>dea</b><br>3<br>0<br>1<br>1<br>0                                                                                                    | Issue<br>0<br>0<br>1<br>0<br>0<br>0<br>0                                                                                                    | Total Contributions 34 11 6 5 2                                                                                                    |
| Top Groups By Total Res<br>Group<br>Everyone<br>Automation Team<br>New Product Launch<br>PXP Testing Group<br>Product Leaders<br>III                                                                    | sources Contribut<br>Workspace<br>11<br>1<br>0<br>0<br>1                                                                                                    | ed To A Group Page 15 1 0 0 1 1 1 1 1 1 1 1 1 1 1 1 1 1 1                                                             | Discussion 1 5 2 2 0                                 | Video<br>0<br>0<br>0<br>0<br>0<br>0                                                                                                    | File 3 4 1 1 0                                                                                                    | Link 1 0 1 1 0 0 0 0 0 0 0 0 0 0 0 0 0 0 0                                               | Idea           3           0           1           0                                                                                                    | Issue           0           1           0           1           0           1.5076                                                                                                    | Total Contributions       34       11       6       5       2       I       K<                                                               |
| Top Groups By Total Res<br>Group<br>Everyone<br>Automation Team<br>New Product Launch<br>PXP Testing Group<br>Product Leaders<br>III<br>Top Groups By Total Vie                                         | sources Contribut Workspace 11 1 0 0 0 1 ews Of All The Res                                                                                                    | ed To A Group Page 15 1 0 0 0 1 0 0 0 0 0 0 0 0 0 0 0 0 0                                                             | Discussion 1 5 2 2 0                                 | Video<br>0<br>0<br>0<br>0<br>0<br>0                                                                                                    | <b>File</b> 3 4 1 1 0                                                                                                    | Link 1 0 1 1 0 0 1 0 0 0 0 0 0 0 0 0 0 0 0                                               | <b>I Idea</b><br>3<br>0<br>1<br>1<br>0                                                                                                    | Issue           0           1           0           0           1           0           1           0           1-50f6                                                                                                    | Total Contributions       34       11       6       5       2       IK<<<1/td>       1/2                                                     |
| Top Groups By Total Res<br>Group<br>Everyone<br>Automation Team<br>New Product Launch<br>PXP Testing Group<br>Product Leaders<br>III<br>Top Groups By Total Vie<br>Group                                | sources Contribut Workspace 11 1 0 0 1 1 ews Of All The Res Workspace                                                                                                    | ed To A Group Page 15 1 0 0 0 1 0 0 0 0 0 0 0 0 0 0 0 0 0                                                             | Discussion 1 5 2 2 0 0 Discussion                    | Video 0 0 0 0 0 0 0 0 0 0 0 0 0 0 0 0 0 0 0                                                                                                    | File 3 4 1 1 0 File File                                                                                                    | Link 1 0 1 1 0 1 1 0 1 Link                                                              | Idea           3           0           1           0                                                                                                    | Issue           0           1           0           1           0           1.50f6                                                                                                    | Total Contributions       34       111       6       5       2       IK<                                                                     |
| Top Groups By Total Rei<br>Group<br>Everyone<br>Automation Team<br>New Product Launch<br>PXP Testing Group<br>Product Leaders<br>III<br>Top Groups By Total Vie<br>Group<br>Everyone                    | Sources Contribut Workspace 11 1 0 0 0 1 wwwwwwwwwwwwwwwwwwwwwwwww                                                                                                    | ed To A Group Page 15 1 0 0 1 0 1 0 0 1 0 0 1 0 0 0 1 0 0 0 0 1 0 0 0 0 0 0 0 0 0 0 0 0 0 0 0 0 0 0 0 0               | Discussion 1 5 2 2 2 0 Uiscussion                    | Video 0 0 0 0 0 0 0 0 0 0 0 0 0 0 0 0 0 0 0                                                                                                    | File 3 4 1 1 0 File File 9                                                                                                    | Link 1 0 1 1 0 1 Link 0 Link                                                             | Idea           3           0           1           0           0                                                                                                    | Issue           0           1           0           1           0           1.50f6                                                                                                    | Total Contributions       34       11       6       5       2       K < 1 /2 >       Total Views       136                                   |
| Cop Groups By Total Res<br>Group<br>Everyone<br>Automation Team<br>New Product Launch<br>PXP Testing Group<br>Product Leaders<br>III<br>Cop Groups By Total Vie<br>Group<br>Everyone<br>Automation Team | workspace 11 1 1 0 0 1 1 1 1 Workspace 1 Vorkspace 72 5                                                                                                    | ed To A Group Page 15 1 0 0 1 1 0 0 1 1 0 0 1 1 0 0 0 1 1 0 0 0 1 1 1 0 0 0 0 1 1 1 1 1 1 1 1 1 1 1 1 1 1 1 1 1 1 1 1 | Discussion                                           | Video          0         0         0         0         0         0         0         0         0         0         0         0         0         0         0         0         0         0         0         0         0         0         0         0         0         0         0         0         0         0         0         0         0         0         0         0         0         0         0         0         0         0         0                                                                                                    | File       3       4       1       1       0       •       •       •       •       •       •       •       •       •       •       •       •       •       •       •       •       •       •       •       •       •       •       •       •       •       •       •       •       •       •       •       •       •       •       •       •       •       •       •       •       •       •       •       •       •       •       •       •       •       •       •       •       •       •       •       •       •       •       •       •       •       •                                                                                                    | Link 1 0 1 1 0 1 1 0 1 Link 0 0                                                          | Idea           3           0           1           0           0           1           0           1           1           1           1           1           1           1           1           1           1           1           1           1           1           1           1           1           1           1           1           1           1           1           1           1           1           1           1           1           1           1           1           1           1           1           1           1           1           1           1           1           1           1           1           1           1 | Issue           0           1           0           1           0           1           0           1           0           0           1           0           0           1           0           1           0           1           0           0           0           0           0           0                      | Total Contributions       34       11       6       5       2       K < 1 /2 >       Total Views       136       21                          |
| Top Groups By Total Res<br>Group<br>Everyone<br>Automation Team<br>New Product Launch<br>PXP Testing Group<br>Product Leaders<br>III<br>Group<br>Everyone<br>Automation Team<br>Company Leaders         | sources Contribut Workspace 11 1 0 0 0 1 1 workspace 72 5 11                                                                                                    | ed To A Group Page 15 1 0 0 0 1 1 0 0 0 1 0 0 0 1 0 0 0 0                                                             | Discussion                                           | <ul> <li>video</li> <li>0</li> <li>0</li> </ul> | File 3 4 1 1 1 0 File 9 2 0 0                                                                                                    | Link 1 1 1 1 1 1 1 1 1 1 1 1 1 1 1 1 1 1 1                                               | Idea           3           0           1           0           1           0           1           1           1           1           1           1           1           1           1           1           1           1           1           1           1           1           1           1           1           1           1           1           1           1           1           1           1           1           1           1           1           1           1           1           1           1           1           1           1           1           1           1           1           1           1           1           1 | Issue           0           1           0           1           0           1           0           1           0           1           0           0           0           1.50f6           Issue           0           0           0           0           0           0           0           0           0           0 | Total Contributions       34       11       6       5       2       IX       1 / 2 >       Total Views       136       21       11           |
|                                                                                                    | sources Contribut<br>Workspace<br>11<br>1<br>0<br>0<br>1<br>0<br>1<br>1<br>0<br>1<br>0<br>1<br>1<br>0<br>1<br>0<br>1<br>1<br>0<br>0<br>1<br>1<br>0<br>1<br>1<br>0<br>0<br>1<br>1<br>0<br>0<br>1<br>1<br>1<br>0<br>1<br>1<br>1<br>1<br>1<br>1<br>1<br>1<br>1<br>1<br>1<br>1<br>1 | ed To A Group Page 15 1 0 0 0 1 0 1 0 0 0 1 0 0 0 1 0 0 0 0                                                           | Discussion                                           | <ul> <li>Video</li> <li>0</li> <li>0</li> </ul>                                             | <ul> <li>File</li> <li>3</li> <li>4</li> <li>1</li> <li>1</li> <li>0</li> <li>File</li> <li>9</li> <li>2</li> <li>0</li> <li>2</li> <li>2</li> <li>2</li> <li>2</li> <li>2</li> <li>2</li> <li>2</li> <li>2</li> <li>2</li> <li>2</li> <li>2</li> <li>2</li> <li>2</li> <li>2</li> <li>2</li> <li>2</li> <li>2</li> <li>2</li> <li>2</li> <li>3</li> <li>4</li> <li>4&lt;</li></ul> | Link 1 1 1 1 1 1 1 1 1 1 1 1 1 1 1 1 1 1 1                                               | Idea           3           0           1           0           1           0           1           0           1           0           1           0           1           0           1           0           1           0           1           0           1           0           1           0           1           0           1           0           1           0           1           0           1           0           1           0           1           0           0           0           0           0           0           0           0           0           0           0           0           0           0           0           0 | Issue<br>0<br>0<br>1<br>0<br>0<br>0<br>1-5076<br>0<br>1-5076<br>0<br>0<br>0<br>0<br>0<br>0<br>0<br>0<br>0<br>0<br>0<br>0<br>0<br>0<br>0<br>0<br>0<br>0                                                                                                    | Total Contributions       34       11       6       5       2       K < 1 /2 >       136       21       11       8                           |
|                                                                                                    | sources Contribut Urrespace 11 1 1 0 0 0 1 0 1 0 0 0 1 0 0 0 0 0 0                                                                                                    | ed To A Group  Page  15  1  0  0  0  1  0  0  1  0  1  0  0  1  0  0                                                  | Discussion 1 5 2 2 0 0 0 0 0 0 0 0 0 0 0 0 0 0 0 0 0 | Video          0         0         0         0         0         0         0         0         0         0         0         0         0         0         0         0         0         0         0         0         0         0         0         0         0         0         0         0         0         0         0         0         0         0         0         0         0                                                                                                    | <ul> <li>File</li> <li>3</li> <li>4</li> <li>1</li> <li>1</li> <li>0</li> <li>File</li> <li>9</li> <li>2</li> <li>0</li> <li>2</li> <li>3</li> </ul>                                                                                                    | Link 1 1 0 1 1 0 1 1 0 1 1 0 1 1 0 1 1 0 1 0 1 1 0 0 0 0 0 0 0 0 0 0 0 0 0 0 0 0 0 0 0 0 | Idea       3       0       1       1       0       1       1       0       1       1       0       1       0       1       0       1       0       1       0       1       0       1       0       1       1       0       1       1       0       1       1       1       1       1       1       1       1       1       1       1       1       1       1       1       1       1       1       1       1       1       1       1       1       1       1       1       1       1       1       1       1       1       1       1       1       1       1                                                                                                    | Issue       0       0       1       0       1       0       1.50f6         0         0         0         0         0         0         0         0         0         0         0         0         0         0         0         0                                                                                         | Total Contributions       34       11       6       5       2       K < 1 /2 >       Total Views       136       21       11       8       6 |

Note: Enable the Social (Collaboration) service to see this Insight.

This Insight helps analyze the engagement of employees with the Social section of Saba Cloud. It provides information under the Group, Workspace and Page, and Miscellaneous tabs.

**Note:** On-click drill-down is not available for this Insight.

You can filter the data using the following options:

- Date: This Week, Last Week, This Month, Last Month, This Quarter, Last Quarter, This Year, Last Year
- Person Organization
- Tag
- Manager
- Person Location

#### Group

The Group tab provides the following details:

• **Groups Created**: A number chart indicating the total number of groups created.

| Groups Created |    |  |
|----------------|----|--|
|                | 30 |  |
|                |    |  |

- **Top Groups By Total Resources Contributed To A Group**: This table lists top Groups based on the total count of resources (Workspace, Page, Discussion, Video and so on) added to the Group:
  - Group Name
  - Workspace
  - Page
  - Discussion
  - Video
  - File
  - ・ Link
  - Idea
  - Issue
  - Total Contributions

| Top Groups By Tota | l Resources Contri | buted To A Grou | ıp         |       |      |      |      |       |           |            |
|--------------------|--------------------|-----------------|------------|-------|------|------|------|-------|-----------|------------|
| Group              | Workspace          | Page            | Discussion | Video | File | Link | Idea | Issue | Total Con | tributions |
| Everyone           | 0                  | 0               | 1          | 0     | 0    | 1    | 0    | 0     | 2         |            |
| Everyone Group     | 0                  | 0               | 1          | 0     | 0    | 0    | 0    | 0     | 1         |            |
| ш                  |                    |                 |            |       |      |      |      |       |           | 1 - 2 Of 2 |

- **Top Groups By Total Views Of All The Resources**: This table lists top Groups based on the total count of views (Workspace, Page, Discussion, Video and so on) that all the resources added to a group had:
  - Group Name
  - Workspace
  - Page
  - Discussion
  - Video
  - File
  - Link
  - Idea
  - Issue
  - Total Views

| Group         Workspace         Page         Discussion         Video         File         Link         Idea         Issue         Total Views           Everyone         132         7         1         0         4         6         8         0         158           III         Image: Second Second Secon                                                                                                    | Top Groups By Tota | al Views Of All The I | Resources |            |       |      |      |      |       |             |
|----------------------------------------------------------------------------------------------------|--------------------|-----------------------|-----------|------------|-------|------|------|------|-------|-------------|
| Everyone         132         7         1         0         4         6         8         0         158           III         Image: 100 min and 100 min and | Group              | Workspace             | Page      | Discussion | Video | File | Link | Idea | Issue | Total Views |
| III 1-1                                                                                                    | Everyone           | 132                   | 7         | 1          | 0     | 4    | 6    | 8    | 0     | 158         |
|                                                                                                    | ш                  |                       |           |            |       |      |      |      |       | 1 - 1 Of 1  |

#### Workspace and Page

The Workspace and Page tab provides the following details:

• Workspaces Created: A number chart indicating the total workspaces created.

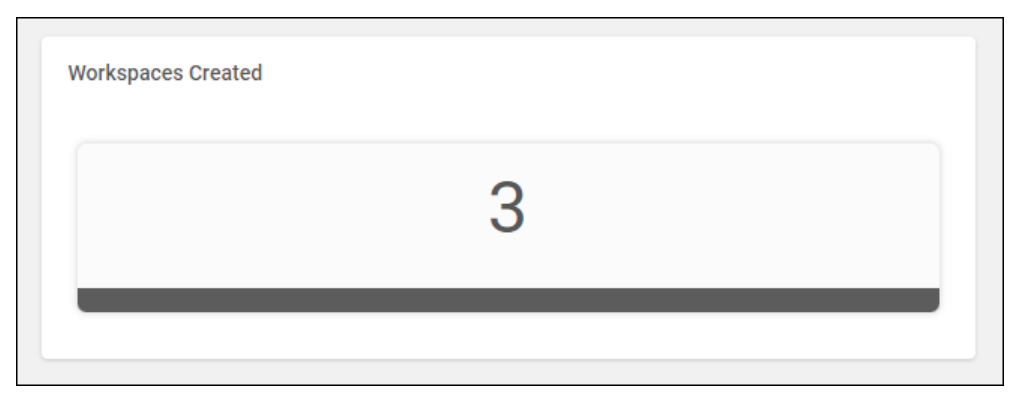

• **Pages Created**: A number chart indicating the total pages created.

| Pages Created |   |  |
|---------------|---|--|
|               | 2 |  |
|               |   |  |

- **Top Workspaces By**: Indicates the Top Workspaces, based on the selected metric from the drop down. It displays the Workspace title and the number of views. You can select one of the following metrics that you want to see the Social objects ranked from the drop-down.
  - Count Of Views (default)
  - Count Of Ratings
  - Count Of Pages

| Top Workspaces By    | Count Of Views 🗸 | ]                    |
|----------------------|------------------|----------------------|
| Workspace Title      |                  | Views                |
| Java                 |                  | 11                   |
| Mediclaim Details    |                  | 8                    |
| Content Repository   |                  | 8                    |
| New Product Launches |                  | 8                    |
| HR Docs              |                  | 5                    |
| 111                  |                  | 1-50f8 K < 1 / 2 > X |

- **Top Page By**: Indicates the Top Pages, based on the selected metric from drop down. It displays the Page name and the number of views. You can select one of the following metrics that you want to see the Social objects ranked from the drop-down.
- Count Of Views (default)
- Count Of Ratings given
- Count Of Votes

•

| Page Name         | Views |            |
|-------------------|-------|------------|
| Social Workspace  | 4     |            |
| Workspace with js | 3     |            |
| ш                 |       | 1 - 2 Of 2 |

#### Miscellaneous

The Miscellaneous tab provides the following details:

• A number chart showing the total number of videos created.

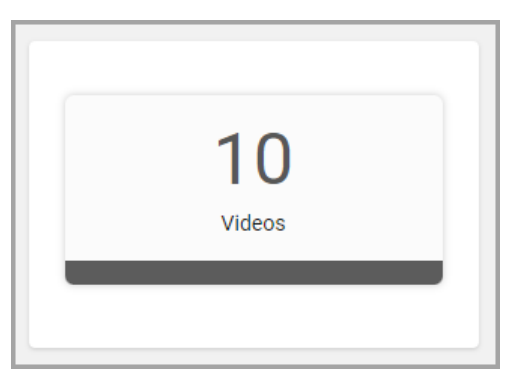

• A number chart showing the total number of discussions created.

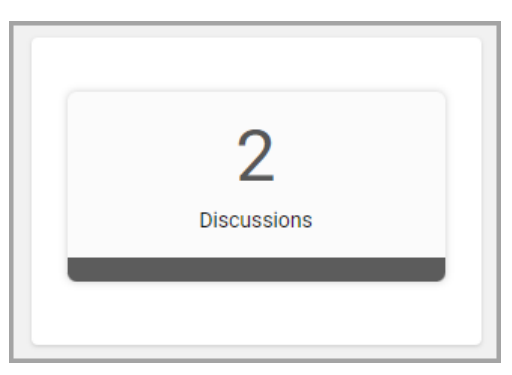

• A number chart showing the total number of files created.

9 Files

• A number chart showing the total number of ideas created.

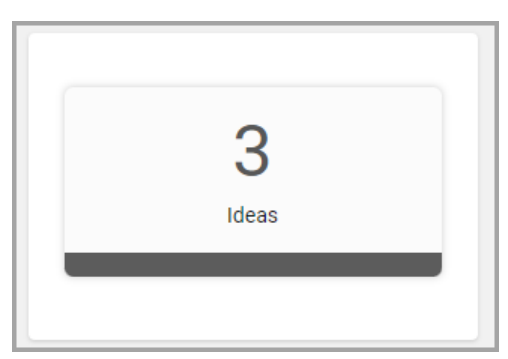

- Top Videos By: Indicates the Top Videos, based on the selected metric from drop down. It displays the video name and the number of views. You can select one of the following metrics that you want to see the Social objects ranked from the drop-down.
  - Count Of Views (default)
  - Count Of Ratings given
  - Count Of Votes

| Count Of Views | ~                                       |                                                                        |
|----------------|-----------------------------------------|------------------------------------------------------------------------|
|                | Count of Views                          |                                                                        |
| ava            | 3                                       |                                                                        |
|                | 1                                       |                                                                        |
| nglish Grammer | 1                                       |                                                                        |
|                |                                         | 1 - 3 Of 3                                                             |
|                | Count Of Views<br>ava<br>nglish Grammer | Count Of Views  Count of Views Count of Views ava 3 1 nglish Grammer 1 |

- Top Discussions By: Indicates the Top Discussions, based on the selected metric from drop down. It displays the discussion name and the number of views. You can select one of the following metrics that you want to see the Social objects ranked from the drop-down.
  - Count Of Comment/Replies (default)
  - Count Of Votes
  - Count of Bookmarks

| Top Discussions By Count Of Views | ~              |
|-----------------------------------|----------------|
| Discussion Topic                  | Count of Views |
| My discussion                     | 4              |
| T20 discussion Cl                 | 2              |
| This is first discussion          | 2              |
| Java discussion                   | 1              |
| Second discussion                 | 1              |
| ш                                 | 1 - 5 Of 5     |

- Top Ideas By: Indicates the Top Ideas, based on the selected metric from drop down. It displays the idea name and the number of views. You can select one of the following metrics that you want to see the Social objects ranked from the drop-down.
  - · Count Of Votes (default)
  - Count Of Views
  - Count of Comments

| ldea Name   | Count of View |            |
|-------------|---------------|------------|
| Perl idea   | 3             |            |
| Smart Ideas | 2             |            |
| Good Work   | 1             |            |
|             |               | 1 - 3 Of 3 |

- Top Files By: Indicates the Top Files, based on the selected metric from drop down. It displays the file name and the number of views. You can select one of the following metrics that you want to see the Social objects ranked from the drop-down.
  - · Count Of Views (default)
  - Count Of Votes
  - Count of Ratings Given

| File Name   | Count of View |  |
|-------------|---------------|--|
| РНР         | 2             |  |
| JScript     | 1             |  |
| video file  | 1             |  |
| MyVideo.mp4 | 1             |  |
| Music       | 1             |  |

## Save a 'Data on Demand' query and use it later

In this update, you can save the 'Data on Demand' query that you create so that you can refer to it later.

🖪 C 🖉 🛨 🖈 EDIT AS REPORT 🗸

To save the query, click the **Save Query** icon.

```
< Back
Find Person Username Manager Full Name where Person Organization Name is
equal to Root
Flat List | Report Date: 31-DEC-2021 8:08 AM
```

#### Figure 26: Save Query

Enter a name for the query and click **Save**.

**Note:** The query can only be saved after a successful execution.

| < Back                                                                                  |                                                                                            |  |
|-----------------------------------------------------------------------------------------|--------------------------------------------------------------------------------------------|--|
| Find Person Username Mana<br>equal to Root<br>Flat List   Report Date: 31-DEC-2021 8:08 | Save Query X Typed Q : Find Person Username Manager Full Name where Person Organization Na |  |
| \Xi Filters                                                                             | Rename Typed Query*                                                                        |  |
|                                                                                         | Person details                                                                             |  |
| Manager Full Name*                                                                      | CANCEL                                                                                     |  |
| Person Organization Name*                                                               | Equal V R (1/50) X Q                                                                       |  |
| Is Terminated*                                                                          | Equal V No X V                                                                             |  |
|                                                                                         |                                                                                            |  |

Figure 27: Name the Query

Once the query is saved, you can refer to it by clicking the **Saved Queries** link.

**Note:** If you save a query as a report (using the **EDIT AS REPORT** button > **Save**), that query will no longer be available under the **Typed Query** or the **Saved Queries** sections.

| þr 😰 Learning 🦷 Ec       | Saved Queries                                                                                                    | ×     | s Sys |
|--------------------------|----------------------------------------------------------------------------------------------------|-------|-------|
| < Back                   | Type to search queries                                                                                                    | ٩     |       |
| 🗟 Data on Demand         |                                                                                                    | ,     |       |
|                          | My first qeury                                                                                                    |       |       |
| Provide your inputs here | Last Run Date: 30-DEC-2021 4:14 PM<br>find Certification Name , Certification Status , Person Full Name where Certification Name contains mobile | RUN   |       |
| Certification            | Person details                                                                                                    |       |       |
| Typed Query              | Last Run Date: 31-DEC-2021 8:08 AM<br>Find Person Username Manager Full Name where Person Organization Name is equal to Root                     | RUN 🗸 |       |
| Saved Queries >          | < 1 > 0f1                                                                                                    | 0     |       |
| Guidelines to create tro | e query                                                                                                    |       |       |

#### Figure 28: Referring to the saved queries

You can run or delete the saved queries using the action menu items.

| Saved Queries                                                                                              | ×      |
|----------------------------------------------------------------------------------------------------|--------|
| Type to search queries                                                                                     | Q      |
| My first geury                                                                                             | RUN    |
| find Certification Name , Certification Status , Person Full Name where Certification Name contains mobile |        |
| Person details                                                                                             |        |
| Last Run Date: 31-DEC-2021 8:08 AM                                                                         | RUN 🗸  |
| Find Person Username Manager Full Name where Person Organization Name is equal to Root                     | Delete |
| < 1 > Of 1                                                                                                 | June   |
|                                                                                                    |        |

Figure 29: Running or deleting the saved queries

# 'Data on Demand' supports additional attribute categories

Prior to this update, the following attribute categories were supported for the Data on Demand feature:

- Certifications
- Curricula

- Learning Record Store (LRS)
- Profile Details
- Review Details

In this update, the following additional attribute categories are supported for the Data on Demand feature that the user can now select and query for the data:

Courses

**Note:** The Courses category currently supports the attributes from the following entities:

- Course
- Classes
- Registration
- Transcript
- Goal Details

# New warning message while editing a scheduled report

Prior to this update, when a scheduled report was edited, there was no indication about any existing schedules on that report. The person editing a report would not know if that report was scheduled. Owing to this, some unwanted data could get accidentally exposed. For example, someone could edit a scheduled report to remove a filter. In such a case, since that report was scheduled, the report would now go out unfiltered and contain information that should not have gone out.

In this update, a warning message now indicates, if a report that you are editing has existing schedules. The warning message provides a list of schedule names, their frequency and the owners of those schedules. That way, the person editing such reports is notified about the existing schedules on that report. The person can then choose to continue with the edit or cancel the edit.

| liting this report may impact 4 schedule(s) |           |                  | 4     |
|---------------------------------------------|-----------|------------------|-------|
| Schedule Name                               | Frequency | Schedule Owner   |       |
| Goal Setting - Marketing                    | Weekly    | Suranjana Guptas |       |
| Goal Setting - Operations                   | Daily     | Willis Kim       |       |
| Goal Setting - HR                           | Daily     | Ben Kimson       |       |
| Goal Setting - Sales                        | Quarterly | Suranjana Guptas |       |
|                                             |           |                  |       |
|                                             |           |                  |       |
|                                             |           |                  |       |
|                                             |           |                  | < 1 → |
|                                             |           |                  |       |

Figure 30: Warning message while editing a scheduled report

The Analytics Admin can control the display of this warning message using the **Show Warning message when editing a scheduled** setting under **Analytics > Settings > Configuration > Others**.

## Manager data now included in scheduled reports

Prior to this update, when reports (Flat list, Cross tab, and Data extract) were scheduled in the manager context, there was no option to include manager's data.

In this update, while scheduling Flat list, Cross tab, and Data extract reports, the Analytics Admin (in the manager context) or the Manager can now choose if a report can show manager's data along with the team's data. This is only applicable for those reports which are shared with Managers with the **Include Manager's Own Data** option enabled.

**Note:** By default, this feature is disabled. To enable this feature, submit a request. For assistance, contact support. Enabling this feature may impact the report performance and may also increase the report execution time depending on the report attributes and the amount of data.

After this feature is enabled, as an Analytics Admin select **Manager** from the **Recipient Context** drop-down list and then set the value of the **Show Manager's Data** report filter to Yes or No to include or filter manager data for that report.

As a Manager (if a report is shared with you with the **Include Manager's Own Data** option enabled), set the value of the **Show Manager's Data** report filter to Yes or No to include or filter manager data for that report.

| Provided Skill Level Tagged By*                                       | Equal                                                | Admin ~                                                  |                             |  |
|-----------------------------------------------------------------------|------------------------------------------------------|----------------------------------------------------------|-----------------------------|--|
| Show Manager's Data                                                   |                                                      | Select V                                                 |                             |  |
| DF file exceeding 5120                                                | Show Manager's Data repo<br>after you select Manager | ort filter becomes available<br>as the Recipient Context | ×                           |  |
| Name*<br>My daily course details                                      |                                                      |                                                          |                             |  |
| Frequency*Every*Daily1                                                | Date From*           O1/24/2022                      | Date To*                                                 | Time*                       |  |
| Timezone         Report           IST - (GMT+05:30) Chenr         PDF | Format* Recipient Context Manager                    | Data Only                                                |                             |  |
| Email      Person      Smart I                                        | st                                                   | Se                                                       | lect Manager                |  |
| To someuser@saba.com 😵                                                | Add email address and press enter to add             | in recipient list                                        |                             |  |
| Subject Your "report_name" report i                                   | Subject Your "report_name" report is ready.          |                                                          |                             |  |
| BI⊻SE≣≣                                                               | More                                                 |                                                          |                             |  |
|                                                                       | reated and is attached to this email. If y           | ou have any problems viewing the                         | ne report or any questions, |  |

Figure 31: Scheduling a report in the manager context

# Remove the blank line from downloaded Data Extract reports

Prior to this update, when exporting or scheduling a Data Extract report as a .CSV file, you could choose to not include charts, filters, report execution, and grouping details in a report by selecting the **Data only** option.

Such reports have a blank line at the top of the report, just before the column headers. At times you may want to remove this line before Excel or other third-party applications recognize the column headers automatically.

A new setting is now available that when enabled removes the blank line at the top of these reports.

**Note:** By default, this setting is disabled. To enable it, submit a request. For more details, contact support.

# New option to show each summary section on a new page for Grouped reports

Prior to this update, for PDF exports of Grouped Reports with Summary Sections, it was possible to show each new summary on a new page by enabling the **Analytics > Settings > Grouped Report settings > Summary Section on new page** setting. This configuration applied to all the Grouped report PDF downloads.

In this update, you now have the flexibility to choose and see new section in a new or the same page, for a specific download (at individual report level). For grouped reports, there is an additional option called **Summary Sections on new page**. You can enable this option while scheduling or downloading a Grouped Report PDF.

When scheduling a grouped report, you can select the **Summary Sections** and then select the **Summary Sections on new page** option.

**Note:** All the existing schedules will run as per the **Analytics > Settings > Grouped Report settings > Summary Section on new page** setting.

| 🗄 Filters |                         |                                   |                |                   |           | Ŷ |
|-----------|-------------------------|-----------------------------------|----------------|-------------------|-----------|---|
|           | i PDF file exceeding 10 | 025 KB size shall be delivered as | s a zip file   |                   | ×         |   |
| N         | Name*                   |                                   |                |                   |           |   |
| F         | Frequency *             | Timezone                          | Report Format* | Recipient Context | Data Only |   |
| [         | Select frequency 🗸      | IST - (GMT+05:30) Chenn           | PDF 🗸          | None 🗸            |           |   |
| s         | Summary Sections        | Summary Section on new            |                |                   |           |   |
| (         | Email      Person       | Smart List                        |                |                   |           |   |

Figure 32: Summary Sections on new page while scheduling a Grouped report

Similarly, when downloading a grouped report, you can select the **Summary Sections** option and then select the **Summary Section on new page** option.

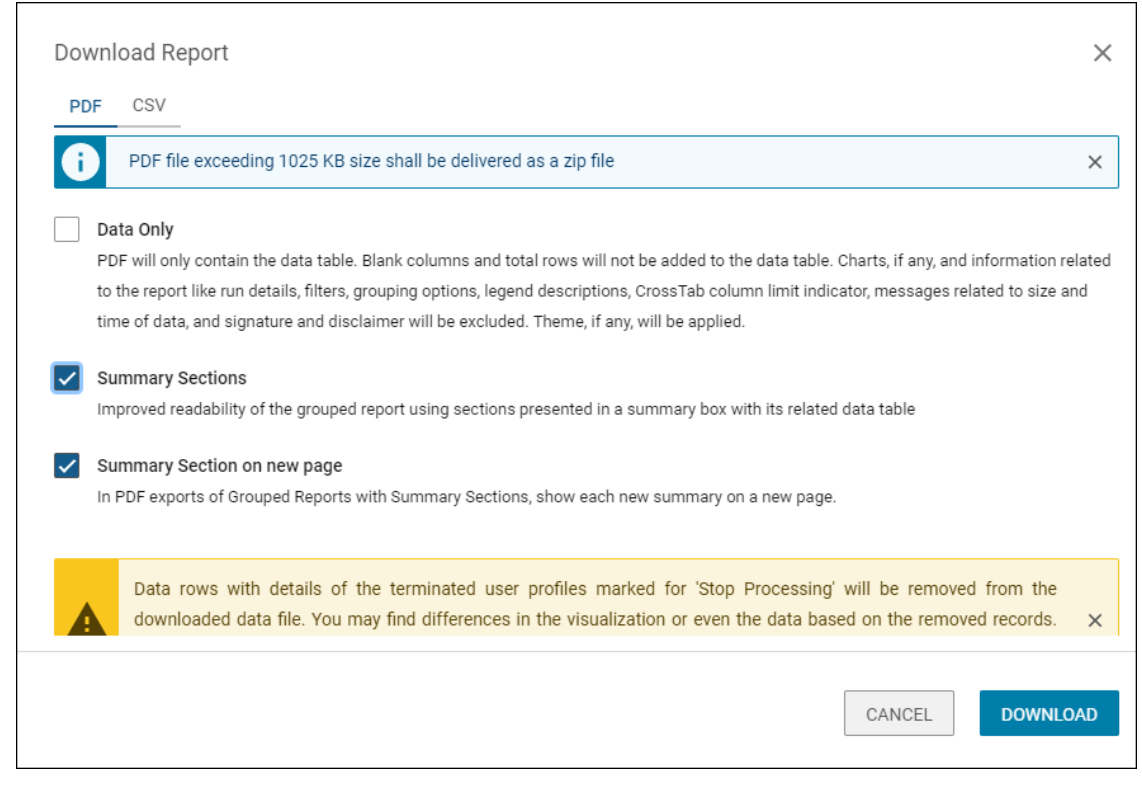

Figure 33: Summary Sections on new page while downloading a Grouped report

## Interactive mode is now the default mode for Dashboards and Insights

Prior to this update, for Dashboards and Insights, the **Interactive Mode** option was not enabled by default.

In this update, the **Interactive Mode** option is enabled by default. This mode allows you to drill down on the chart data without having to execute the report.

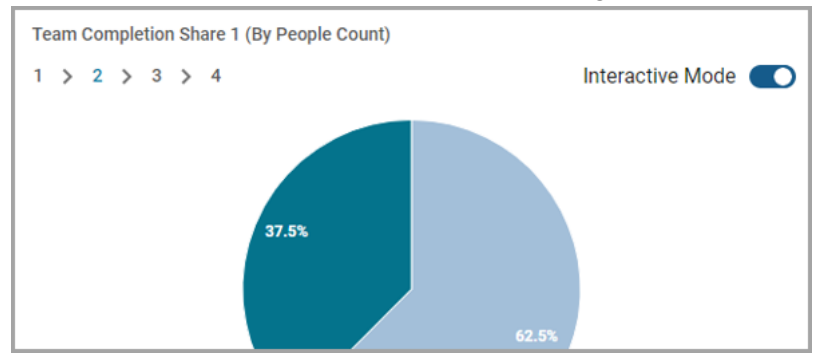

Figure 34: Interactive Mode option is enabled by default

## **New Attributes**

### Learning

This section describes the attributes that have been added under the Learning reports model in the Saba application.

#### **Table 3: Learning Details**

| Entity<br>Name              | Attribute<br>Name                              | Attribute<br>Type | Available in<br>Dashboard | Description                                    |
|-----------------------------|------------------------------------------------|-------------------|---------------------------|------------------------------------------------|
| Certifica-<br>tion Details  | Certifica-<br>tion Mark<br>for compli-<br>ance | Dimension         | No                        | Whether certification is marked for compliance |
| Curricula<br>Details        | Curriculum<br>Mark for<br>compliance           | Dimension         | No                        | Whether curriculum is marked for compliance    |
| Courses                     | Course<br>Mark for<br>compliance               | Dimension         | No                        | Whether course is marked for compli-<br>ance   |
| Classes<br>Catalog          | Associated<br>Checklist                        | Dimension         | No                        | Checklist associated with class                |
| Held Check-<br>list Details | Held Check-<br>list Class<br>Version           | Dimension         | No                        | Version of class associated with<br>checklist  |
| Held Check-<br>list Details | Held Check-<br>list Course<br>Title            | Dimension         | No                        | Course associated with checklist               |
| Held Check-<br>list Details | Held Check-<br>list Course<br>ID               | Dimension         | No                        | Course ID associated with checklist            |
| Held Check-<br>list Details | Held Check-<br>list Course<br>Version          | Dimension         | No                        | Course Version of associated check-<br>list    |

| Entity<br>Name                  | Attribute<br>Name                                             | Attribute<br>Type | Available in<br>Dashboard | Description                                               |
|---------------------------------|---------------------------------------------------------------|-------------------|---------------------------|-----------------------------------------------------------|
| Held Check-<br>list Details     | Held Check-<br>list Attach-<br>ment                           | Dimension         | No                        | Name of Attachment with checklist                         |
| Held Check-<br>list Details     | Held Check-<br>list Attach-<br>ment Up-<br>loaded On          | Dimension         | No                        | Held Checklist Attachment Uploaded<br>On                  |
| Held Check-<br>list Details     | Held Check-<br>list Attach-<br>ment Up-<br>loaded<br>Username | Dimension         | No                        | Held Checklist Attachment Uploaded<br>By Username         |
| Held Check-<br>list Details     | Held Check-<br>list Attach-<br>ment Up-<br>loaded By          | Dimension         | No                        | Held Checklist Attachment Uploaded<br>By                  |
| Learner<br>Curricula<br>Details | Curricula<br>Assigned By<br>Person<br>Username                | Dimension         | No                        | Username of person who assigned<br>Curricula to a learner |
| Module De-<br>tails             | Attempted<br>On Date<br>Time                                  | Dimension         | No                        | Content attempt date time                                 |
| Orders and<br>OrderItems        | Order Sub-<br>scription<br>Assignee<br>First Name             | Dimension         | No                        | First name of assignee of order sub-<br>scription         |
| Orders and<br>OrderItems        | Order Sub-<br>scription<br>Assignee<br>Last Name              | Dimension         | No                        | Last name of assignee of order sub-<br>scription          |
| Orders and<br>OrderItems        | Order Sub-<br>scription<br>Assignee<br>Organiza-<br>tion      | Dimension         | No                        | Organization of assignee of order subscription            |

| Entity<br>Name           | Attribute<br>Name                               | Attribute<br>Type | Available in<br>Dashboard | Description                                          |
|--------------------------|-------------------------------------------------|-------------------|---------------------------|------------------------------------------------------|
| Orders and<br>OrderItems | Order Sub-<br>scription<br>Assignee<br>Location | Dimension         | No                        | Location of assignee of order sub-<br>scription      |
| Orders and<br>OrderItems | Order Sub-<br>scription<br>Assignee<br>Domain   | Dimension         | No                        | Domain of assignee of order subscrip-<br>tion        |
| Orders and<br>OrderItems | Order Sub-<br>scription<br>Assignee<br>Email    | Dimension         | No                        | Email of assignee of order subscrip-<br>tion         |
| Package<br>Catalog       | Package<br>Name                                 | Dimension         | No                        | Name of Package                                      |
| Package<br>Catalog       | Package<br>Number                               | Dimension         | No                        | Package Number                                       |
| Package<br>Catalog       | Package<br>Available<br>From Date               | Dimension         | No                        | Date since package is available                      |
| Package<br>Catalog       | Package<br>Discontin-<br>ued From<br>Date       | Dimension         | No                        | Date after which package will be dis-<br>continued   |
| Package<br>Catalog       | Package<br>Administrat-<br>or                   | Dimension         | No                        | Package Administrator                                |
| Package<br>Catalog       | Package<br>Display for<br>Call Center           | Dimension         | No                        | Whether package will be displayed<br>for call center |
| Package<br>Catalog       | Package<br>Display for<br>Web                   | Dimension         | No                        | Whether package will be displayed for web            |

| Entity<br>Name     | Attribute<br>Name                     | Attribute<br>Type | Available in<br>Dashboard | Description                               |
|--------------------|---------------------------------------|-------------------|---------------------------|-------------------------------------------|
| Package<br>Catalog | Package<br>Pricing<br>Type            | Dimension         | No                        | Pricing type for package                  |
| Package<br>Catalog | Package<br>Training<br>Units          | Dimension         | No                        | Training Units of Package                 |
| Package<br>Catalog | Package<br>Item Name                  | Dimension         | No                        | Item name from package                    |
| Package<br>Catalog | Package<br>Description                | Dimension         | No                        | Package Description                       |
| Package<br>Catalog | Package<br>Choice<br>Learning<br>Item | Dimension         | No                        | Course/Class that are part of the package |
| Package<br>Catalog | Package<br>Price                      | Dimension         | No                        | Price of package                          |

Users can now pull these new attributes (Dimensions or Metrics) while creating or updating the Analytics reports.

### Profile

This section describes the attributes that have been added under the Profile reports model in the Saba application.

#### Table 4: Profile Details

| Entity<br>Name      | Attribute<br>Name           | Attribute<br>Type | Available in<br>Dashboard | Description                                                                                                 |
|---------------------|-----------------------------|-------------------|---------------------------|----------------------------------------------------------------------------------------------------|
| Person De-<br>tails | Suggested<br>Skill Name     | Dimension         | No                        | Skill Name in case the same skill is<br>already available in Saba Cloud or<br>mapped to a Skill Graph Skill |
| Person De-<br>tails | Skills Graph<br>Skill Title | Dimension         | No                        | Title of Suggested Skill                                                                                    |

| Entity<br>Name         | Attribute<br>Name                        | Attribute<br>Type | Available in<br>Dashboard | Description                                                                                               |
|------------------------|------------------------------------------|-------------------|---------------------------|----------------------------------------------------------------------------------------------------|
| Person De-<br>tails    | Skills Graph<br>ID                       | Dimension         | No                        | Skills Graph ID of Suggested Skill                                                                        |
| Person Job-<br>type    | Person Job<br>Type Do-<br>main           | Dimension         | No                        | Domain of Job type                                                                                        |
| Person Pro-<br>file    | Section<br>Name                          | Dimension         | No                        | Section Name                                                                                              |
| Person Pro-<br>file    | Skill Name                               | Dimension         | No                        | Name of the skill                                                                                         |
| Person Pro-<br>file    | Skill Descrip-<br>tion                   | Dimension         | No                        | Description of the skill                                                                                  |
| Person Pro-<br>file    | Skill Approv-<br>al Status               | Dimension         | No                        | Approval status of the skill                                                                              |
| Person Pro-<br>file    | Skill Report<br>Category                 | Dimension         | No                        | Can be one of the following values:<br>Whether has, want to develop or don't<br>want to develop the Skill |
| Skill Audit<br>Details | Skill Audit<br>Component                 | Dimension         | No                        | Audit component of Skill                                                                                  |
| Skill Audit<br>Details | Skill Audit<br>Description               | Dimension         | No                        | Description of Skill audit log                                                                            |
| Skill Audit<br>Details | Skill Audit<br>Attribute                 | Dimension         | No                        | Name of skill attribute for which audit<br>is logged                                                      |
| Skill Audit<br>Details | Skill Audit<br>Old Value                 | Dimension         | No                        | Old value of skill attribute for which<br>audit is logged                                                 |
| Skill Audit<br>Details | Skill Audit<br>New Value                 | Dimension         | No                        | New value of skill attribute for which audit is logged                                                    |
| Skill Audit<br>Details | Skill Audit<br>Created By<br>(Full Name) | Dimension         | No                        | Full Name of the person who changed<br>Skill attribute value                                              |

| Entity<br>Name         | Attribute<br>Name                                | Attribute<br>Type | Available in<br>Dashboard | Description                                                    |
|------------------------|--------------------------------------------------|-------------------|---------------------------|----------------------------------------------------------------|
| Skill Audit<br>Details | Skill Audit<br>Created By<br>(User<br>Name)      | Dimension         | No                        | Username of the person who<br>changed Skill attribute value    |
| Skill Audit<br>Details | Skill Audit<br>Created<br>Date                   | Dimension         | No                        | Date on which value of Skill attribute<br>was changed          |
| Skill Audit<br>Details | Skill Audit<br>Reason                            | Dimension         | No                        | Reason for changing value of Skill at-<br>tribute              |
| Skill Audit<br>Details | Skill Audit<br>Proxy Full<br>Name                | Dimension         | No                        | Full name of Proxy user who modified<br>Skill attribute value  |
| Skill Audit<br>Details | Skill Audit<br>Proxy User<br>Name                | Dimension         | No                        | Username of Proxy user who modified<br>Skill attribute value   |
| Skill Audit<br>Details | Skill Audited<br>On<br>(MM/DD/YYYY<br>HH:MI:SS)  | Dimension         | No                        | Date and time on which value of Skill<br>attribute was changed |
| Skills                 | Skill Exten-<br>ded Custom<br>Attributes         | Dimension         | No                        | Skill Extended Custom Attributes                               |
| Skills                 | SkillGroup<br>Extended<br>Custom At-<br>tributes | Dimension         | No                        | SkillGroup Extended Custom Attrib-<br>utes                     |

Users can now pull these new attributes (Dimensions or Metrics) while creating or updating the Analytics reports.

### Performance

This section describes the attributes that have been added under the Performance reports model in the Saba application.

#### Table 5: Performance Details

| Entity<br>Name      | Attribute<br>Name                                  | Attribute<br>Type | Available in<br>Dashboard | Description                                        |
|---------------------|----------------------------------------------------|-------------------|---------------------------|----------------------------------------------------|
| Check-Ins           | Check-In<br>Owner Rela-<br>tionship                | Dimension         | No                        | Relationship between Check-In Owner<br>and subject |
| Review Sec-<br>tion | Review Fu-<br>ture Goal<br>Visibility              | Dimension         | No                        | Visibility of Future Goal                          |
| Review Sec-<br>tion | Review Fu-<br>ture Goal<br>Action                  | Dimension         | No                        | Action for Future Goal                             |
| Review Sec-<br>tion | Review Fu-<br>ture Goal<br>Metric                  | Dimension         | No                        | Metric for Future Goal                             |
| Review Sec-<br>tion | Review Fu-<br>ture Goal<br>Unit                    | Dimension         | No                        | Future Goal Measuring Unit                         |
| Review Sec-<br>tion | Review Fu-<br>ture Goal<br>Category<br>Description | Dimension         | No                        | Category Description of Future Goal                |
| Review Sec-<br>tion | Review Fu-<br>ture Goal<br>Duration                | Dimension         | No                        | Future Goal Duration                               |
| Review Sec-<br>tion | Review Fu-<br>ture Goal<br>Starting<br>Amount      | Dimension         | No                        | Starting Amount of Future Goal                     |
| Review Sec-<br>tion | Review Fu-<br>ture Goal<br>Target<br>Amount        | Dimension         | No                        | Target Amount of Future Goal                       |
| Review Sec-<br>tion | Review Fu-<br>ture Goals<br>Custom0                | Dimension         | No                        | Goals Custom0                                      |

| Entity<br>Name      | Attribute<br>Name                     | Attribute<br>Type | Available in<br>Dashboard | Description            |
|---------------------|---------------------------------------|-------------------|---------------------------|------------------------|
| Review Sec-<br>tion | Review Fu-<br>ture Goals<br>Custom1   | Dimension         | No                        | Goals Custom1          |
| Review Sec-<br>tion | Review Fu-<br>ture Goals<br>Custom2   | Dimension         | No                        | Goals Custom2          |
| Review Sec-<br>tion | Review Fu-<br>ture Goals<br>Custom3   | Dimension         | No                        | Goals Custom3          |
| Review Sec-<br>tion | Review Fu-<br>ture Goals<br>Custom4   | Dimension         | No                        | Goals Custom4          |
| Review Sec-<br>tion | Review Fu-<br>ture Goals<br>Custom5   | Dimension         | No                        | Goals Custom5          |
| Review Sec-<br>tion | Review Fu-<br>ture Goals<br>Custom6   | Dimension         | No                        | Goals Custom6          |
| Review Sec-<br>tion | Review Fu-<br>ture Goals<br>Custom7   | Dimension         | No                        | Goals Custom7          |
| Review Sec-<br>tion | Review Fu-<br>ture Goals<br>Custom8   | Dimension         | No                        | Goals Custom8          |
| Review Sec-<br>tion | Review Fu-<br>ture Goals<br>Custom9   | Dimension         | No                        | Goals Custom9          |
| Review Sec-<br>tion | Review Fu-<br>ture Goal<br>Created On | Dimension         | No                        | Future Goal Created On |

| Entity<br>Name      | Attribute<br>Name                             | Attribute<br>Type | Available in<br>Dashboard | Description                    |
|---------------------|-----------------------------------------------|-------------------|---------------------------|--------------------------------|
| Review Sec-<br>tion | Review Fu-<br>ture Goal<br>Approval<br>Status | Dimension         | No                        | Approval Status of Future Goal |
| Review Sec-<br>tion | Review Fu-<br>ture Goal<br>Weight             | Dimension         | No                        | Future Goal Weight             |
| Review Sec-<br>tion | Review Fu-<br>ture Goal<br>External ID        | Dimension         | No                        | External ID for Future Goal    |
| Reviewer            | Reviewer<br>Level Status                      | Dimension         | No                        | Level status for a reviewer    |

Users can now pull these new attributes (Dimensions or Metrics) while creating or updating the Analytics reports.

### Social

This section describes the attributes that have been added under the Social reports model in the Saba application.

#### Table 6: Social Details

| Entity<br>Name                         | Attribute<br>Name                                   | Attribute<br>Type | Available in<br>Dashboard | Description                                      |
|----------------------------------------|-----------------------------------------------------|-------------------|---------------------------|--------------------------------------------------|
| Blogs/Work-<br>space/Chan-<br>nelVideo | Related<br>Workspace<br>Title                       | Dimension         | No                        | Title of related workspace                       |
| Blogs/Work-<br>space/Chan-<br>nelVideo | Blog/Work-<br>space/<br>Chan-<br>nelVideo<br>Domain | Dimension         | No                        | Domain Name of Blog/Work-<br>space/Video Channel |
| Blogs/Work-<br>space/Chan-<br>nelVideo | Blog-<br>post/Page/<br>Video Do-<br>main            | Dimension         | No                        | Domain name of Blog-<br>post/Page/Video          |
| Entity<br>Name                         | Attribute<br>Name                              | Attribute<br>Type | Available in<br>Dashboard | Description                                                     |
|----------------------------------------|------------------------------------------------|-------------------|---------------------------|-----------------------------------------------------------------|
| Blogs/Work-<br>space/Chan-<br>nelVideo | Blog/Work-<br>space<br>Viewed On               | Dimension         | No                        | Date on which Blog/Workspace was<br>Viewed                      |
| Blogs/Work-<br>space/Chan-<br>nelVideo | Blog/Work-<br>space View<br>Count              | Dimension         | No                        | Number of times Blog/Workspace<br>was viewed                    |
| Blogs/Work-<br>space/Chan-<br>nelVideo | Blog/Work-<br>space View<br>Count              | Metric            | No                        | Number of times Blog/Workspace<br>was viewed                    |
| Blogs/Work-<br>space/Chan-<br>nelVideo | Blog/Work-<br>space Ac-<br>tion Value          | Metric            | No                        | Numeric value related to action taken<br>on Blog/Workspace      |
| Blogs/Work-<br>space/Chan-<br>nelVideo | Blog-<br>post/Page/<br>Video Ac-<br>tion Value | Metric            | No                        | Numeric value related to action taken<br>on Blogpost/Page/Video |
| Bookmark                               | Bookmarks<br>Action By                         | Dimension         | No                        | Person name taking action on Book-<br>marks                     |
| Bookmark                               | Bookmarks<br>Action On                         | Dimension         | No                        | Date of which action was taken on<br>Bookmarks                  |
| Bookmark                               | Bookmarks<br>Action Type                       | Dimension         | No                        | Type of action taken on Bookmarks                               |
| Bookmark                               | Bookmarks<br>Action<br>Value                   | Metric            | No                        | Numeric value related to action taken<br>on Bookmarks           |
| Discussions                            | Discussion<br>Action By                        | Dimension         | No                        | Person name taking action on Discus-<br>sion                    |
| Discussions                            | Discussion<br>Action On                        | Dimension         | No                        | Date of which action was taken on<br>Discussion                 |
| Discussions                            | Discussion<br>Action Type                      | Dimension         | No                        | Type of action taken on Discussion                              |

| Entity<br>Name | Attribute<br>Name                 | Attribute<br>Type | Available in<br>Dashboard | Description                                                |
|----------------|-----------------------------------|-------------------|---------------------------|------------------------------------------------------------|
| Discussions    | Discussion<br>Action<br>Value     | Metric            | No                        | Numeric value related to action taken<br>on Discussion     |
| File/URL/Video | File/URL/Video<br>Action<br>Value | Metric            | No                        | Numeric value related to action taken<br>on File/URL/Video |
| File/URL/Video | File/URL/Video<br>Viewed On       | Dimension         | No                        | Date on which File/URL/Video was<br>Viewed                 |
| File/URL/Video | File/URL/Video<br>View Count      | Dimension         | No                        | Number of times File/URL/Video was<br>Viewed               |
| File/URL/Video | File/URL/Video<br>View Count      | Metric            | No                        | Number of times File/URL/Video was<br>Viewed               |
| Groups         | Group Do-<br>main                 | Dimension         | No                        | Domain name of Group Domain                                |
| Groups         | Group Ac-<br>tion By              | Dimension         | No                        | Person name taking action on Group                         |
| Groups         | Group Ac-<br>tion On              | Dimension         | No                        | Date of which action was taken on<br>Group                 |
| Groups         | Group Ac-<br>tion Type            | Dimension         | No                        | Type of action taken on Group                              |
| Groups         | Group Ac-<br>tion Value           | Metric            | No                        | Numeric value related to action taken<br>on Group          |
| Ideas          | Idea Do-<br>main                  | Dimension         | No                        | Domain name of Idea Domain                                 |
| Ideas          | Idea Viewed<br>On                 | Dimension         | No                        | Date on which Idea was Viewed                              |
| Ideas          | Idea View<br>Count                | Dimension         | No                        | Number of times Idea View Count                            |

| Entity<br>Name | Attribute<br>Name     | Attribute<br>Type | Available in<br>Dashboard | Description                                       |
|----------------|-----------------------|-------------------|---------------------------|---------------------------------------------------|
| Ideas          | Idea View<br>Count    | Metric            | No                        | Number of times Idea View Count                   |
| Ideas          | Idea Action<br>By     | Dimension         | No                        | Person name taking action on Idea                 |
| Ideas          | Idea Action<br>On     | Dimension         | No                        | Date of which action was taken on<br>Idea         |
| Ideas          | Idea Action<br>Type   | Dimension         | No                        | Type of action taken on Idea                      |
| Ideas          | Idea Action<br>Value  | Metric            | No                        | Numeric value related to action taken<br>on Idea  |
| lssues         | lssue Do-<br>main     | Dimension         | No                        | Domain name of Issue Domain                       |
| lssues         | lssue<br>Viewed On    | Dimension         | No                        | Number of times Issue was Viewed                  |
| lssues         | Issue View<br>Count   | Dimension         | No                        | Number of times Issue was Viewed                  |
| lssues         | Issue View<br>Count   | Metric            | No                        | Number of times Issue was Viewed                  |
| lssues         | Issue Action<br>By    | Dimension         | No                        | Person name taking action on Issue                |
| lssues         | Issue Action<br>On    | Dimension         | No                        | Date of which action was taken on Is-<br>sue      |
| Issues         | Issue Action<br>Type  | Dimension         | No                        | Type of action taken on Issue                     |
| lssues         | Issue Action<br>Value | Metric            | No                        | Numeric value related to action taken<br>on Issue |

Users can now pull these new attributes (Dimensions or Metrics) while creating or updating the Analytics reports.

# **New Reports**

### **Xplor Adoption - Course Skills and Course Engagements**

This report shows the skills associated with courses, along with number of views, completions, starts, shares and engagements done on the related learning items in Cornerstone Xplor.

This report is shared with the following security roles:

- Learning Admin Registrar
- Learning Admin Instructor
- · Learning Admin Catalog Builder
- Human Capital Admin
- Analytics Admin

This report requires the following services:

- Xplor
- Learning
- Skills

| < Back<br>Xplor Adoption - Course Skills and Course Engagements<br>Grouped   Report Date: 01-FEB-2022 6:58 AM                                                                                                    | C + CREATE CHART          |
|----------------------------------------------------------------------------------------------------|---------------------------|
| 훈 Filters                                                                                                    | \$                        |
| Image: Second second secon | \$                        |
| Course Skill Na)     A Person Organiz)     Course Title                                                                                                    |                           |
| wires Skill Name         Person Organization Name         Course Title         Course ID         LMS/Web Based                                                                                                    | Content Provider Conte >> |
| Active Listening                                                                                                    |                           |
| Root                                                                                                    |                           |
| Tech Writing                                                                                                    |                           |
| Drawing                                                                                                    |                           |

#### Figure 35: Xplor Adoption - Course Skills and Course Engagements Example

#### **Report Details**

This section provides high-level details of the **Xplor Adoption - Course Skills and Course Engagements** report.

#### Filters

This report uses the following mandatory filters:

- Activity Date
- Person Organization Name
- Person Location Name

- Person Job Type Name
- LMS/Web Based
- Is Terminated
- Course Skill Name
- Person Domain

#### **Grouped By**

This report can be grouped by:

- Course Skill Name
- Person Organization Name

#### Dimensions

This report uses the following dimensions:

- Course Title
- Course ID
- LMS/Web Based
- Content Provider
- Content Format
- Person Full Name
- Person Username
- Manager Full Name

#### Metrics

This report uses the following metrics:

- Views
- Completions
- Starts
- Shares
- Engagements

# **Xplor Adoption - User Adoption Trend**

This report shows the user adoption details based on the number of engagements, which include activities such as views, completions, starts, shares, and saves on the learning items in Cornerstone Xplor.

This report is shared with the following security roles:

- · Learning Admin Registrar
- Learning Admin Instructor
- Learning Admin Catalog Builder
- Human Capital Admin
- Analytics Admin

This report requires the following services:

- Xplor
- Learning
- Skills

| < Back<br>Xplor Adoption<br>Flat List   Report Da | n - User Adoption Tre<br>18: 28-JAN-2022 7:43 AM | nd                |                          |               | C + CREATE CHART |
|---------------------------------------------------|--------------------------------------------------|-------------------|--------------------------|---------------|------------------|
| 🔁 Filters                                         |                                                  |                   |                          |               | \$<br>*          |
| <ul> <li>Engagements</li> </ul>                   |                                                  |                   |                          |               |                  |
| Person Full Name                                  | Person Username                                  | Manager Full Name | Person Organization Name | Activity Date | Engagements      |
| Ravi                                              | SGP1                                             | Suranjana Guptas  | Root                     | 25-AUG-2021   | 90               |
| Reshma                                            | RESHAM                                           | Suranjana Guptas  | Root                     | 16-SEP-2021   | 86               |
| Suran                                             | SGTEST4                                          | Suranjana Guptas  | BusinessUnit2            | 15-SEP-2021   | 75               |
| Mohit                                             | RSSUPER_CLONE1                                   | sg mgr            | Root                     | 13-JUL-2021   | 68               |
| Amit                                              | SUPERUSER                                        |                   | Saba                     | 20-SEP-2021   | 64               |

#### Figure 36: Xplor Adoption - User Adoption Trend Example

#### **Report Details**

This section provides high-level details of the **Xplor Adoption - User Adoption Trend** report.

#### Filters

This report uses the following mandatory filters:

- Activity Date
- Person Organization Name
- Person Location Name
- Person Job Type Name
- LMS/Web Based
- Is Terminated
- Course Skill Name
- Person Domain

#### Dimensions

This report uses the following dimensions:

- Person Full Name
- Person Username
- Manager Full Name
- Person Organization Name
- Activity Date

#### Metrics

This report uses the following metrics:

Engagements

# **Xplor Adoption - Learning Engagement Trend**

This report shows the learning engagement trend based on the number of engagements such as views, completions, starts, shares, etc. on the learning items in Cornerstone Xplor.

This report is shared with the following security roles:

- · Learning Admin Registrar
- Learning Admin Instructor
- · Learning Admin Catalog Builder
- Human Capital Admin

Analytics Admin

This report requires the following services:

- Xplor
- Learning
- Skills

| K Back       Xplor Adop       Flat List | tion - Learning Enga<br>rt Date: 01-FEB-2022 7:01 AM | agement Trend |                  |                | C 🛛 ±         | + CREATE CHART |
|-----------------------------------------|------------------------------------------------------|---------------|------------------|----------------|---------------|----------------|
| Filters                                 |                                                      |               |                  |                |               | *<br>*         |
| The starts                              |                                                      |               |                  |                |               |                |
| Object Name                             | Object Type                                          | LMS/Web Based | Content Provider | Content Format | Activity Date | 🖬 Starts       |
| Social Usage Course                     | Content                                              | Web Based     | YOUTUBE          | Video          | 01-OCT-2021   | 0              |
| Apache                                  | Class                                                | LMS           |                  | SCORM Package  | 28-SEP-2021   | 0              |
| IIS                                     | Class                                                | LMS           |                  | URL            | 23-SEP-2021   | 0              |
| Python                                  | Class                                                | LMS           |                  |                | 22-SEP-2021   | 0              |
| РНР                                     | Content                                              | LMS           |                  |                | 22-SEP-2021   | 0              |
| Java                                    | Class                                                | LMS           |                  |                | 2(            |                |

Figure 37: Xplor Adoption – Learning Engagement Trend Example

#### **Report Details**

This section provides high-level details of the **Xplor Adoption – Learning Engagement Trend** report.

#### Filters

This report uses the following mandatory filters:

- Activity Date
- Person Organization Name
- Person Location Name
- Person Job Type Name
- LMS/Web Based
- Is Terminated
- Course Skill Name
- Person Domain

#### Dimensions

This report uses the following dimensions:

- Object Name
- Object Type
- LMS/Web Based
- Content Provider
- Content Format
- Activity Date

#### Metrics

This report uses the following metrics:

- Starts
- Completions
- Shares

- Views
- Saves
- · Follows
- Comments
- Reactions
- Subscribes
- Engagements

# **Xplor Adoption - View details of content types**

This report shows the number of views, completions, starts, shares and overall engagements for the content types happening in Cornerstone Xplor.

This report is shared with the following security roles:

- Learning Admin Registrar
- · Learning Admin Instructor
- · Learning Admin Catalog Builder
- Human Capital Admin
- Analytics Admin

This report requires the following services:

- Xplor
- Learning
- Skills

| < Back<br>Xplor Adoptic<br>Grouped   Report | on - View details of c<br>Date: 01-FEB-2022 7:02 AM | ontent types |               |                  |                   | TE CHART  |
|---------------------------------------------|-----------------------------------------------------|--------------|---------------|------------------|-------------------|-----------|
|                                             |                                                     |              |               |                  |                   | ÷         |
| Content Format                              | Course Title                                        |              |               |                  |                   |           |
| Content Format                              | Course Title                                        | Course ID    | LMS/Web Based | Content Provider | Course Skill Name | Person Fu |
| Deployed SCORM                              |                                                     |              |               |                  |                   |           |
| File                                        |                                                     |              |               |                  |                   |           |
| SCORM Package                               |                                                     |              |               |                  |                   |           |
| Saba Survey                                 |                                                     |              |               |                  |                   |           |
| Saba Test                                   |                                                     |              |               |                  |                   |           |
| URL                                         |                                                     |              |               |                  |                   |           |
|                                             |                                                     |              |               |                  |                   |           |

#### Figure 38: Xplor Adoption - View details of content types Example

#### **Report Details**

This section provides high-level details of the **Xplor Adoption - View details of content types** report.

#### Filters

This report uses the following mandatory filters:

- Activity Date
- Person Organization Name

- Person Location Name
- Person Job Type Name
- LMS/Web Based
- Is Terminated
- Course Skill Name
- Person Domain

#### **Grouped By**

This report can be grouped by:

Content Format

#### Dimensions

This report uses the following dimensions:

- Course Title
- Course ID
- · LMS/Web Based
- Content Provider
- Course Skill Name (Collate Applied)
- Person Full Name
- Person Username
- Manager Full Name
- Person Organization Name

#### Metrics

This report uses the following metrics:

- Views
- Completions
- Starts
- Shares
- Engagements

# **Xplor Adoption - Content Providers And Content Engagement**

This report shows the content providers, along with the number of views, completions, starts, shares and engagements done on the subscribed learning items in Cornerstone Xplor.

This report is shared with the following security roles:

- Learning Admin Registrar
- Learning Admin Instructor
- Learning Admin Catalog Builder
- Human Capital Admin
- Analytics Admin

This report requires the following services:

- Xplor
- Learning
- Skills

| < Back<br>Xplor Adoption - Content Providers And Content Engagement<br>Grouped   Report Date: 01-FEB-2022 7:03 AM | C . + CREATE CHART      |
|----------------------------------------------------------------------------------------------------|-------------------------|
| 捷 Filters                                                                                                    | *<br>*                  |
| Or Grouping Options                                                                                               | ^<br>*                  |
| Content Provider     A Person Organiz_     Course Title                                                           |                         |
| « Intent Provider         Person Organization Name         Course Title         Course ID         LMS/Web Based   | Content Format Cours >> |
| Epic                                                                                                    |                         |
| Linkedin Learning                                                                                                 |                         |
| OpenSesame                                                                                                    |                         |
| SMAPI Content                                                                                                    |                         |
| Saba                                                                                                    |                         |

#### Figure 39: Xplor Adoption - Content Providers And Content Engagement Example

#### **Report Details**

This section provides high-level details of the **Xplor Adoption - Content Providers And Content Engagement** report.

#### Filters

This report uses the following mandatory filters:

- Activity Date
- Person Organization Name
- Person Location Name
- Person Job Type Name
- LMS/Web Based
- Is Terminated
- Course Skill Name
- Person Domain

#### **Grouped By**

This report can be grouped by:

- Content Provider
- Person Organization Name

#### Dimensions

This report uses the following dimensions:

- Course Title
- Course ID
- LMS/Web Based
- Content Format
- Course Skill Name (Collate Applied)
- Person Full Name
- Person Username
- Manager Full Name

#### Metrics

This report uses the following metrics:

- Views
- Completions
- Starts
- Shares
- Engagements

# **Xplor Adoption - Content Types And Content Engagements**

This report shows the content types along with the number of views, completions, starts, shares and engagements done in Cornerstone Xplor.

This report is shared with the following security roles:

- · Learning Admin Registrar
- · Learning Admin Instructor
- · Learning Admin Catalog Builder
- Human Capital Admin
- Analytics Admin

This report requires the following services:

- Xplor
- Learning
- Skills

| Back     Xplor Adoption - Content Types And Content Engagements     Grouped   Report Date: 01-FEB-2022 7:05 AM | C C + CREATE CHART      |
|----------------------------------------------------------------------------------------------------|-------------------------|
| ŧ Filters                                                                                                    | \$                      |
| Grouping Options                                                                                               | \$                      |
| Content Format     Person Organiz_     Course Title                                                            |                         |
| Content Format Person Organization Name Course Title Course ID Content Provider                                | LMS/Web Based Person Fu |
| Deployed SCORM                                                                                                 |                         |
| File                                                                                                    |                         |
| SCORM Package                                                                                                  |                         |
| Saba Survey                                                                                                    |                         |
| Saba Test                                                                                                    |                         |

#### Figure 40: Xplor Adoption - Content Types And Content Engagements Example

#### **Report Details**

This section provides high-level details of the **Xplor Adoption - Content Types And Content Engagements** report.

#### Filters

This report uses the following mandatory filters:

- Activity Date
- Person Organization Name
- Person Location Name
- Person Job Type Name

- LMS/Web Based
- Is Terminated
- Course Skill Name
- Person Domain

#### **Grouped By**

This report can be grouped by:

- Content Format
- Person Organization Name

#### Dimensions

This report uses the following dimensions:

- Course Title
- Course ID
- Content Provider
- LMS/Web Based
- Person Full Name
- Person Username
- Manager Full Name

#### Metrics

This report uses the following metrics:

- Views
- Completions
- Starts
- Shares
- Engagements

## **Xplor Adoption - Courses And Engagements**

This report contains the name of courses along with the number of saves, completions, starts, shares, engagements done in Cornerstone Xplor.

This report is shared with the following security roles:

- Learning Admin Registrar
- Learning Admin Instructor
- Learning Admin Catalog Builder
- Human Capital Admin
- Analytics Admin

This report requires the following services:

- Xplor
- Learning
- Skills

| Xplor Adoption - Courses And Engagements<br>Grouped   Report Date: 01-FEB-2022 7:06 AM | C . + CREATE CHART      |
|----------------------------------------------------------------------------------------|-------------------------|
| 훈 Filters                                                                              | \$                      |
| [D] Grouping Options                                                                   | \$                      |
| Course Title     A Person Organiz.     A Course ID                                     |                         |
| urse Title Person Organization Name Course ID LMS/Web Based Content Provider           | Content Format Cours >> |
| O Java                                                                                 |                         |
| PHP                                                                                    |                         |
| Oracle                                                                                 |                         |
| Python                                                                                 |                         |
| Apache                                                                                 |                         |

#### Figure 41: Xplor Adoption - Courses And Engagements Example

#### **Report Details**

This section provides high-level details of the **Xplor Adoption - Courses And Engagements** report.

#### Filters

This report uses the following mandatory filters:

- Activity Date
- Person Organization Name
- Person Location Name
- Person Job Type Name
- LMS/Web Based
- Is Terminated
- Course Skill Name
- Person Domain

#### **Grouped By**

This report can be grouped by:

- Course Title
- Person Organization Name

#### **Dimensions**

This report uses the following dimensions:

- Course ID
- LMS/Web Based
- Content Provider
- Content Format
- Course Skill Name (Collate Applied)
- Person Full Name
- Person Username
- Manager Full Name

#### Metrics

This report uses the following metrics:

- Saves
- Completions
- Starts
- Shares
- Engagements

# Xplor Adoption - Engagements With Learning Items By Employees

This report shows the organizations, managers and employees along with the engagements done on the learning items in Cornerstone Xplor.

This report is shared with the following security roles:

- · Learning Admin Registrar
- · Learning Admin Instructor
- · Learning Admin Catalog Builder
- Human Capital Admin
- Analytics Admin

This report requires the following services:

- Xplor
- Learning
- Skills

| C Back<br>Xplor Adoption - Engagements With Learning Items By Employees<br>Grouped   Report Date: 01-FEB-2022 7:07 AM | C C + CREATE CHART |
|----------------------------------------------------------------------------------------------------|--------------------|
| 🔁 Filters                                                                                                    | *<br>*             |
| ତ<br>Grouping Options                                                                                                 | <b>^</b>           |
| Person Organiz_     A Manager Full N_     Person Full Na.     Person Userna.                                          |                    |
| « rson Organization Name Manager Full Name Person Full Name Person Username Course Title                              | Course ID LMS/     |
| KBC                                                                                                    |                    |
| Root                                                                                                    |                    |
| Saba                                                                                                    |                    |
| CSOD                                                                                                    |                    |
| ABC                                                                                                    |                    |

#### Figure 42: Xplor Adoption - Engagements With Learning Items By Employees Example

#### **Report Details**

This section provides high-level details of the **Xplor Adoption - Engagements With Learning** Items By Employees report.

#### Filters

This report uses the following mandatory filters:

- Activity Date
- Person Organization Name
- Person Location Name
- Person Job Type Name

- LMS/Web Based
- Is Terminated
- Course Skill Name
- Person Domain

#### **Grouped By**

This report can be grouped by:

- Person Organization Name
- Manager Full Name
- Person Full Name

#### Dimensions

This report uses the following dimensions:

- Person Username
- Course Title
- Course ID
- LMS/Web Based
- Content Provider
- Content Format
- Course Skill Name (Collate Applied)

#### Metrics

This report uses the following metrics:

- Views
- Completions
- Starts
- Shares
- Engagements

# Chapter 3

# Ecommerce

#### **Topics:**

 Checkout Beta service renamed to Enhanced Checkout This section includes the following topics that will guide you through the new features and improvements under Ecommerce.

# Checkout Beta service renamed to Enhanced Checkout

This update renames the existing **Checkout Beta** service to **Enhanced Checkout**.

The functionality remains unaffected.

| Ecommerce                     |          | PUSH |
|-------------------------------|----------|------|
| ···· ·· Enhanced Checkout     |          | PUSH |
| ······ Private Class Purchase | <b>~</b> |      |
| ······ Promotion              |          | PUSH |

Figure 43: Enhanced Checkout service

To configure this service, System Administrators can navigate to **Admin > System > Configure System > Services > Ecommerce > Enhanced Checkout**.

# Chapter **4**

# Foundation

#### **Topics:**

- Timeline in skill details now shows more details
- Label change in the Assign Skills workflow

This section includes the following topics that will guide you through the new features and improvements under Foundation.

# Timeline in skill details now shows more details

In this update, the timeline in the skills details now shows more details, including:

- all self and manager assessments
- completed reviews (if the review had the **Synchronize held skill level with review rating** check box selected when it was configured)
- completed learning

For example, if last year you added a skill to your profile and performed a self-assessment, and then it went through an approval process, that information is now in the timeline.

Navigate to **Me > Plan > My Skills** and click the title of the skill. The details display from newest to oldest.

| 0 | ASSESS NOW                                      |                |
|---|-------------------------------------------------|----------------|
|   | 16-DEC-2021                                     |                |
|   | Average                                         |                |
|   | Wanager Assessment<br>VP Operations 16-DEC-2021 |                |
|   | 16-DEC-2020   Approved                          |                |
|   | Approved                                        |                |
|   | VP Operations 16-DEC-2021                       |                |
|   | Below Average                                   | В              |
|   | Self Assessment<br>Regional Manager 16-DEC-2021 |                |
|   | 16-DEC-2020   Rejected                          |                |
|   | Approver                                        |                |
|   | Below Average Rejected                          | <mark>C</mark> |
|   | Below Average Rejected                          |                |

| 06-JAN-2022   Completed review                                                                             |  |
|----------------------------------------------------------------------------------------------------|--|
| Congratulations. By completing this performance review, your skill has been assessed with the below level. |  |
| Q1 Skills Development                                                                                      |  |
| Advanced 4                                                                                                 |  |
|                                                                                                    |  |
| 06-JAN-2022   Completed learning                                                                           |  |
| Congratulations. By completing this learning, your skill has been assessed with the below level.           |  |
| Advanced                                                                                                   |  |
| Completed<br>Coaching For Results<br>★★★★☆                                                                 |  |
|                                                                                                    |  |

#### Figure 44: Timeline of skill assessments

- A Shows the most recent assessment, which was done by this employee's manager.
- **B** Shows the assessment from last year, which was a self-assessment.
- **C** Shows the self-assessment being rejected by an approver.
- **D** Shows the assessment based on a review.
- **E** Click to view the review details.
- **F** Shows the assessment based on completing learning.
- **G** Click to view the learning details.

# Label change in the Assign Skills workflow

In this update, a label has been adjusted when assigning a skill to only one employee from the **My Team > Assign Skills** page. The **Set required level individually** check box has been

replaced with the label **Set required level**. If you assign a skill to more than one employee, the **Set required level individually** check box reappears.

| Assign Skills                                                                                                    |                |
|----------------------------------------------------------------------------------------------------|----------------|
| Leadership       × $\bigoplus_{Add/Remove employee}$ $\bigoplus_{Miranda Bell}$ $\bigcirc_{enployee}$ $\bigotimes_{Miranda Bell}$ |                |
| Not set Assign Skills                                                                                                    |                |
| Leadership<br>$\begin{array}{c} & \\ & \\ & \\ & \\ & \\ & \\ & \\ & \\ & \\ & $                                                  | ×              |
| Not set<br>Miranda Bell<br>II                                                                                                    | ) New<br>level |

If the employee already has the skill, you can assign a new level and you can now see the current level:

| Assign Skills                                       |   |
|-----------------------------------------------------|---|
| Quality of Work                                     | × |
|                                                     |   |
| Add/Remove Aaron Good<br>employee                   |   |
| Set required level 5 Maximum<br>level               |   |
| This employee has already been assigned this skill. |   |
| Advanced                                            | - |
| level level                                         |   |
|                                                     |   |

Figure 46: Assign a new level

Figure 45: Assign Skills label change

What's New | Foundation | 95

# Chapter 5

# HR

### **Topics:**

 New option to link an existing skill to one in Skills Graph This section includes the following topics that will guide you through the new features and improvements under HR.

# New option to link an existing skill to one in Skills Graph

In this update, you can now link an existing skill to one in Skills Graph to improve the recommendations in Cornerstone Xplor for Saba.

**Note:** Newly created skills are automatically linked to a Skills Graph equivalent.

| Skills                               |                        |               |               |                    |             |                   |    |
|--------------------------------------|------------------------|---------------|---------------|--------------------|-------------|-------------------|----|
|                                      |                        |               |               |                    |             |                   |    |
| Name %acumen                         |                        | Skill Group   |               |                    | Q           | •                 | ┿┛ |
| Domain                               | Q 🔍 :                  | Skill Library | -Selec        | t One- 🗸           |             |                   |    |
| Unlinked Skills                      | ,,                     |               | -Select       | One-               |             |                   |    |
| You have a saved query.              |                        |               | Saba Sk       | tills              |             |                   |    |
| Configure   Save Search Query   Pese | t Saved Query          |               | Compar        | ny Skills          |             |                   |    |
| Comgure   Save Search Query   Rese   | t Saved Query          |               | DDI Skil      | ls                 | SEAR        | RCH               |    |
| Skill                                |                        | New           | Skill   Try S | kills Graph   Prir | nt   Export | Modify Table –    | ┝  |
| Skill Group                          | Name                   | Skill Librar  | у             | Skills Graph II    | )           | Actions           |    |
| Business/Management Skills           | <b>Business Acumen</b> | DDI Skills    |               | business_acu       | men —       | Enable            | +  |
| Business/Management Skills           | Global Acumen          | DDI Skills    |               |                    |             | Enable            |    |
| Business/Management Skills           | Financial Acumen       | DDI Skills    |               |                    |             | Enable            |    |
| Executive                            | <b>Business Acumen</b> | Company S     | Skills        |                    | _           | Delete<br>Disable | ┼┨ |

#### Figure 47: Skills that are linked and unlinked

A Use the filters to locate the skill you want to work with.

**B** Click Modify Table to change the columns you see. You may need to add the **Skills Graph ID** column.

**C** Shows that this DDI Skill is linked to the Skills Graph 'business acumen' skill. Note that all Skills Graph skills are lowercase.

**D** Shows that this Company Skill is unlinked.

#### Notes:

- To link skills to ones in Skills Graph, the Skills Graph service must be enabled. Navigate to Admin > System > Configure System > Foundation > Skills Graph. By default, it is not enabled.
- You can only link skills one at a time.
- You can only link one Skills Graph skill to one other skill. It is a 1:1 mapping.

To link an existing skill to one in Skills Graph:

- 1. Navigate to Admin > HR > Manage Skills > Skills.
- 2. Search for the existing skill you want to link to Skills Graph.

Tip: To search for all existing skills that are unlinked, select the Unlinked Skills check box.

- **3.** Click the skill title.
- 4. Click the Link icon beside the Skills Graph ID field.
- 5. Search for the skill in Skills Graph that you want to link.
- 6. Click Link.

You can remove the link using the Trash icon.

7. Click Save.

What's New | HR | **99** 

# Chapter

6

# Learning

#### **Topics:**

- Assessment
- Content
- Enhanced Course and Class Details Pages
- Learning Activity
- Redesigned Certification
   and Curriculum Detail Pages

This section includes topics to guide you through new features and improvements under Learning.

# Assessment

# Display folder hierarchy for test and survey questions

This update enables Assessment Administrators to view the complete folder hierarchy of test and survey questions. This improves the usability and makes it easy to locate questions when there are multiple question folders with the same name or when the questions are located under multiple layers of folders and sub-folders.

You can view the folder hierarchy of a question from different navigation paths in assessments.

To view the folder hierarchy of a question from a test or survey question pool, navigate to **Admin > Learning > Manage Assessment > Test Question Pool or Survey Question Pool**, select a folder and click **Actions > View Folder Hierarchy** for the required question.

| Published | 2021-11-29 |                       |
|-----------|------------|-----------------------|
|           | _          | View Usage            |
| Published | 2021-11-2  | View Folder Hierarchy |
| Published | 2021-11-25 | Archive               |
|           |            | View Question Details |
| Published | 2021-11-25 | Manage Tags           |
|           |            | Preview Question      |
| Published | 2021-11-25 | Version History       |
|           | 0004 44 05 | Add/Edit Translation  |
| Published | 2021-11-25 |                       |

#### Figure 48: View Folder Hierarchy action for a question inside test/survey question pool

To view the folder hierarchy of a question from within a test or survey, navigate to **Admin > Learning > Manage Assessment > Manage Test & Survey**, select a folder, edit a test or survey, click **Manage Questions**, and then click **Actions > View Folder Hierarchy** for the required question.

| REQUIRED<br>IN SUBSET | MANDA | KNOCK | ACTIONS               |  |  |
|-----------------------|-------|-------|-----------------------|--|--|
| No                    | No    | No    | ACTIONS ~             |  |  |
| No                    | No    | No    |                       |  |  |
|                       |       |       | View Question Details |  |  |
| No                    | No No |       | View Folder Hierarchy |  |  |
| No                    | No    | No    | Preview Question      |  |  |
|                       |       |       | Add/Edit Translation  |  |  |
| No                    | No    | No    | Manage Tags           |  |  |
| No                    | No    | No    | ACTIONS ~             |  |  |

#### Figure 49: View Folder Hierarchy action for a question inside a test or survey

Similarly, you can access the **Actions > View Folder Hierarchy** menu while searching for questions from within a test or survey.

|                 | SEARCH QUESTIONS                     |           | BF                          | OWSE QUESTIO     | IN POOL                                        |
|-----------------|--------------------------------------|-----------|-----------------------------|------------------|------------------------------------------------|
| Question:       | solar system                         | Answer:   |                             |                  |                                                |
| Question ID:    |                                      | Author:   | Enter author na             | me               |                                                |
| Туре:           | ×                                    | Difficult | y:                          |                  | ~                                              |
| Tags:           |                                      | Folder N  | lame: All                   |                  | ~                                              |
|                 |                                      |           | Include quest               | ions from sub-fo | olders                                         |
|                 |                                      |           |                             |                  | SEARCH                                         |
| QUESTION        |                                      |           | ТҮРЕ                        | QUESTION<br>ID   | ACTIONS                                        |
| 1. What is the  | the smallest planet in Solar System? |           | Multiple Choice (single ans |                  |                                                |
| select planets  | of your solar system                 |           | All That Apply              | planets          | View Question Details<br>View Folder Hierarchy |
| Sun is the only | y start in our solar system          |           | True/False                  | sun1             | Preview Question                               |
| 2. What is the  | largest planet in the Solar System   |           | Multiple Choice (single ans | n                | Add/Edit Translation Manage Tags               |

#### Figure 50: View Folder Hierarchy action for a question during search

Clicking **View Folder Hierarchy** from any of these navigation paths displays the **Folder Hierarchy** popup that shows the complete folder path for the selected question.

| FOLDER HIERARCHY               | ×     |
|--------------------------------|-------|
| Root > Test Questions > 175981 |       |
|                                | CLOSE |

#### Figure 51: Folder Hierarchy popup

Additionally, when you search for question in a test or survey question pool (Admin > Learning > Manage Assessment > Test Question Pool or Survey Question Pool > Search Questions), the search results now display the folder name link for a question. You can click this link to directly navigate to the folder containing the question.

| QUESTION                       | TYPE                   | STATUS    | FOLDER NAME   | UPDATED ON 🔺 | ACTIONS   |
|--------------------------------|------------------------|-----------|---------------|--------------|-----------|
| is this Analysis Test?         | Yes/No                 | Published | Analysis Test | 2021-03-19   | ACTIONS ~ |
| This is que 1 from topic 1.    | True/False             | Published | Analysis Test | 2021-03-19   | ACTIONS ~ |
| This is que 1 from topic 2.    | Multiple Choice (singl | Published | Analysis Test | 2021-03-19   | ACTIONS ~ |
| This is from subtopic 1 que#1. | True/False             | Published | Analysis Test | 2021-03-19   | ACTIONS ~ |

#### Figure 52: Folder name link in question search

**Note:** As per the existing behavior, when you create a test or survey with questions, Saba Cloud creates a question pool folder with the same name as the test or survey and stores the questions in that folder. If you update the name of the test or survey later, then the folder name does not change, and so any question that you add to this test or survey after the name change continue to be stored in the same folder. So, when you view the folder hierarchy for such questions, the folder name displayed is the same as the initial folder name and not the updated name of the test or survey.

## Ability to add security roles to a question pool folder through the new async job

This update improves the way in which large number of security roles can be added to a question pool folder to manage the folder's access control without affecting system performance.

System Administrators can configure the following new **Assessment** microsite property: **Table 7: New Assessment property** 

| Name                                          | Description                                                                                                    | Default Value |
|-----------------------------------------------|----------------------------------------------------------------------------------------------------|---------------|
| Question Pool Manage Secur-<br>ity Async Load | If set to 'true', then the Manage Security<br>view for question pools can save data<br>in an asynchronous manner. This en-<br>ables adding a large number of security<br>roles to the question pool folder. | false         |

To configure this property, navigate to Admin > System > Configure System > Microsites > Saba Cloud > Site Properties > Assessment.

## Bulk import survey questions into a question pool

Prior to this update, Assessment Administrators could bulk import only test questions into a question pool.

In this update, Assessment Administrators can now bulk import survey questions into a question pool as well.

Currently, you can import only new survey questions into a survey question pool from an Excel file. Saba Cloud does not support updates to existing survey questions via bulk import.

To bulk import survey questions into a question pool, you must:

- 1. Download the import template.
- 2. Fill in the template with questions in a valid format.
- 3. Upload the file.

|                                         |                |         |       | NE    | W QUESTION ~                       | ACTIONS           | \$   |
|-----------------------------------------|----------------|---------|-------|-------|------------------------------------|-------------------|------|
| OUESTION                                | TYPE           | VERSION | STA   | TUS   | Move Questions                     |                   |      |
| <br>                                    |                |         |       |       | Copy Questions                     |                   |      |
| Instruction method, material that you v | Essay          | 1       | Publ  | ished | Publish Question:                  | Publish Questions |      |
| Instruction method, material which you  | Essay          | 1       | Draft | t     | Archive Questions                  |                   |      |
| My instructor used challenging questic  | Multiple Choic | 1       | Publ  | ished |                                    |                   |      |
|                                         |                |         |       |       | Import Questions                   | into Pool         |      |
|                                         |                |         |       |       | Download Excel Template            |                   |      |
|                                         |                |         |       | Ĩ     | Export Question(s) for Translation |                   | tion |
|                                         |                |         |       |       | Import Question Translations       |                   |      |
|                                         |                |         |       |       | Reorder Questions                  |                   |      |
|                                         |                |         |       |       |                                    |                   |      |

Figure 53: Bulk impost survey questions

### **Download the Excel template**

Before you import questions into the survey question pool, you need to download the standard Excel template file. You must use this template to prepare your file for import.

To download the standard Excel template file:

- 1. Navigate to Learning > Manage Assessment > Survey Question Pool.
- 2. Select the question pool folder where you want to import the questions.
- 3. Click Actions > Download Excel Template.
- 4. Save the file to your desired location. The file is saved as a Microsoft Excel file.

### Import questions into a survey question pool

Once you download the template, fill in the questions in the valid format, and then upload the Microsoft Excel file.

To import questions from a Microsoft Excel file into a survey question pool:

- 1. Navigate to Learning > Manage Assessment > Survey Question Pool.
- 2. Select the question pool folder where you want to import the questions.
- 3. Click Actions > Import Questions into Pool.

**Note:** Be careful if you are importing questions to a dynamically linked question pool. The questions are dynamically referenced in linked surveys and importing any new questions will affect all linked surveys.

- **4.** Browse and select the file to import. The file must be a Microsoft Excel (XLS, XLSX) file and the file size is limited to 15 MB.
- 5. Select the status of the questions being imported. The default is **Published** status. Change it to **Draft** status if you want to review or update the questions after importing the questions to the question pool.

|                  |                                    | NEW QUESTION ~ ACTIONS ~ |
|------------------|------------------------------------|--------------------------|
| Import questions | s using an Excel file (xls, xlsx). |                          |
| File to import:  |                                    | BROWSE                   |
| Status:          | PUBLISHED DRAFT                    |                          |
|                  |                                    | CANCEL UPLOAD FILE       |

#### Figure 54: Select file for importing

**6.** Click **Upload File**. Saba Cloud performs various validations during the import. If the file passes all validations, then the questions are successfully added to the question pool. When a field's character limit is exceeded during import, Saba Cloud displays an error message for that field just above the field input area.

### Character limit validations during import

Saba Cloud validates the character limits of various question fields during question import. The character limit validations are performed in both the Microsoft Excel spreadsheet used for import and Saba Cloud.

The character limits for different question fields are as follows:

- Question = 2000 plain text
- General Feedback = 1000 plain text (4000 bytes)
- Hint = 1000 plain text (4000 bytes)
- Note = 250 plain text (1000 bytes)
- Custom Comment = 80 plain text
- Choice = 1000 plain text
- Answer = 80 plain text

## **Questions supported for bulk import**

Saba Cloud supports bulk import of following types of survey questions into the survey question pool:

- Yes/No
- Multiple Choice (Single Answer)
- True/False
- All that apply
- Essay
- Scale
- Pulldown Menu
- Smiley
- Star
- Ranking
- Numeric

### **Question fields not supported in bulk import**

Saba Cloud does not support the following question fields during bulk import of survey questions from the Microsoft Excel file:

- Allow N/A Response
- · Demographic Yes/No
- Allow Learner Comment
- Values for Choices

### **Enhanced Assessment Player**

This update introduces the enhanced Assessment Player. The enhanced player is responsive, has a refreshed and intuitive design, and provides a user-friendly and interactive experience.

## **Enable the enhanced Assessment Player**

System Administrators must configure the following new setting to enable the enhanced Assessment Player:

#### Enable Enhanced Assessment Player Experience

If enabled, then the enhanced Assessment Player is used for launching assessments. The player launches the assessments inline.

By default, this setting is set to 'Off'.

**Important:** Currently, the enhanced Assessment Player is only available to Assessment Administrators during assessment preview. It is not available in end user and manager work flows.

To configure this setting, navigate to **Admin > System > Configure System > Services >** Foundation > Saba Assessment.

## **View the enhanced Assessment Player**

Once the player is enabled, Assessment Administrators can navigate to **Admin > Learning > Manage Assessment > Manage Test & Survey**, and then click **Actions > Preview** for the selected test or survey. Saba Cloud displays the assessment in the enhanced Assessment Player.

The following screens illustrate a sample test launched in the enhanced Assessment Player.

| saba <sup>1</sup> Cloud Demote | est1                |               | ×          |
|--------------------------------|---------------------|---------------|------------|
|                                | Weld<br>?<br>2      | come<br>80%   |            |
|                                | Number of questions | Passing score |            |
|                                |                     |               | EXIT START |

Figure 55: Welcome page in the enhanced Assessment Player

| Saba <sup>3</sup> Cloud Demotest1 | ×    |
|-----------------------------------|------|
| Qs1                               |      |
| ◯ Yes                             |      |
| ○ No                              |      |
|                                   |      |
|                                   |      |
|                                   | NEVT |
| Question 1 of 2 EXI               | NEXI |

Figure 56: Sample question

| Saba <sup>1</sup> Cloud Demotest1     | ×    |
|---------------------------------------|------|
| You have reached the end of the test. |      |
|                                       |      |
| EXIT PREVIOUS SU                      | вміт |

Figure 57: Results page in the enhanced Assessment Player

### **Features and limitations**

Currently, the enhanced Assessment Player is in an early preview stage and has the following limited features:

- Supports only Basic Assessments.
- Supports the following question types only:
  - Yes/No
  - True/False
  - Multiple choice
  - All that Apply
- Supports only 'Saba Cloud Impact Theme'.
- · Supports only Learning test and survey assessments.
- Is available only to Assessment Administrators during assessment preview.

Even if the enhanced Assessment Player is enabled in your system, Saba Cloud launches the classic Assessment Player if:

- The Modern content player is disabled.
- A theme other than the 'Saba Cloud Impact Theme' is selected for the assessment.
- The test or survey assessment is in an area other than Learning.
# Content

## **Deployed Tin Can support for secured RCS**

Prior to this update, Saba Cloud supported import and launch of deployed Tin Can from a non-secured Remote Content Server (RCS).

In this update, Saba Cloud now supports import and launch of deployed Tin Can content from a secured Remote Content Server (RCS) as well.

## **Optimized SCORM interaction with LMS**

Prior to this update, Saba Cloud used to send a large amount of interaction data to the LMS during SCORM content exit. However, since the amount of data transfer was restricted to 64Kb on the Chrome browser, it would cause roll-up and bookmark issues for the content.

In this update, Saba Cloud provides the ability to optimize the interaction data sent during SCORM content exit so that no redundant interaction data is sent to the LMS in multiple launches. This limits the data transfer to 64Kb on the Chrome browser and prevents roll-up and bookmark issues.

| Name                                           | Description                                                                                                    | Default Value |
|------------------------------------------------|----------------------------------------------------------------------------------------------------|---------------|
| Optimize interaction data<br>for SCORM content | If set to 'true', then the content interac-<br>tion data sent to the LMS is optimized<br>for SCORM content.                                                                                                    | false         |
|                                                | This property is useful for SCORM con-<br>tent with multiple launches. If set to<br>'true', then Saba Cloud now does not<br>send redundant interaction data for all<br>previous launches in the subsequent<br>launches. This reduces the interaction<br>data size per launch and avoids roll-up<br>and bookmark issues in Chrome. |               |
|                                                | However, if the content interaction data<br>sent to the LMS in a single call is greater<br>than 64Kb, then the Chrome data size<br>limitation applies, and the roll-up and<br>bookmark issues may still persist.                                                                                                    |               |

System Administrators need to configure the following new **Content** microsite property: **Table 8: New Content property** 

To configure this property, navigate to **Admin > System > Configure System > Microsites > Saba Cloud > Site Properties > Content**. **Note:** As the 64Kb SCORM content interaction data transfer limit applies to the Chrome browser only, it is recommended to enable this setting only for users who use the Chrome browser.

# **Enhanced Course and Class Details Pages**

# Managers can now reset team member's content attempts from the enhanced pages

Prior to this update, managers could reset content attempts of their team members from the legacy class details page only.

In this update, Saba Cloud now allows managers to reset content attempts of their team members from the enhanced class details pages.

To reset attempts for content from the enhanced class details page, click **Reset Attempts** from the drop-down arrow beside the required content.

**Note:** The **Reset Attempts** action is not displayed if content has unlimited attempts or if the team member has not exhausted all their content attempts.

| English   WBT1   Class ID: SCOURSE_CUSTOM_WBT_EVAL Total duration: 02:22 Hrs Activities             |               | 10 USD       |
|----------------------------------------------------------------------------------------------------|---------------|--------------|
| Completed on: 26-NOV-2021                                                                           | Completed     | VIEW RESULTS |
| <ul> <li>Pin_Hula_V0.2</li> <li>Passing score: 80</li> <li>No content attempts available</li> </ul> | Not evaluated | VIEW RESULTS |
| PIN_SCORM (Optional) Passing score: 90                                                              | Not evaluated |              |

#### Figure 58: Reset Attempts for team members

Saba Cloud displays the **Reset Attempts** popup page. Specify the additional number of attempts and the reason, and then click **Submit**.

| Content Name:         | test1         |  |
|-----------------------|---------------|--|
| earner:               | Super User    |  |
| Attempts Consumed:    | 1             |  |
| Additional Attempts:* | Enter a value |  |
| Reason:*              |               |  |
|                       |               |  |
|                       |               |  |

Figure 59: Reset Attempts popup

# Print and export a certificate from the Progress History section

In this update, Saba Cloud provides the following new actions in the **Progress History** section of the enhanced pages for recurring courses, certifications, and curricula:

- **Print Certificate** Opens the certificate of completion and the 'Print' page in a new window.
- **Export Certificate** Downloads the certificate of completion as a PDF in your default 'Downloads' folder.

| Progress History |                                                                                     | Print 🖶 |
|------------------|-------------------------------------------------------------------------------------|---------|
| () 17-JAN-2022   | Acquisition date: 17-JAN-2022<br>Expiration date: 27-JAN-2022<br>Export Certificate |         |
| 17-JAN-2022      | In Progress                                                                         |         |
| 17-JAN-2022      | Assigned                                                                            |         |

Figure 60: Print Certificate and Export Certificate actions for a recurring course

| Progress History       |             |                                                               | Print 🖶                                         |
|------------------------|-------------|---------------------------------------------------------------|-------------------------------------------------|
| 17-JAN-2022 (11:40 AM) | Acquired    | Acquisition date: 17-JAN-2022<br>Expiration date: 17-JAN-2023 | SHOW ACQUISITION HISTORY V<br>Print Certificate |
| 17-JAN-2022 (11:40 AM) | In Progress |                                                               | Export Certificate                              |
| 17-JAN-2022 (11:40 AM) | Assigned    | Due date: 16-JUN-2022                                         |                                                 |

#### Figure 61: Print Certificate and Export Certificate actions for a certification or curriculum

The printed and exported certificates pull information for each lifecycle of the learning item. If a new cycle is created and if you print a certificate for a previous cycle, then dates displayed on the certificate are of the previous cycle.

In case of recertification or reacquisition status, a new cycle is not created. So, the certificate displays the same information on different certificates. For example, when a user acquires a certification, it moves to the recertification status and the user acquires it again. Now, the progress history section displays 2 acquired statuses and the **Print Certificate** and **Export Certificate** actions are displayed for both the acquired statuses. However, the printed or exported certificates for both displays the same information like Acquired on, Expiration on dates that are the latest ones.

In case of expiration and revoke statuses, a new cycle is created. So, the certificate displays the information cycle-wise. For example, a user acquires a recurring course and then acquires it again after course expiry. Now, the progress history section displays 2 Acquired statuses with **Print Certificate** and **Export Certificate** actions for both the statuses. Here, the printed or exported certificates for both display different information.

# Evaluators can now access the enhanced task details page from the Message Center

Prior to this update, Saba Cloud did not support the launch of the enhanced task details page from the Message Center of task evaluators.

In this update, Saba Cloud now allows task evaluators to launch the enhanced task details page from their Message Center.

| MESSAGE CENTER                   | VIEW: APPROVAL ~                                                                                                    |                  |
|----------------------------------|----------------------------------------------------------------------------------------------------|------------------|
| NEW PRIVATE MESSAGE              | Select All                                                                                                    | MARK AS APPROVED |
| All (146)<br>Notifications (134) | Jane Doe would like you to evaluate Task Fire safety basics         □         □         □         □         □         □         □         □         □         □         □         □         □         □         □         □         □         □         □         □         □         □         □         □         □         □         □         □         □         □         □         □         □         □         □         □         □         □         □         □         □         □         □         □         □         □         □         □         □         □         □         □         □         □     < |                  |
| Private Messages (1)             | □ Jane Doe would like you to evaluate Task Fire safety basics                                                                                                    |                  |
|                                  | User Four would like you to evaluate Task UXDemoCourse-Task<br>☐= 02-FEB-2022 02:57<br>Mark as read • Approve • Request Reexamination • Reply •                                                                                                    | View Detail      |

#### Figure 62: Launch enhanced task details page from Message Center

Evaluators can simply go to their Message Center, check for the evaluation request, and click **Approve** or **Request Reexamination** to open the enhanced task details page.

| Evaluation Attachment(s)                                                                                                    | •    | Ð |
|----------------------------------------------------------------------------------------------------|------|---|
| Notes.txt     Image: Constraint of the second second |      |   |
| Send Private Message                                                                                                    |      |   |
| То                                                                                                    |      |   |
| User Four 🚷                                                                                                    | lear | ~ |
| Message                                                                                                    |      |   |
|                                                                                                    |      | _ |
| Write Your Message                                                                                                    |      |   |
|                                                                                                    |      |   |
|                                                                                                    | SEN  | D |
| APPROVE REQUEST REEXAMINA                                                                                                    | TION |   |

Figure 63: Approve or Request Reexamination actions for an evaluation request

# Enhanced course and class detail pages now respond to handheld screen sizes

Prior to this update, the enhanced course and class detail pages were not responsive to handheld devices; that is, they did not provide the same experience when you switched to handheld screen sizes.

In this update, the enhanced course and class detail pages are now responsive to handheld devices and support screen resolutions of up to 768 pixels. This responsive behavior ensures the pages provide the same experience when users switch between different screen sizes.

## Limitations

Currently, these pages have the following limitations on handheld devices:

- Bookmark action is not available in handheld screen resolutions.
- The enhanced checklist and task details pages are not completely responsive to handheld screens resolutions.
- Some popup windows and sections that open from these pages are not completely responsive to handheld screen resolutions. For example, modal popup windows for Share, Approval workflow, and Scorecard.

# **Learning Activity**

## Ability to associate categories to a simplified course

Prior to this update, categories could be associated with courses only from the advanced course edit workflow.

This update introduces the ability for Catalog Administrators and Local Catalog Administrators to associate categories to courses from the simplified course creation workflow.

A new **Category** section is added to the simplified course creation page. To add a category to a simplified course, navigate to **Me > Courses I Manage**, create or edit a simplified course, and click the **Add Category** button.

| CATEGORY    | Add Category Type to search | ٩      | X<br>SEARCH | ADD CATEGORY |
|-------------|-----------------------------|--------|-------------|--------------|
| Gamify this |                             | CANCEL | SELECT      |              |

### **Figure 64: New Category section**

Type your search string and click **Search**. The matching categories are displayed.

| Add ( | Category                  | ×          |
|-------|---------------------------|------------|
| basio | × ×                       | SEARCH     |
| ~     | Category Name             |            |
|       | Basic Presentation Skills |            |
|       | Basic Business Math       |            |
|       |                           | 1 - 2 Of 2 |
|       |                           |            |
|       | CANCEL                    | SELECT     |

#### Figure 65: Search for categories

Select the required categories and click **Select**.

| C | ATEGORY                   |              |
|---|---------------------------|--------------|
|   |                           | ADD CATEGORY |
|   | Category Name             | Actions      |
|   | Basic Business Math       | DELETE       |
|   | Basic Presentation Skills | DELETE       |
|   | 4                         | •            |

#### Figure 66: Selected categories

Saba Cloud also allows you to add one or more new categories to the simplified course based on the system-default template.

You can remove any existing category from the course. To remove a category, click the **Delete** button besides the category.

You can also mark one of the categories as the 'Primary' category for the course while editing the simplified course.

| CATE | GORY                      |         | ADD CATEGOR      | Y      |
|------|---------------------------|---------|------------------|--------|
|      | Category Name             | Actions | Is Primary 🚯     |        |
| 0    | Basic Presentation Skills | DELETE  | Primary Category |        |
| 0    | Basic Business Math       | DELETE  | Pri              | mary C |
|      |                           |         |                  |        |
|      |                           |         |                  |        |

Figure 67: Primary Category

# Show size recommendation for images in certifications, curricula, and packages

This update enhances the image upload process for certifications, curricula, and packages by providing recommendations for the image size and aspect ratio so that Learning Administrators can upload images that ensure optimal viewing. While editing a certification, curriculum, or package, Saba Cloud now displays the following tip while uploading an image.

The recommended image size for optimal viewing of images is 400x200 pixels.

If the uploaded image size does not meet the size recommendation, then the following warning message is displayed:

The image does not meet the size recommendation. Although the image is saved, it is recommended to use an image size of 400x200 pixels for optimal viewing.

# Changes to the default value of Display for Call Center and Display for Learner

Prior to this update, the 'Default Value' field for the attributes **Display for Call Center** and **Display for Learner** for specific components was configurable. System Administrators could select or clear the field to set its value.

In this update, the 'Default Value' field for the attributes **Display for Call Center** and **Display for Learner** for the following components is now set to 'Yes' and it is no longer editable at the component level:

- WBT Offering
- ILT Offering
- Blended Offering
- Virtual Class Offering

|                   |                         | Print   Evport |
|-------------------|-------------------------|----------------|
| Name              | Value                   |                |
| UI Label          | Display for Call Center |                |
| Audit             | No Auditing ~           |                |
| Data Is Protected |                         |                |
| Default Value     | Yes                     |                |
| Display           |                         |                |
| Is Required       |                         |                |
|                   |                         |                |
|                   |                         | SAVE CANCEL    |

#### Figure 68: Default Value set to Yes

To view these components and their attributes, navigate to **Admin > System > Configure System > Services > Learning > Catalog > Classes**.

# New auto-completion criteria for Saba Meeting Virtual Class recordings

Prior to this update, Saba Cloud supported auto-completion policies for live participation in Saba Meeting virtual classroom events. However, there was no support to configure auto-completion if a user viewed a virtual classroom recording as part of a class.

This update provides the option to configure the content completion criteria for Saba Meeting Virtual Class recordings. Users, who consume the Virtual Class recording at a later date via a class, need to fulfill these completion criteria to successfully complete the class.

For example, if the completion criteria for a recording is set to 75, then it means that users need to watch at least 75% of the recording to achieve class completion.

# Define completion criteria at the activity level

Learning Administrators can define the following criteria to determine the completion of the Virtual Class recording, when they attach the recording as a content item to a class:

| Field                                                     | Description                                                                                                    |
|-----------------------------------------------------------|----------------------------------------------------------------------------------------------------|
| Is Scoring                                                | If this check box is selected, then only the evaluation score<br>defines the completion for this recording.<br>This field is used only when scoring evaluations are part<br>of the Virtual Class recording. If there are no scoring<br>evaluations, then completion does not happen automatic-<br>ally even if the <b>Is Scoring</b> check box is selected. |
| Completion Criteria                                       | Minimum playback time in percentage that a user must<br>watch the Saba video or recording to achieve content<br>completion. Valid values range from 1 to 100.<br>This field is mandatory.                                                                                                    |
| Minimum number of evaluations<br>required to be completed | Minimum number of evaluations in the recording that a<br>user must complete to achieve content completion. The<br>specified value must be less than or equal to the total<br>number evaluations in the Virtual Class recording.                                                                                                    |

**Table 9: Content completion criteria for VC recordings** 

**Note:** These completion criteria are applied at the content object level and not at the learning activity level. Content Administrators can view and update these criteria for the content object from the Content Library. For more details, see Edit completion criteria at the content level.

To set the completion criteria for a Virtual Class recording content in a class, edit a class and click **Activities > Add Activities > Attach Content**, then select **Virtual Class Recording**, find and select the required recording and click **Add Content Completion Criteria**.

| 1.Select Content Modules |                                      |                      |                                                    |              |                   |
|--------------------------|--------------------------------------|----------------------|----------------------------------------------------|--------------|-------------------|
|                          |                                      |                      |                                                    |              |                   |
| ○ Forma                  | al Content                           |                      |                                                    |              |                   |
| 🔘 Virtua                 | l Class Recording                    |                      |                                                    |              |                   |
| Select co                | ntent modules to add                 | as activities to     | WBT_0101                                           |              |                   |
|                          |                                      |                      |                                                    |              |                   |
| Class                    | Name vc                              |                      | Recording Name                                     |              |                   |
| Start [                  | Date >=                              |                      | End Date <=                                        |              | Ē                 |
| Class                    | Class Part No                        |                      |                                                    |              |                   |
| Configu                  | Configure   Save Search Query SEARCH |                      |                                                    |              |                   |
| Virtua                   | l Class Recordin                     | g Resource           | à.                                                 | Print   Expo | rt   Modify Table |
| Select                   | Class Name                           | Recording            | Name                                               | Start Date   | End Date          |
| ۲                        | VC Test 09                           | VC Test 09           | VC Test 09_Session_1(VC TEST 09)                   |              | 21-AUG-<br>2020   |
| 0                        | VC Testing MOBI-<br>18019            | VC Testing<br>18019) | VC Testing MOBI-18019_Session_1(VC MOBI-<br>18019) |              | 20-AUG-<br>2020   |
|                          |                                      | [                    | ADD CONTENT COMPLETIO                              | N CRITERIA   | CLOSE             |

### Figure 69: Select a VC recording

Specify the content completion criteria.

| Add Activities: Attach Content                                                                                                    |                                         |
|----------------------------------------------------------------------------------------------------|-----------------------------------------|
| 1.Select Content Modules ••• 2.Add Content Completion Cr                                                                                              | riteria \cdots 🔊 3.Add Activity Details |
| Is Scoring<br>Only score defines completion for this recording.                                                                                       |                                         |
| Completion Criteria*                                                                                                    |                                         |
| Minimum playback time in percentage that a user must watch the video or recording for achieving content completion. Valid values range from 1 to 100. |                                         |
| Minimum number of evaluations required to be completed<br>Evaluations must be part of the recording                                                   |                                         |
| Note: These completion criteria will be applied at the recording level and not at the learning                                                        | activity level.                         |
|                                                                                                    | BACK ADD ACTIVITY DETAILS CLOSE         |

Figure 70: Content completion criteria for VC recordings

Click **Next** to proceed. This creates the corresponding content object in the Content Library and the content completion criteria are saved for that content object.

**Note:** If you try to add a recording that already exists in the content library and has these criteria defined, then the fields on **2.Add Content Completion Criteria** step are displayed as read-only.

## Edit completion criteria at the content level

Content Administrators can edit the content completion criteria for a Virtual Class recording object from the Content Library. As noted above, Learning Administrators can define the criteria for the recording content object when they attach it as a learning activity in a class.

To edit the new content completion criteria, navigate to **Admin > Learning > Manage Content > Content Library >**, search and edit the virtual class recording.

| Expiration Date                                         |                                                                                                    |
|---------------------------------------------------------|----------------------------------------------------------------------------------------------------|
| Parent Folder*                                          | Virtual Class Recordings Q Q                                                                                            |
| External Content ID                                     |                                                                                                    |
| Completion Criteria*<br>Note: When a learner watches th | 0 %<br>e above % of the video pr recording, they will be automatically marked complete. Valid values between 1 and 100. |
| URL                                                     | http:// 03922_7d544b5b7a504b0e921edd68ecdacb9ccom                                                                       |
| Mark Complete Externally                                |                                                                                                    |
| Use as Evaluation                                       |                                                                                                    |
| Is Scoring                                              |                                                                                                    |
|                                                         |                                                                                                    |
| Preview Content                                         |                                                                                                    |
|                                                         | SAVE CANCEL RETURN TO REPOSITORY                                                                                        |

Figure 71: Content completion criteria under Content Details tab

The **Is Scoring** check box for a recording is selected or cleared depending on the value of **Is Scoring** criteria set when the recording was added as an activity to a class.

| Content Format                   | URL                                                |
|----------------------------------|----------------------------------------------------|
| Content Type                     | Virtual Class Recording                            |
| Author                           |                                                    |
| Minimum number of<br>Evaluations | 0                                                  |
| Description                      | Blended final test from<br>wdk_Session_1(VC FINAL) |
| Language                         | English                                            |
| Keywords                         |                                                    |
|                                  |                                                    |

#### Figure 72: Content completion criteria under Content Metadata tab

**Tip:** The new 'content completion criteria' for Virtual Class recordings are not available while adding the recording at the course or delivery mode level. Therefore, to use the new completion criteria, it is recommended that Learning Administrators add the Virtual Class recording at the class level, instead of course or delivery mode level.

# Canceling a Virtual Class now deletes the event in the corresponding VLE provider

In this update, when a Virtual Class is canceled in Saba Cloud, the corresponding event entry on the VLE provider side is deleted for the following providers:

- Saba Meeting
- WebEx Trainings
- Webex Meetings
- Adobe Connect
- Zoom Meeting
- Zoom Webinar
- Microsoft Teams

All user enrollments, including the leader, presenters, and participants for the deleted event are removed from the provider.

For Saba Meeting events, the event entries for the deleted Virtual Classes are no longer displayed on the following pages:

- Admin > Meetings > Manage Events
- Me > Meetings
- Home > Meetings portlet
- User name > Meetings > Actions
- Me > My Plan
- Browse results page

# Ability to mark learning items for compliance

This update provides Learning Administrators the ability to mark learning items for compliance purpose. Based on the compliance tag, these learning items can be excluded by the recommendation engine to improve the quality of recommendations in Cornerstone Xplor.

The following new field is introduced at the component and the object level:

#### • Mark for compliance

Select this checkbox to mark the learning item as a compliance item.

The default value is 'false'.

**Important:** Currently, if this checkbox is enabled, then this field is used only for excluding the learning item from recommendations displayed in Cornerstone Xplor. It does not affect course recommendations in Saba Cloud.

To mark a learning item for compliance, Learning Administrators can navigate to **Admin > Learning > Manage Learning Catalog**, find and edit the learning item. In the **Main** tab, click the **Mark for compliance** check box.

| Availability Information                           |                                                                                                    |
|----------------------------------------------------|----------------------------------------------------------------------------------------------------|
| Available From *                                   | 2016/06/03                                                                                                    |
| Discontinued From                                  | <b></b>                                                                                                    |
| Display for Call Center                            |                                                                                                    |
| Display for Learner 😚                              |                                                                                                    |
| Consumable only within<br>Certification/Curriculum | This course is associated with other objects in the system such as Hence you will not be able to enable it until those associations have been not oview the existing associations of the course.Click here |
| Featured                                           |                                                                                                    |
| Mark for compliance                                | Select this checkbox to mark this course as a compliance course.                                                                                                    |

### Figure 73: Mark for compliance field in a course

Currently, the following learning items support this new field:

- Courses
- Recurring courses
- Certifications
- Curricula

**Note:** This field is available for regular and recurring courses only in the Advanced Edit workflow, but not in the Quick Course wizard and simplified course creation workflow. Therefore, for courses, the **Mark for compliance** field is set as 'read-only' at the Course component level and is not configurable by the System Administrator. The default value is set to 'false'. Learning Administrators can configure the value of this field for a course from the Advanced Edit workflow only.

# New privilege to show or hide the system-default course template

Prior to this update, Saba Cloud displayed the system-default template in the simplified course creation workflow while creating a new course. System Administrators did not have the option to hide the system-default template.

This update provides System Administrators the ability to show or hide the system-default template while creating a new course using the simplified course creation workflow. By hiding the system-default template and providing custom templates, administrators can promote the usage of custom templates for their organization over the system-default template.

Saba Cloud introduces the following new security privilege on the **System** component:

#### • Can Use System Default Course Template

If this privilege is enabled for a role, then the users with that role can see the system-default template while creating a new course using the simplified course creation workflow.

By default, this privilege is enabled for the following pre-defined security roles:

- Learning Admin Local Catalog Admin
- · Learning Admin Catalog Builder
- Super User

To configure this privilege, navigate to **Admin > System > Manage Security > Security Roles**, search and edit a role, and search for the **System** component.

The following figures show the popup page during course creation when the privilege is enabled and disabled respectively.

| Choose Course Template                                         | + NEW COURSE                     |
|----------------------------------------------------------------|----------------------------------|
| simplified Q                                                   |                                  |
| Simplified Course template                                     |                                  |
| <ul> <li>Simplified Course Test With Content Folder</li> </ul> |                                  |
| Simplified Course Test Without Content Folder                  |                                  |
| < 1 > of1 CAN                                                  | ICEL USE DEFAULT TEMPLATE SELECT |

Figure 74: When privilege is enabled

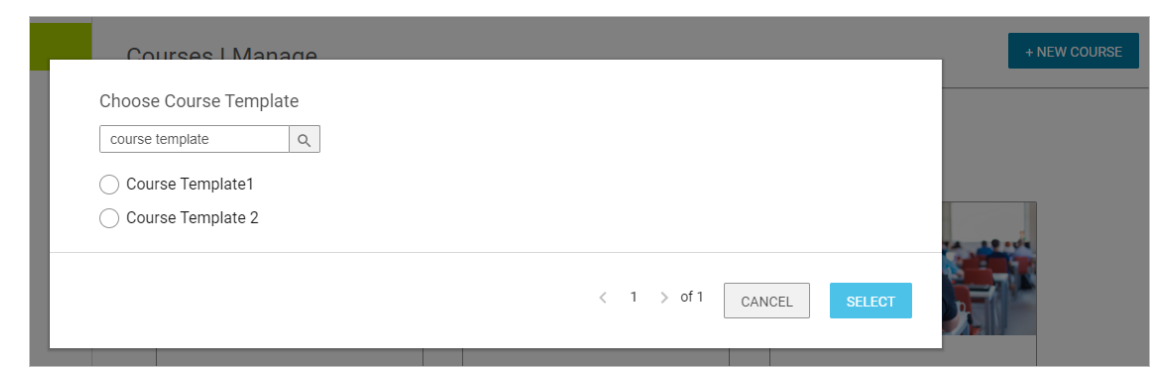

Figure 75: When privilege is disabled

**Note:** If a user does not have this privilege and if there are no custom templates available in the user's domain, then Saba Cloud does not display the **New Course** button to the user from the **Courses I Manage** page.

### **Deprecated Privilege**

The following existing security privilege for the Local Catalog Admin role has been deprecated:

Can Local Catalog Admin use Course Template

Therefore, now, a custom template is available to the Local Catalog Admin only if the domain of the custom template matches the domain of the Local Catalog Admin.

# Setting to control the visibility of Add to Plan action for certifications and curricula now covers all end user workflows

Prior to this update, the setting **Allow Learner to add certification and curriculum to plan from their enhanced detail pages** under the **Learning Beta** service controlled the visibility of the **Add to Plan** action for end users on the redesigned certification and curriculum details page only. The default value of this setting was set to 'Off'.

This update makes the following changes to the **Allow Learner to add certification and curriculum to plan from their enhanced detail pages** setting:

- The setting name is changed to **Allow learner to add certification or curriculum to plan**.
- This setting now controls the visibility of the **Add to Plan** action for certifications and curricula in all end user workflows.
- The default value of this setting is now set to 'On'.
- When the setting is 'Off', users cannot assign a certification or curriculum to self from anywhere in the application.
- When the setting is 'Off', users cannot bulk assign certifications or curricula to self from the **Me > Plan > Actions > Add Learning** from the enhanced Assign Learning flow.

To configure the setting, System Administrators can navigate to **Admin > System > Configure System > Services > Learning > Learning Beta**.

## **Enhancements to the task evaluation workflow**

Prior to this update, the task evaluation workflow allowed only a single evaluation request and approval process, where learners could submit a task for evaluation and evaluators could approve the request. However, the workflow did not have the ability to track a task evaluation back and forth between a learner and an evaluator to support multiple interactions.

This update enhances the task evaluation workflow so that it now supports multiple interactions between a learner and a task evaluator for task evaluation. If evaluators feel that the task is not performed up to their expectations, then they can now send a task back for reexamination to learners. Learners can then reexamine the task and re-submit the task back for re-evaluation. This process can be iterated as many times as required till the task evaluator is satisfied by the learner's task and approves it.

To support the enhanced task evaluation workflow, the following new actions and corresponding statuses are introduced:

#### Table 10: New task evaluation actions and statuses

| Action                     | Description                                                                  | Actor          | Status                               |
|----------------------------|------------------------------------------------------------------------------|----------------|--------------------------------------|
| Request Reexam-<br>ination | Click to send a task back to a<br>learner for reexamination.                 | Task Evaluator | Reexamination reques-<br>ted         |
| Re-request Evalu-<br>ation | Click to submit a task evalu-<br>ation request again after<br>reexamination. | Learner        | Pending evaluation<br>(Re-submitted) |

## **Configure evaluation attachments**

This enhanced task evaluation workflow makes comments mandatory for learners and evaluators and also provides the ability to make attachments mandatory for learners while requesting or re-requesting evaluation of a task.

Once you add comments and attachments to a task, they cannot be edited or deleted.

To make attachments mandatory for learners, Learning Administrators can select the following new check box while creating a task:

#### Enforce Evaluation Attachment for Learner

If this check box is selected, then it is mandatory for learners to add attachments while submitting a task for evaluation.

By default, the check box is not selected.

To configure the check box, Learning Administrators can navigate to **Admin > Learning > Manage Learning Catalog > Tasks**, and find and edit a task.

**Note:** This check box is displayed on the task creation page only if the following microsite property is enabled by your System Administrator:

#### Allow task evaluation attachment

If this property is set to 'true', Learning Administrators can make it mandatory for learners to add attachment to the task while requesting or re-requesting evaluation.

The default value is 'true'.

To configure this property, System Administrators can navigate to **Admin > System > Configure System > Microsites >** *<Saba cloud > >* **Site Properties> Learning**.

### **Request reexamination**

To request reexamination of a task:

**1.** As an evaluator, navigate to the Message Center or to the enhanced class details page.

2. Click Request Reexamination action for the task pending evaluation.

| HP_task_evaluator                                    | <b>Reexamination Requested</b> | VIEW                  |
|------------------------------------------------------|--------------------------------|-----------------------|
| Stask_Manager1                                       | Pending evaluation             | VIEW                  |
| Other Available Class                                |                                | Approve               |
|                                                      |                                | Request Reexamination |
| English   Web-Based   Class ID: STASK_EVAL_ATTACH_St | ERVICE_OFF                     |                       |

### Figure 76: Request Reexamination

The Request Reexamination popup page opens.

**3.** Add your comments and attachments.

**Note:** Only comments are mandatory. The attachment size cannot exceed 5MB.

| Request Reexa  | mination                 |
|----------------|--------------------------|
| Add Comment*   | Enter your comment       |
|                | G                        |
| Add Attachment | Select Attachment BROWSE |
|                | CANCEL SUBMIT            |

### Figure 77: Request Reexamination popup page

4. Click Submit.

### **Re-request evaluation**

To request an evaluation of a task again:

- **1.** As a learner, navigate to the enhanced class details page.
- 2. Click Re-Request Evaluation action for a task.

| HP_task_evaluator | <b>Reexamination Requested</b> | VIEW                  |
|-------------------|--------------------------------|-----------------------|
| Stask_Manager1    | Pending evaluation             | VIEW                  |
|                   |                                | Re-Request Evaluation |

#### Figure 78: Re-request Evaluation

3. Select an evaluator and click Submit.

| Re-Reque | st Evaluation                                                                      | ,                                                                        |
|----------|------------------------------------------------------------------------------------|--------------------------------------------------------------------------|
| Please   | e select one of the following people to approve this task.                         |                                                                          |
| Note:    | Once you submit your request, if the request has not yet been approved, you can re | eturn to this page and choose a different person to approve the request. |
|          | Person                                                                             | Role                                                                     |
| 0        | sptest100 sptest100                                                                | Designated person Requested on 08-FEB-2022                               |
| 0        | sptest40_SPTEST40 SPTEST40_SPTEST40 SPTEST40 sptest40_SPTEST40 SPTE                | Manager Requested on 07-FEB-2022                                         |
| 0        | sptest20 sptest20                                                                  | Alternate manager Requested on 07-FEB-2022                               |
| ш        |                                                                                    | 1 - 3 Of 3                                                               |
|          |                                                                                    | CANCEL SUBMIT                                                            |

#### Figure 79: Select an evaluator

The **Re-Request Evaluation** popup page opens.

**4.** Add your comments and attachments.

**Note:** Comments are mandatory. Attachments can be mandatory or optional depending on your system configuration. For more details, see Configure evaluation attachments. The attachment size cannot exceed 5MB.

| Re-Request Evaluation |                         |        |  |  |  |
|-----------------------|-------------------------|--------|--|--|--|
| Add Comment *         | Enter your comment      | ]      |  |  |  |
|                       |                         | G      |  |  |  |
| Add Attachment *      | Select Attachment BROWS | SE     |  |  |  |
|                       |                         | CANCEL |  |  |  |

Figure 80: Re-Request Evaluation popup page

5. Click Submit.

## **View task history**

Learners and evaluators can view the evaluation history of a task. The history displays details of interactions performed on a task during the complete evaluation and reevaluation lifecycle. It displays details such as usernames of learners and evaluators involved in the process, task statuses and transitions, dates, and action notes.

**Note:** The task history displays details of all evaluation-related interactions performed on a task only after this update. Any evaluation-related interactions performed on a task before this update are not displayed.

To view task history:

- 1. Navigate to the enhanced class details page.
- 2. Click the **View** for a task. The enhanced task details page opens.

| Stask_Manager1                                           |                      |                                                       | ×                 |
|----------------------------------------------------------|----------------------|-------------------------------------------------------|-------------------|
| Stask_M<br>ID: 00005921<br>Pending evalu                 | anager1<br>nation    |                                                       | VIEW TASK HISTORY |
| Attachment(s)                                            |                      |                                                       |                   |
| There is no attachment associated.                       |                      |                                                       |                   |
| Evaluation Attachment(s)                                 |                      |                                                       | 0 @               |
| KADS-II_M5_TaskMo<br>Attached by sptest52 on 08-FEB-2022 | file_example_favicon | SCL50_ENG_Domain  Attached by sptest52 on 02-FEB-2022 |                   |

Figure 81: View enhanced task details page

3. Click View Task History. The Task History popup page opens.

| Task History      |                     |                    |                    |             | ×                                               |
|-------------------|---------------------|--------------------|--------------------|-------------|-------------------------------------------------|
| Learner           | Evaluator           | Previous Status    | New Status         | Created On  | Notes                                           |
| sptest52 sptest52 | sptest100 sptest100 | Pending Evaluation | Pending Evaluation | 08-FEB-2022 | Learner has<br>requested task for<br>evaluation |
| sptest52 sptest52 | sptest100 sptest100 | Pending Evaluation | Pending Evaluation | 07-FEB-2022 | Learner has<br>requested task for<br>evaluation |
| sptest52 sptest52 | sptest20 sptest20   | Pending Evaluation | Pending Evaluation | 07-FEB-2022 | Learner has<br>requested task for<br>evaluation |

Figure 82: View Task History

## **New notifications**

To support the enhanced task evaluation workflow, Saba Cloud provides the following new notifications:

### Table 11: New notifications

| Notification                                   | Description                                                                       | Туре      |
|------------------------------------------------|-----------------------------------------------------------------------------------|-----------|
| Feedback sent to learner<br>for re-examination | Triggered when an evaluator sends a task<br>back to a learner for re-examination. | Triggered |
| Submit/Completion of Task                      | Triggered when a learner's task is marked as<br>Completed.                        | Triggered |

Saba Cloud also provides the following new named query:

List of all evaluators of task

To configure these notifications and named queries, System Administrators can navigate to **Admin > System > Configure System > Services > Foundation > Tasks > Notifications**.

# Redesigned Certification and Curriculum Detail Pages

# Redesigned certification and curriculum detail pages now respond to different screen sizes

Prior to this update, the redesigned certification and curriculum detail pages were not completely responsive; that is, they did not provide the same experience when you switched to different screen sizes.

In this update, the redesigned certification and curriculum detail pages are enhanced to be responsive to different devices with screen sizes ranging from 320 pixels to 1920 pixels. This responsive behavior ensures the pages provide the same experience when users switch between different screen sizes.

# Enhancements to the redesigned certification registration page

## Enhanced sorting order of session-based classes

Prior to this update, if the **Prefer Learner Location-Based Class Suggestion** setting was disabled, then the session-based classes were sorted based on their start date on the registration page of the redesigned certification and curriculum workflow. However, the session start time was not considered to decide the sorting order of such classes.

This update enhances the sorting logic of classes displayed on the registration page of the redesigned certification and curriculum workflow. Now, if the **Prefer Learner Location-Based Class Suggestion** setting is disabled, then the session-based classes are sorted and displayed based on their start date as well as the session start time.

System Administrators can configure this setting by navigating to **Admin > System > Configure System > Services > Learning > Catalog > Classes**.

Session-based classes are now sorted as follows:

- 1. Start date
- 2. Session start time
- **3.** Location (A-Z)
- **4.** Delivery name (A-Z)
- 5. Class part number (A-Z)

The sorting order for self-paced (WBT) classes remains unaffected by this change.

**Note:** Currently, the sorting order for start date and session start time works as per class location time zone only. Learner location time zone sorting is not supported yet.

## **Registration page now displays a new look**

In this update, the registration page in the redesigned certification and curriculum workflow has a new look. This ensures that the registration experience is inline with the improved design language of the redesigned certification and curriculum pages.

| < Back                                                                                                    |
|----------------------------------------------------------------------------------------------------|
| You are registering for<br>Environmental conservation                                                                                           |
| Path ENVIRONMENTAL PROT V Show Required Modules                                                                                                 |
| Select one or more courses you want to register to, and a class within each selected course. For additional registration guidelines, Click here |
| Environmental Conservation (Required) Select 2 out of 2                                                                                         |
| Recycle for environment protection                                                                                                    |
| English   Web-Based   00:00 In progress                                                                                                    |
| Reduce use of plastic                                                                                                    |
| English   Web-Based   00:00   0 USD                                                                                                    |
| Animal Conservation (Required) Select 1 out of 1                                                                                                |
| ✓ Wildlife conservation                                                                                                    |
| English   Web-Based   00:00   20 USD                                                                                                    |
| Total cost: 22.00 USD CANCEL COMPLETE REGISTRATION                                                                                              |

Figure 83: Enhanced registration page for redesigned certifications and curricula

| Demo-Course-004  English   Web-Based   0 US | D                          |                 | -                        |
|---------------------------------------------|----------------------------|-----------------|--------------------------|
| English   Web-Based   ID: 04                | 2375-WB1   Class Info      |                 | Suggested Class 0 USD    |
| ▼ Filters ▲                                 |                            |                 |                          |
| Language:                                   | Location:                  | Available from: | Delivery type:           |
| Select ~                                    | Select Q                   | Select date 🛱   | Select 🗸                 |
|                                             |                            | CLE             | AR FILTERS APPLY FILTERS |
| English   Web-Based   01:00                 | ID: 042375WB1   Class Info |                 | 0 USD                    |

Figure 84: Course with suggested class

# Chapter **7**

# Marketplace

### **Topics:**

- Marketplace Classic
- Marketplace (Beta)

This section includes the following topics that will guide you through the new features and improvements under Marketplace.

# **Marketplace Classic**

## **Connectors no longer available in Marketplace Classic**

Starting with this update, the following connectors section is no longer available on Saba Cloud Marketplace Classic.

- Create Tool
- Microsoft Teams Bots

Connectors moved to Beta can only be configured in Beta if you have not already configured them. If you have, you can continue to use them in Classic.

# Marketplace (Beta)

## **Moving connectors from Classic to Beta**

In this update, the following connectors are moved to Marketplace (Beta).

- Create Tool
- Microsoft Teams Bots

New and existing users for these connectors must use Marketplace (Beta) only.

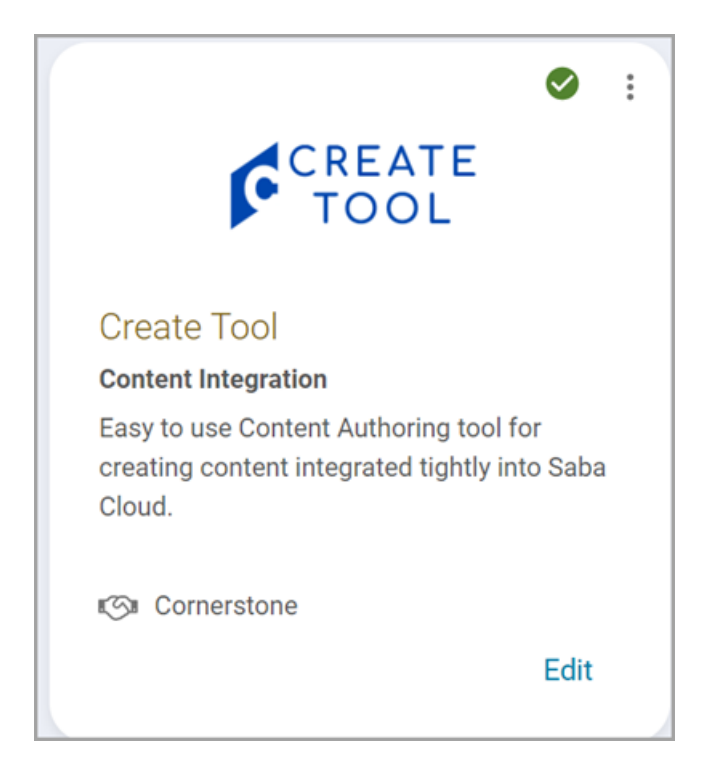

Figure 85: Create Tool

|                                                                                  | : |
|----------------------------------------------------------------------------------|---|
| T                                                                                |   |
| Microsoft Teams                                                                  |   |
| Bots                                                                             |   |
| Enable learners to access their required learning directly from Microsoft Teams. |   |
| 🕼 Microsoft Teams                                                                |   |
| Setup                                                                            |   |

Figure 86: Microsoft Teams Bots

In this update, the following connectors are added to Marketplace (Beta).

- Adobe Connect
- Udemy Business

For existing users of these connectors - if you have already configured on Marketplace Classic, you can continue using there. New customers must use it from Marketplace (Beta) only.

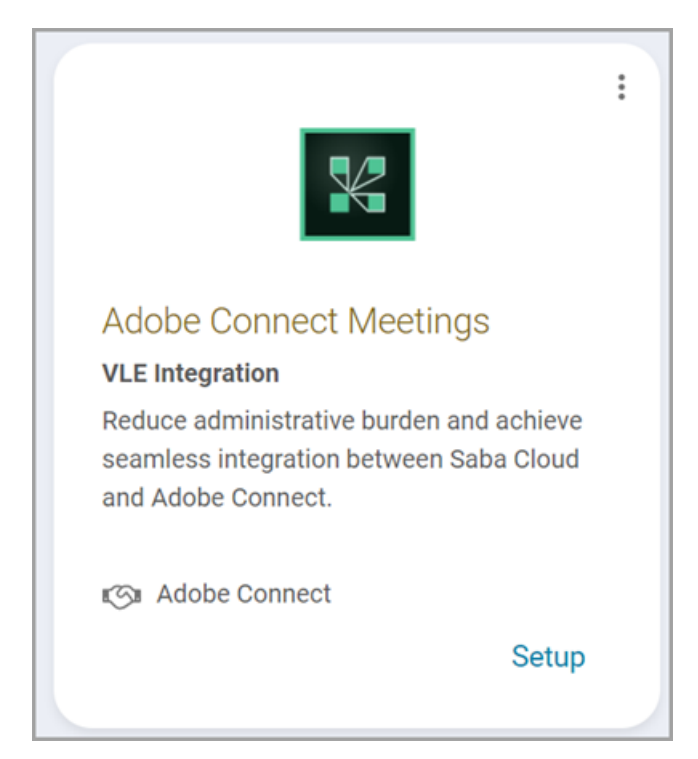

Figure 87: Adobe Connect Meetings

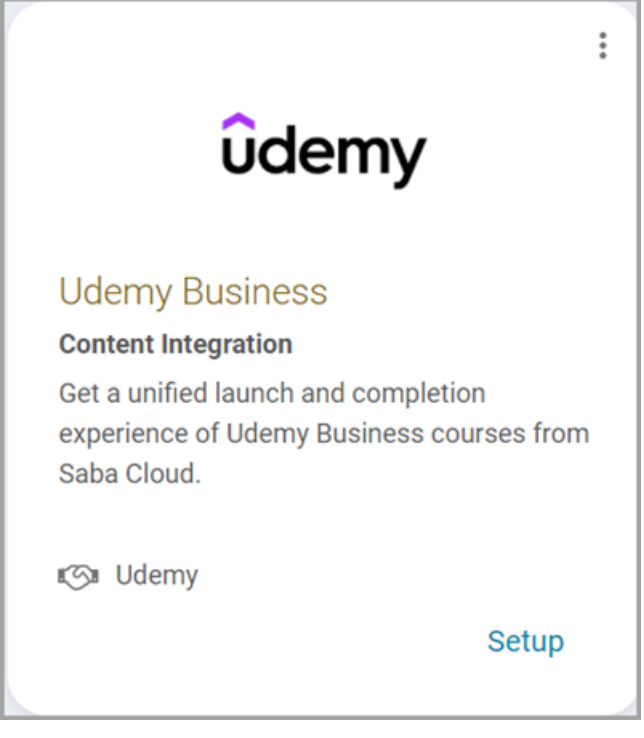

### Figure 88: Udemy

# Enhancements to Marketplace (Beta)

### **Client secret encryption**

Client Secret fields in Marketplace Beta connectors are now encrypted.

| qa0002 Udemy account                                                                                                    |                                                                                                    |
|----------------------------------------------------------------------------------------------------|----------------------------------------------------------------------------------------------------|
|                                                                                                    |                                                                                                    |
| Udemy                                                                                                    |                                                                                                    |
|                                                                                                    |                                                                                                    |
| Integration URL*                                                                                                    | Portal ID*                                                                                                    |
| https://saba-integration-test.udemy.com                                                                                                    | 160332                                                                                                    |
| Client ID*                                                                                                    | Client Secret*                                                                                                    |
| cQgH60IzbpoohdR4s1ACESvhUECZUEeb0vqSo8NC                                                                                                    | ******                                                                                                    |
|                                                                                                    |                                                                                                    |
| Saba Cloud                                                                                                    |                                                                                                    |
|                                                                                                    |                                                                                                    |
|                                                                                                    |                                                                                                    |
| xAPI Client ID*                                                                                                    | xAPI Client Secret*                                                                                                    |
| xAPI Client ID*<br>6a71f9f7b6e5404c976494cd7c5a7a6d                                                                                                    | xAPI Client Secret*<br>YZrcj4ANPj2UMILXJJwGMIw                                                                                      |
| xAPI Client ID *<br>6a711917b6e5404c976494cd7c5a7a6d<br>Profile Identifier *                                                                                                    | xAPI Client Secret *           YZrcj4ANPj2UMILXjJwGMIw           Import Domain *                                                    |
| xAPI Client ID* 6a711917b6e5404c976494cd7c5a7a6d  Profile Identifier* EMAIL ID                                                                                                    | xAPI Client Secret *       YZrcj4ANPj2UMILXjJwGMIw       Import Domain *       world                                                |
| xAPI Client ID*<br>6a711917b6e5404c976494cd7c5a7a6d<br>Profile Identifier*<br>EMAIL ID<br>Course Owner (Username)*                                                                     | xAPI Client Secret *<br>YZrcj4ANPj2UMIX(J)wGMiw<br>Import Domain *<br>world<br>Content Folder *                                     |
| xAPI Client ID*<br>6a7119f7b6e5404c976494cd7c5a7a6d<br>Profile Identifier*<br>EMAIL ID<br>Course Owner (Username)*<br>UONE                                                             | xAPI Client Secret *  Y2rcj4ANPj2UMILXJJwGMiw  Import Domain *  world  Content Folder *  UdemyFolder                                |
| xAPI Client ID* 6a711917b6e5404c976494cd7c5a7a6d Profile Identifier* EMAIL ID Course Owner (Username)* UONE Creator for Ad hoc Transcripts                                             | xAPI Client Secret *<br>YZrcj4ANP[2UMILXJJwGMIw<br>Import Domain *<br>world<br>Content Folder *<br>UdemyFolder                      |
| xAPI Client ID* 6a7119f7b6e5404c97c494cd7c5a7a6d Profile Identifier* EMAIL ID Course Owner (Username)* UONE Creator for Ad hoc Transcripts Creator for Ad hoc Transcripts              | xAPI Client Secret *<br>YZrcj4ANPj2UMILXjJwGMIw<br>Import Domain *<br>world<br>Content Folder *<br>UdemyFolder<br>Create WBT Course |
| xAPI Client ID* 6a7119f7b6e5404c97c494cd7c5a7a6d Profile Identifier* EMAIL ID Course Owner (Username)* UONE Creator for Ad hoc Transcripts Creator for Ad hoc Transcripts              | xAPI Client Secret*<br>YZrcj4ANPj2UMILXjJwGMIw<br>Import Domain*<br>world<br>Content Folder*<br>UdemyFolder<br>Create WBT Course    |
| xAPI Client ID* 6a7119f7b6e5404c97c5a7a6d Profile Identifier* EMAIL ID Course Owner (Username)* UONE Creator for Ad hoc Transcripts Creator for Ad hoc Transcripts Create Registration | xAPI Client Secret *<br>YZrcj4ANPj2UMILXjJwGMIw<br>Import Domain *<br>world<br>Content Folder *<br>UdemyFolder<br>Create WBT Course |

#### Figure 89: Client secret field encrypted

**Note:** Encryption is not available for the following connectors: Workday, LinkedIn Learning, Ultipro, and WebEx training connectors.

#### Integration status on the connector tile

Integration of an external connector to Saba Cloud involves certain business procedures and technical configurations and so it is important for a user to see in real-time where they are in the process. The Connector tiles in Marketplace (Beta) now show the exact status of integration of the connector with Saba Cloud.

The following status indicators are available on the connector tiles:

- View If integration does not have a license and it requires the license then 'VIEW link will display. You can only view the description details of the connector but cannot configure it. You need to contact your Account Manager to get the license key.
- Setup The required license is purchased or the integration does not require a license. In this case, you can click on Setup to configure the connector.
- Edit If at least one account is setup and configured, you can click on Edit to make changes to your account, or any of the other configuration steps. The connector tile at this stage will show a green check mark to indicate that it is configured. The green check mark does not mean the connector is fully configured. You must complete all the required configurations on the connector by following the steps provided in Saba Cloud online help.

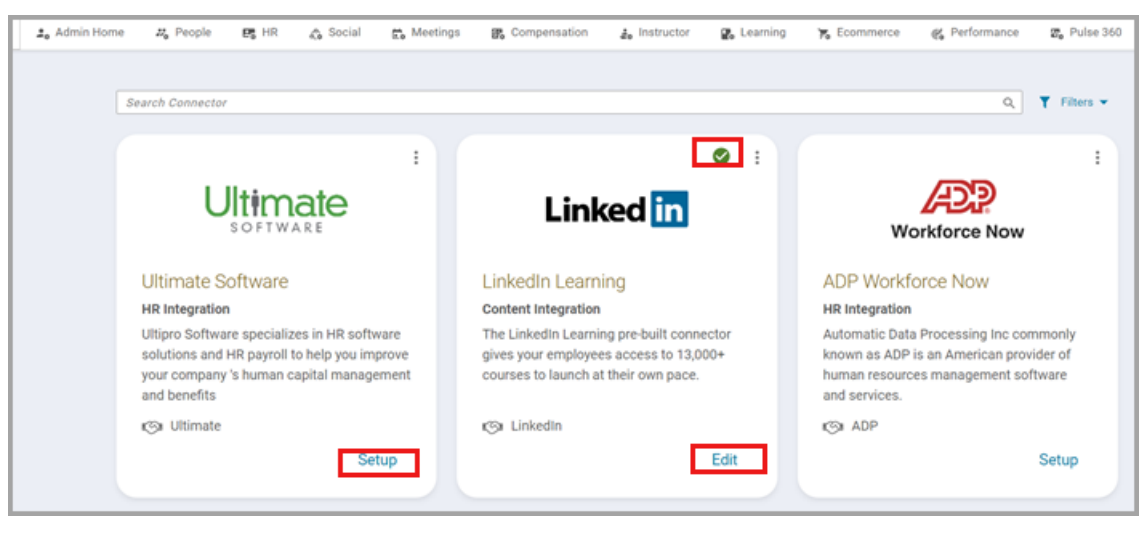

Figure 90: Connectors showing status

## Improvements to Microsoft Teams Meetings connector

In this update, the following improvements have been made to Microsoft Teams Meetings connector.

• Previously, the connector required that learners' Saba emails be populated with the Microsoft UPN. If you had different values for Email and UPN in Microsoft Azure AD, this could be a problem. For example, in some organizations the Microsoft Email would be first.last@acme.com and Microsoft UPN would be something like flast@acme.com The connector now allows you to use either the Microsoft UPN or Microsoft Email as the Saba email.

Note: This change has been available since December 2021

 Previously, external users could not be added as attendees to virtual classes or virtual sessions created using Microsoft Teams Meetings connector. It is now possible to include external users as well as internal users.

#### Note:

- External users here refers to users that are not part of your Azure Active Directory.
- While you can add external users as attendees, you can only add internal users as instructors. If you must add an external user as an instructor, then first add them to your Azure Active Directory so they become internal.
- The connector will also automatically capture completion for external users. However, you must add an extra permission (as explained below) for capturing completions.
- Previously, completion was captured using Microsoft's CallRecords API. This API provided broader security permissions as well as led to slower performance when marking complete. Starting Update 52, completion will be captured using **OnlineMeetings API**. This API limits permissions only to meetings created by Saba and leads to better performance.

**Important:** Update 52 automatically uses the newer API. Since the newer API requires a new permission to be added, you must add the permission (**OnlineMeetingsArtifact.Read.All**) for the Saba app in Azure for completion to continue

working after Update 52. If the new permission is not added, completions will not be automatically captured.

| API permissions 👒                                                                                                    | •••                                                                                                    |                                                                                                    |                            |                                  |           |
|----------------------------------------------------------------------------------------------------|----------------------------------------------------------------------------------------------------|----------------------------------------------------------------------------------------------------|----------------------------|----------------------------------|-----------|
| 🕐 Refresh 🛛 🔗 Got feedback?                                                                                                    |                                                                                                    |                                                                                                    |                            |                                  |           |
| The "Admin consent required" co<br>the value in your organization, or                                                                      | olumn shows th<br>r in organizatio                                                                                                    | e default value for an organization. However, user consent can be<br>ns where this app will be used. <u>Learn more</u> | customized per permission, | user, or app. This column may no | x reflect |
| Configured permissions<br>Applications are authorized to call AP<br>all the permissions the application ne<br>+ Add a permission ✓ Grant a | Configured permissions Applications are authorized to call APIs when they are granted permissions by users/admins as part of the consent process. The list of configured permissions should include all the permissions the application needs. Learn more about permissions and consent |                                                                                                    |                            |                                  |           |
| API / Permissions name                                                                                                    | Туре                                                                                                    | Description                                                                                                    | Admin consent requ         | Status                           |           |
| ✓ Microsoft Graph (3)                                                                                                    |                                                                                                    |                                                                                                    |                            |                                  |           |
| OnlineMeetingArtifact.Read.All                                                                                                    | Application                                                                                                    | Read online meeting artifacts                                                                                          | Yes                        | Granted for vlesaba12            |           |
| OnlineMeetings.ReadWrite.All                                                                                                    | Application                                                                                                    | Read and create online meetings                                                                                        | Yes                        | Granted for vlesaba12            |           |
| User.Read.All                                                                                                    | Application                                                                                                    | Read all users' full profiles                                                                                          | Yes                        | Granted for vlesaba12            |           |

Figure 91: API Permissions

What's New | Marketplace | 137

# Chapter **8**

# Meeting

### **Topics:**

- Meeting admin can now modify Saba Meeting events from Saba Cloud
- Additional fields in meeting create and edit screen

This section includes topics to guide you through new features and improvements under the **Meeting** administrator tab in Saba Cloud.

Saba Meeting also includes additional new features and enhancements. For details, refer to the Saba Meeting What's new in online community.

# Meeting admin can now modify Saba Meeting events from Saba Cloud

In this update, users with the Virtual Event Admin role in Saba Cloud can now modify all Saba Meeting events that took place in an integrated Saba Cloud-Saba Meeting environment, directly from within Saba Cloud. This eliminates the need to access pages in the Saba Meeting Management server to modify such events.

To manage such events, navigate to the **Manage Events** menu under **Admin > Meetings** in Saba Cloud.

**Note:** Events that are created on the Saba Meeting server but not in Saba Cloud, are not displayed here.

Manage Events ▼ Filters ▲ Event Name Event Type Leader training Select  $\sim$ After Start Date Filter By Virtual Class Session **…** Ongoing Meetings  $\sim$ Select  $\sim$ RESET APPLY Start Date & Time Event Name Class ID Event Type Duration Leader Course ID Event ID Actions SUPERUSER Training - Day 2 03-DEC-2021 LOJ517709 Meetina Onaoina MODIFY 6:30 AM Training - Day 1 02-DEC-2021 SUPERUSER NHH454026 Classroom Ongoing PLAYBACK ~ 8:00 PM 1 - 2 Of 2 ш

To modify an event, click the **Modify** button for the event.

#### Figure 92: Modify event

The Modify Event > Event Details page appears.

| Modify Event                                    |        |
|-------------------------------------------------|--------|
| Event Details Recordings                        |        |
| Event  Meeting                                  |        |
| Enter Details                                   | ^      |
| Meeting Topic*                                  |        |
| Mobile Recording                                |        |
| Day* Start Time* Hours* Minutes*                |        |
| 09-Nov-2020                                     | ~<br>~ |
| Ongoing                                         |        |
| Time Zone                                       |        |
| (GMT+05:30) Chennai, Kolkata, Mumbai, New Delhi | ~      |
|                                                 |        |
|                                                 |        |
| Audio                                           | ^      |

#### Figure 93: Event Details page

This page allows you to edit meeting or event details. Once you have made the necessary changes, click **Save**. The changes are saved to the event on the Saba Meeting Management server.

**Note:** You cannot change the event type from Meeting to Event or vice-versa while modifying the event details.

# Additional fields in meeting create and edit screen

This update adds the following new fields to the meeting create or edit screen. **Table 12: New meeting fields** 

| Field Name                 | Description                                                                                                    | Event Type                              |
|----------------------------|----------------------------------------------------------------------------------------------------|-----------------------------------------|
| Conference Call<br>Profile | Select a pre-defined conference call profile from this drop-down list under the <b>Audio</b> section.              | <ul><li>Event</li><li>Meeting</li></ul> |
|                            | This field is available only if you select the <b>Audio Type</b> as 'Telephone Only' or 'Both Telephone and VoIP'. |                                         |

| Field Name                      | Description                                                                                           | Event Type |
|---------------------------------|----------------------------------------------------------------------------------------------------|------------|
| Prevent skipping<br>in playback | Select this check box to prevent users from skipping portions of an event recording.                  | Event      |
|                                 | This option is available under <b>Advanced Options &gt;</b><br><b>Meeting Options</b> .               |            |
| Welcome URL                     | Specify the URL for the content that appears in the<br>Media window when participants enter an event. |            |
|                                 | This option is available under <b>Advanced Options &gt;</b><br><b>Meeting Options</b> .               |            |
| Logout URL                      | Specify the URL for the content that appears in a Web<br>browser when participants exit an event.     |            |
|                                 | This option is available under <b>Advanced Options &gt;</b><br><b>Meeting Options</b> .               |            |

Currently, these new fields are available only in the following workflows:

- Home > Meetings portlet > Create New Meeting
- Admin > Meetings > Manage Events, search for an event, Modify > Event Details

| Audio                   |                |
|-------------------------|----------------|
| Audio Type              |                |
| Both Telephone and Vo   | )IP            |
| Phone Number 1          | Phone Number 2 |
| Access Code             | Host Code      |
| Conference Call Profile | ~              |

Figure 94: New Audio options

| Meeting Options                                      | Audio Option | s Seats | Publish |  |
|------------------------------------------------------|--------------|---------|---------|--|
| Meeting Description                                  |              |         |         |  |
|                                                      |              |         |         |  |
|                                                      |              |         |         |  |
|                                                      |              |         |         |  |
| Record Meeting                                       |              |         |         |  |
| ✓ Live Video                                         |              |         |         |  |
| ✓ Include Live Video in Recording                    |              |         |         |  |
| Allow Recording to Be Downloaded for Offline Viewing |              |         |         |  |
| Prevent skipping                                     | in playback  |         |         |  |
| Welcome URL                                          |              |         |         |  |
|                                                      |              |         |         |  |
| Logout URL                                           |              |         |         |  |
|                                                      |              |         |         |  |

Figure 95: New Meeting options

What's New | Meeting | **143** 

# Chapter

9

# People

### **Topics:**

- Profile page now displays
   person type field
- List of alternate managers, direct, and alternate reports are now sorted on the profile page
- Label change on the Profile page
- New prescriptive rule categories
- New Person number search field for all People Admin pages
- New 'Manage Your Skills' section on the Profile page
- Employees can now add skills from the profile page

This section includes the following topics that will guide you through the new features and improvements under People.
### Profile page now displays person type field

In this update, a new field named **Type** is added to the **More Info** section on the **Profile page**. This addition allows you to identify whether a person is a full-time employee, a contractor, and so on.

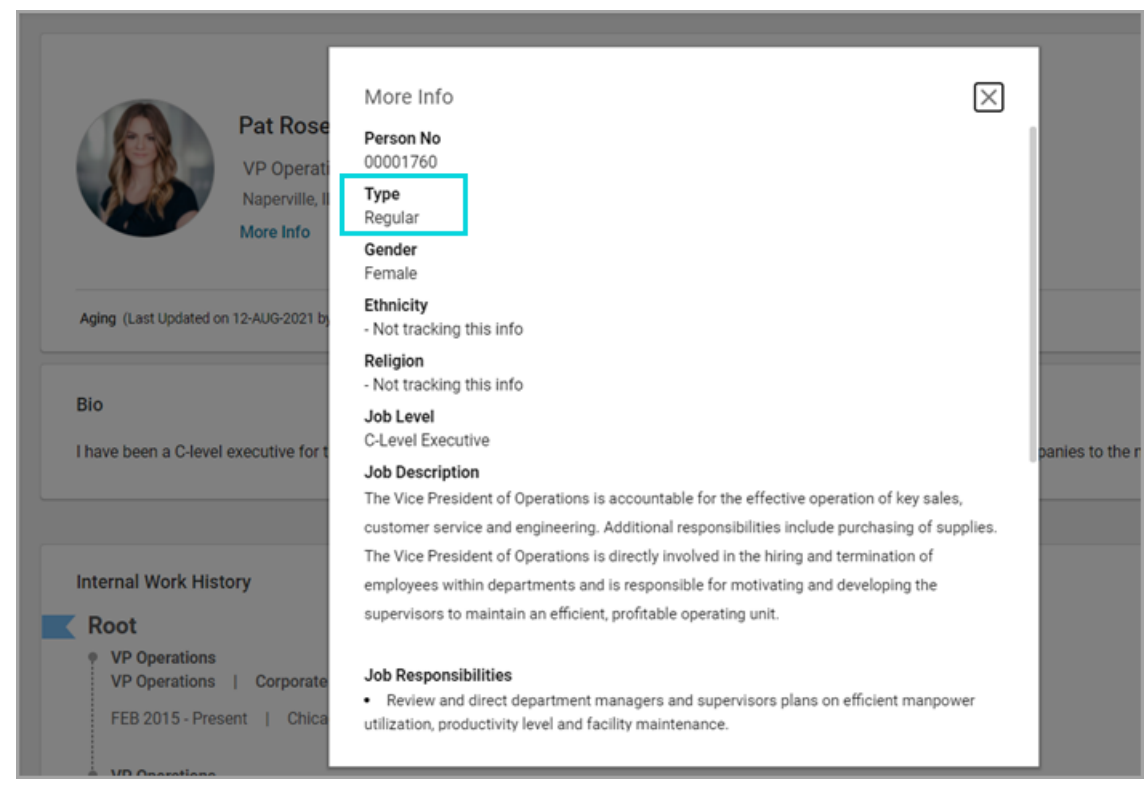

#### Figure 96: More info page with person type field

The visibility of the **Type** field is controlled by the corresponding ACL setting. By default, ACL settings are set to **All Can View and Edit**. If you don't want the **Type** field to appear on the profile, then switch the ACL setting.

To access the ACL setting:

- 1. Navigate to Profile Page >Additional Attributes > Type.
- 2. Select the required ACL setting.

| Additional Attributes |   |                               |   |
|-----------------------|---|-------------------------------|---|
| PICTURE - ICON        |   | ALL CAN VIEW AND EDIT         | ~ |
| PICTURE               |   | ALL CAN VIEW AND EDIT         | ~ |
| SOCIAL PROFILE        |   | ALL CAN VIEW AND EDIT         | × |
| MENTOR                |   | ALL CAN VIEW AND EDIT         | × |
| TITLE                 |   | ALL CAN VIEW AND EDIT         | × |
| SUFFIX                |   | ALL CAN VIEW AND EDIT         | × |
| STATUS                |   | ALL CAN VIEW AND EDIT         | × |
| TYPE                  |   | ALL CAN VIEW AND EDIT         | ^ |
| LOCALE                | _ | All can View, no one can edit |   |
| STADT DATE            | _ | All can View and Edit         |   |
| STARLOATE             | - | No one can View or Edit       |   |
| TERMINATED ON         | L | Some can View/Edit            | , |

Figure 97: Profile ACL setting for Type field

Only a People Administrator can edit or update the **Type** field from: **People** > **Manage People** > **Internal People** > **Internal Person** page.

# List of alternate managers, direct, and alternate reports are now sorted on the profile page

Prior to this update, certain sections on profile pages such as the list of alternate managers and direct reports were not listed in alphabetic order. It was therefore difficult for users to search through a huge list of names to get to the needed information.

This update provides the following options:

- The alternate managers and alternate reports are listed in alphabetic order by First name, Last name on the Admin Profile page, Edit Profile Info, and the new Me Profile page.
- Direct reports are listed in alphabetic order by First name, Last name on the new Me Profile and Admin Profile page.

| Bio<br>I have been a C-level executive for the past 10 years. I love the challenge of the day to day operations of organizations and taking<br>companies to the next level. | · ·                                           |
|----------------------------------------------------------------------------------------------------|-----------------------------------------------|
| Internal Work History                                                                                                    | Michael Arroyo<br>Manager                     |
| VP Operations     VP Operations     FEB 2015 - Present   Chicago      VP Operations     Corporate Operations                                                                | Direct Report(s)                              |
| OCT 2014 - FEB 2015   Chicago External Work History Halo Software, Inc.                                                                                                    | Griffen<br>Load More<br>+ Alternate Report(s) |
| VP Operations<br>SEP 2012 - SEP 2014   Dubai<br>More Info                                                                                                    | Charlie Ellen Bauer Trond<br>Thomas Aamodt    |

Figure 98: Profile page with sorted lists of names

### Label change on the Profile page

The label called Objective under the Bio section of the Profile page has now been changed to **About Me**. The term 'About Me' more accurately reflects the intended purpose of the Bio section.

You can access the About Me section from: Me > Profile > Bio > Edit Bio > About Me

| A              | Pat Rose<br>VP Operations                                                                                                    | F  |
|----------------|----------------------------------------------------------------------------------------------------|----|
|                | Edit Bio                                                                                                    | ×  |
| Up to date (La | About Me I have been a C-level executive for the past 10 years. I love the challenge of the day-to-day operations of organizations and taking companies to the next level. | 7  |
| Bio            |                                                                                                    |    |
| Libovo boon a  |                                                                                                    | 11 |
| mave been a    |                                                                                                    |    |
| to the next le |                                                                                                    |    |

Figure 99: About Me label on the New Profile page

### New prescriptive rule categories

Prior to this release, Prescriptive Rules feature did not provide any form of grouping of the rules. In situations where multiple rules were created and used, it was very difficult for Administrators to sort through and work with the rules.

In this update, a new category option has been added to the Prescriptive Rules section. This addition provides Admins the capability to arrange the rules in groups and retrieve them easily when in need.

The Rule Categories section has been added under Rules Engine.

#### Admin > People > Rules Engine > Rule Categories

|           | People Home         | Admin / People / Rules Engine | / Rule Categories                                    |                                 |                     |
|-----------|---------------------|-------------------------------|------------------------------------------------------|---------------------------------|---------------------|
| >         | Manage People       | Rule Categories               |                                                      |                                 |                     |
| >         | Manage Signup Rules | Name                          | Description                                          |                                 |                     |
| ~         | Rules Engine        | Configure   Save Search Query |                                                      | SEARCH                          |                     |
| $\langle$ | Manage Rules        | Rule Category                 |                                                      | New Rule Category.   Print   Ex | port   Modify Table |
|           | Rule Categories     | Name<br>PH U49 Category 1     | Description<br>These are rules created by Paul in U4 | 9.                              | Actions             |

#### **Figure 100: Rule Categories**

From this page, you can search for existing categories, or create a new rule category. A category consists of a name, a description, and a list of all the rules that belong to that category.

**Note:** Categories are not provided by default. It is up to the administrator to create any categories that are desired.

You can search for any rule in the system to add to a category and you can add a Prescriptive Rule to more than one category.

Using the **Configure** link on the **Manage Rules** page, you can add the **Rule Category** as a search field to improve your search results.

The Rule Category feature also provides audit capability under the new **RuleCategory** component.

| Admin                     | Component Detail             | s: RuleCategor         | у                       | * - requi           |
|---------------------------|------------------------------|------------------------|-------------------------|---------------------|
| 📑 HR                      | Main                         | Attributes             | Audit Ac                | tions               |
| Admin / s                 |                              |                        |                         |                     |
|                           | Audit Actions                |                        | Print   Exp             | port   Modify Table |
| 0                         | Audit Action                 |                        | Auditability            |                     |
| Comp                      | Prescriptive Rule is remove  | d from Rule Category   | No Auditing             | ~                   |
| Configure<br>field labels | Prescriptive Rule is associa | ted with Rule Category | No Auditing             | ~                   |
|                           | Rule Category Deleted        |                        | No Auditing             | ~                   |
|                           | Rule Category Created        |                        | No Auditing             | ~                   |
|                           |                              |                        | -Select One-            |                     |
| Comp                      |                              |                        | No Auditing             | /E                  |
| Name                      |                              |                        | Auditing with a reason  |                     |
| RuleCa                    |                              |                        | Silent augliting        |                     |
|                           |                              |                        | ESignature reason requ  | ired                |
|                           |                              |                        | ESignature reason not i | required            |

#### **Figure 101: Rule Category Audit action**

To work with Rule Categories, the administrator must have the privileges on the new Rule Category component. By default, the Human Capital Admin and the Super User security roles are provided with the privileges to handle all actions (create, edit, add rules, and so on) of the Rule Categories feature. If you need to create a custom security role, you need to enable the security privileges for that specific role.

# New Person number search field for all People Admin pages

Prior to this update, the **Person Number** field was available on the search results table only under **Manage People** > **Internal People** and **Manage People** > **External People** screens.

In this update, **Person Number** field has been added to the search results table from the following sections under People Admin:

- Manage People > Enrollments
- Manage People > Completed Courses
- Manage People > Certifications
- Manage People > Curricula
- Manage People > Recurring Courses
- Manage People > Skills
- Manage People > Continuing Education

### New 'Manage Your Skills' section on the Profile page

In this update, a new section called **Manage Your Skills** has been added to the **Profile** page, which provides you the capability to work on your skills, view assigned skills, and view available skills for developing your career goals.

The skills section shows only if the **Display skills section on user profile** setting is on.

Navigate to Admin > System > Settings > User Profile. By default, the setting is off.

Access the Skills section by navigating to:

#### Me > Profile > Manage Your skills

It is also necessary to set **Launch Skills in New User Interface** to 'true', in order to see the new Skills section on the **Profile Page**. If this is set to 'false', then the **Manage Your Skills** section does not appear on the new profile page even if **Display skills section on user profile** setting is 'On'.

Your Admin can access the setting by navigating to:

#### Admin > Configure System > Microsites> <your site> Site Properties > Performance-related Configurations > Launch Skills in New User Interface

Note: The Skills ACL setting is not applied to the new skills section on the new **Profile** page.

|   | Manage Your Skills                                                                                                    |                         |
|---|----------------------------------------------------------------------------------------------------|-------------------------|
| Α | Skills You Want to Develop                                                                                                    | 📮 Teamwork 🛛 🚥          |
|   | Building Organizational     H     Adaptability     H     Communication     H     Domain Kr                                              | nowledge                |
|   | Show More                                                                                                    |                         |
| B | Your Skills                                                                                                    |                         |
|   | Decision Making Presentation Skills Cost Awareness Vision Planning                                                                      | g •••                   |
|   | Being Persuasive And Con ··· Adaptability ··· Building Team Environment ···                                                             |                         |
|   | Show More                                                                                                    |                         |
|   | Pending Approval           Tearnwork         Leadership         Tearn Building         Account Planning         360 Product Photography | Mentor Operations       |
| С | - Suggested Skills                                                                                                    |                         |
|   | Based on your profile information and feedback from your team                                                                           |                         |
|   | operations customer service engineering team leadership recruiting                                                                      | eadership               |
|   | purchasing ••• efficiency •••                                                                                                    | Assign skill to develop |
|   | Show More                                                                                                    | Don't want to develop   |
| D | Skills You Don't Want to Develop                                                                                                    | Add to profile          |
|   | We'll help quiet related suggestions, so you can stay laser-focused on your priorities.                                                 | Remove skill            |
|   | 🐼 Sales ····                                                                                                    |                         |

Figure 102: Manage Your Skills

From all the displayed skill sections, clicking on the skill name opens a pop-up to show details such as the description and proficiency level of the skill and so on.

- A Skills You Want to Develop Skills you have shown interest in developing.
- B Your Skills Skills you have.
- C Suggested skills Skills you may want to develop
- D Skills You Don't Want to Develop Skills you may already have or don't want
- **E Action** menu options

### Employees can now add skills from the profile page

This update, enables employees to add skills to their profile page from the **Manage Skills** section. Prior to this release, it was possible to only add skills from the My Plan page and the Expertise page.

You can Add Skills from **Me** > **Profile** > **Manage Skills** and by clicking the **Add** icon.

Only you can add skills to your profile.

| Manage Your Skills                                                                             |     |
|------------------------------------------------------------------------------------------------|-----|
| Skills You Want to Develop +                                                                   | - A |
| ☐ Testing_Tags ···· ☐ PTRC Skill ···· ☐ Interpret Silence ···· ☐ Adaptability ···              |     |
| 口 Business Savvy 口 Continuous Improvem 口 Managing Work 口 Eng Domain Skill                      |     |
| Show More                                                                                      |     |
| Your Skills                                                                                    | B   |
| Testing_Tags •••• Skill_SuggestedComments2 ••• Passion For Excellence •••                      |     |
| TestSkill-This Is A New Skil Skill_with_course Agile Architecture Advertising                  |     |
| Adaptability_with_bi •••                                                                       |     |
| Show More                                                                                      |     |
| Pending Approval                                                                               |     |
| Driving For Results Continuous Improvement Building Healthcare Talent Skill_SuggestedComments1 |     |
| Interpret Silence QAEng Stress Management Update 45_skill1                                     |     |
| Show More Assign skill to develop                                                              |     |
| Suggested Skills Don't want to develop                                                         |     |
| Based on your profile information Add to profile                                               |     |
| strategic planning ••• lead generation ••• integrated marketing ••• Remove skill               |     |
| brand identity •••• marketing director •••• marketing management •••• microsoft excel •••      | С   |
| Show More                                                                                      |     |
| Skills You Don't Want to Develop +                                                             | D   |
| 🗞 Accounts Payable 🚥 🍇 Microsoft Excel 🚥 🗞 Abc2 🚥 🗞 PH Skill 1 🚥                               |     |

#### Figure 103: Add skills from Manage Skills section

**A** - Click on **Add** icon to launch the **Add Skills** page. Select the Skill to add to the **Skills You Want to Develop** category. Select the proficiency level you want to develop and then click **Assign** to see the skill added.

B - Click on Add icon from Your Skills section to select, add, and submit for approval.

**C** - Under **Suggested skills** - you cannot add a skill, but you can select an option from the **Action** menu to place a suggested skill to your preferred category.

D - Click on Add icon to place a skill under Skills You Don't Want to Develop.

**Note:** You cannot add the same skill to **Skills You Want to Develop** and to **Skills You Don't** want to Develop.

What's New | People | **153** 

## Chapter 10

### Performance

### **Topics:**

- New option to view multirater by audience
- New option to automatically delete check-ins after a set time period
- New option to sort check-ins
- New rich text editor functions for Essay type questions in review forms
- New option to view the details of a cancelled or revoked review
- Performance features now enabled by default

This section includes the following topics that will guide you through the new features and improvements under Performance.

### New option to view multirater by audience

In this update, you can now view multirater reviews by audience. One way to view a multirater review is to go to **Me > Reviews** and locate the completed multirater review.

Audiences may include the following:

- Self
- Manager
- 2nd level manager
- Direct reports
- Alternate manager
- Peers
- Stakeholders

**Note:** Reviewer types that have been configured with **Hide reviewer info** in the multirater cycle configuration are shown as **Anonymous**. Manager, 2nd level manager and Alternate manager are grouped under one heading called **Managers**.

These views are available when the multirater review is complete. (Note that multirater reviews auto-close once all reviewers finish their review or once the due date of the multirater review is passed.)

**View by audience** only works for Skills sections, such as Ad-hoc Skills, Core Skills, and Individual Skills. To view the other sections, you must use the Default view.

| Aaron Good Multirater 19-JAN-2022                                                                                                    | E                                                                                                    |
|----------------------------------------------------------------------------------------------------|----------------------------------------------------------------------------------------------------|
| COVER PA Ad-hoc Skills 👻                                                                                                    | Default A X CLOSE                                                                                                    |
| Ad-hoc Skills                                                                                                    | V Default                                                                                                    |
| Communication  Cover PA_ Ad-hoc Skills                                                                                                    | View by audie A X CLOSE                                                                                                    |
| Effectively transfers thoughts and expresses ideas orally or verbally in Our intern asked you a lot of questions or you.       0 overall rating 5 4         Other Assessors' Responses (4) >       Communication         Other Assessors' Responses (4) >       Image: Signal Signal | 3.5 3 Default<br>4 Overall item rating<br>3.8 - Exceeds Expertise<br>4/5 At required le Details<br>in individual or group situations. |

Here is how it looks:

If you try to view a non-skill section using **View by audience**, you'll see an error message. Switch back to the **Default** view.

| Aaron Good         MRA 2022 Q1v2 01-FEB-2022                                                           | :       |
|----------------------------------------------------------------------------------------------------|---------|
| COVER PAGE       Ad-hoc Skills ▼       Individual Goals ▼       Core Skills ▼       Individual Goals ▼ | × CLOSE |
| Ad-hoc Skills                                                                                          | •       |
| Individual Goals                                                                                       | •       |
| No data can be shown for this section in this view                                                     |         |
| Core Skills                                                                                            | -       |
| Individual Skills                                                                                      | -       |
| Future Goals                                                                                           | •       |
| Narrative                                                                                              | -       |
| Additional Information                                                                                 | Ţ       |

When you **View by audience**, you can see an overall summary table by audience:

| Ad-hoc Skills  |                                                                                                  |          |       |                |                |             | •           |  |
|----------------|--------------------------------------------------------------------------------------------------|----------|-------|----------------|----------------|-------------|-------------|--|
| Overall summar | y                                                                                                |          |       |                |                |             |             |  |
|                | Managers                                                                                         | Peers    |       | Direct reports |                | Total score |             |  |
| Communication  | 4                                                                                                | 1        |       | 2              |                | 3           |             |  |
| Overall rating | 4                                                                                                | 1        |       | 2              |                | 3           |             |  |
|                | Overall summary                                                                                  |          |       |                |                |             |             |  |
|                |                                                                                                  | Managers | Peers |                | Direct reports |             | Total score |  |
|                | Demonstrates respect for the<br>opinions of others.                                              | 4        | 1     |                | 2              |             | 3           |  |
|                | Identifies and pushes for solutions in which all parties can benefit.                            | 4        | 1     |                | 2              |             | 3           |  |
|                | Helps and supports fellow<br>colleagues in their work to<br>contribute to overall success        | 4        | 1     |                | 2              |             | 3           |  |
|                | Keeps people informed and up-to-<br>date.                                                        | 4        | 1     |                | 2              |             | 3           |  |
|                | Shares information and own<br>expertise with others to enable<br>them to accomplish group goals. | 4        | 1     |                | 2              |             | 3           |  |
|                | Overall rating                                                                                   | 4        | 1     |                | 2              |             | 3           |  |

Figure 104: Overall summary by audience

# New option to automatically delete check-ins after a set time period

In this update, there is a new configuration called **Auto-delete past check-ins** that lets you automatically delete check-ins after a set number of days.

#### Navigate to Admin > System > Configure System > Performance > Check-ins.

By default, it is set to '0', which means to never delete check-ins. If the field is empty, that means to never delete check-ins.

For example, if you set it to "180" days, and you complete a check-in on 1 July at 16:00 EST, then it is deleted 16:00 EST 180 days later.

**Important:** If there are already many past check-ins, any past check-ins that are dated earlier are also deleted.

#### Notes:

- This feature does not affect check-ins that are in progress or in draft state.
- This feature deletes past check-ins for all people no matter what status they are (for example, people with a status of terminated or active).

### New option to sort check-ins

In this update, there is a new option to sort check-ins. Navigate to **Me > Check-ins**. Click the column header to sort ascending or descending. You can sort on any column.

| Ascending icon | Descending ico  | n            |                    |         |
|----------------|-----------------|--------------|--------------------|---------|
|                |                 |              | Sort ascending     |         |
| Check-in with  | Relationship    | No. of items | Last check-in on 🔺 | Actions |
| Joan Smith     | Direct Reportee | 11           | 16-AUG-2021        | VIEW    |
| Sergei Petrov  | Direct Reportee | 16           | 19-0CT-2021        | VIEW    |
| 🧟 Joan Smyth   | Direct Reportee | 9            | 19-0CT-2021        | VIEW    |

Figure 105: Sort ascending or descending

# New rich text editor functions for Essay type questions in review forms

In this update, the Essay type question in the **Additional info** section in forms now allows users to work with the rich text editor when adding comments in the review form.

| ddi          | tior                   | nal II                   | nfo          |                           |                           |               |                          |                                   |                        |                        |           |               |                |                     |        |       |         |       |        |       |         |        |   |
|--------------|------------------------|--------------------------|--------------|---------------------------|---------------------------|---------------|--------------------------|-----------------------------------|------------------------|------------------------|-----------|---------------|----------------|---------------------|--------|-------|---------|-------|--------|-------|---------|--------|---|
| ssa          | y                      |                          |              |                           |                           |               |                          |                                   |                        |                        |           |               |                |                     |        |       |         |       |        |       |         |        |   |
| В            | I                      | Ū                        | <del>S</del> | E                         | Ξ                         | Ξ             |                          | •                                 |                        | Ξ                      | Ŧ         |               | •              | More                |        |       |         |       |        |       |         |        |   |
| P            | 2                      |                          |              | X²                        | Xz                        | 66            | <u></u> ×                | •                                 | 0                      | <u>A</u>               | Ŧ         | Α             | Ŧ              |                     |        |       |         |       |        |       |         |        |   |
| Par          | ragra                  | ph                       | Ŧ            | Robo                      | oto                       |               | <del>-</del> 1           | 4рх                               |                        | *                      |           |               |                |                     |        |       |         |       |        |       |         |        |   |
| .ead         | ershi                  | Р                        |              |                           |                           |               |                          |                                   |                        |                        |           |               |                |                     |        |       |         |       |        |       |         |        | ^ |
| 'ou <u>e</u> | effect                 | ively ı                  | mana         | ge yo                     | ur tea                    | ım ar         | nd cor                   | nduct                             | spec                   | ific ex                | erc       | ises          | to             | strength            | en the | e tea | m. Y    | ou ar | e faiı | r and | l treat | t ever | 1 |
| • Y          | oyee<br>ou pr<br>ou ac | in you<br>ovide<br>cknow | emp<br>emp   | m equ<br>loyee:<br>e acco | ally a<br>s with<br>ompli | the i<br>shme | espec<br>resou<br>ents a | tfully.<br>rces a<br>nd <i>re</i> | and tr<br><i>cogni</i> | aining<br><i>ze</i> em | re<br>plo | quire<br>yees | ed to<br>s fai | o fulfill a<br>rly. | resp   | onsit | oility. |       |        |       |         |        |   |
|              |                        |                          |              |                           |                           |               |                          |                                   |                        |                        |           |               |                |                     |        |       |         |       |        |       |         |        | ~ |

Figure 106: New rich text editor for Essay type questions

# New option to view the details of a cancelled or revoked review

Prior to this update, if a review was cancelled or revoked, no one could see the comments and ratings in the details of the review.

In this update, as a Performance Admin, you can now view the details, including the comments and ratings, of a cancelled or revoked review.

Navigate to **Admin > Performance > Manage Reviews** and locate the review. Click the **Monitor Reviews** link beside the review. Locate the cancelled or revoked review and click review name. Click **View Details**. Open the review and view the comments and ratings.

**Note:** You can only see the ratings and comments if the rater has submitted their review. Draft ratings and comments are not retained.

| Reviews                                                                                         | Print   Expert   Modify Table                                                                                                    |                                                                                                    |
|-------------------------------------------------------------------------------------------------|----------------------------------------------------------------------------------------------------|----------------------------------------------------------------------------------------------------|
| Review Name     Cancel/Revoke Review     Cancel/Revoke Review     View Details     Review     r | teview Status Reviewer Status Start Date From End Date To Reviewer Cycle Name Overall Rating Cancelled 0o1 07.FEB.2022 28- FEB.2022 Review Not Available 333-                                                                                                    |                                                                                                    |
| Cancel/Revoke Barry Aaron Good                                                                  | Cancelled 1 of 1 07-FEB-2022 28- Cancel/Revoke Meets<br>Completed 07-FEB-2022 Review Expectations                                                                                                    |                                                                                                    |
| 4                                                                                               | Barry Marks Cancel/Revoke Review                                                                                                    | :                                                                                                    |
|                                                                                                 | COVER PAGE Core Skills ▼                                                                                                    | × CLOSE                                                                                                    |
|                                                                                                 |                                                                                                    | 3 Orwan Section rating<br>3.33 - Meets Expectations                                                                                                    |
|                                                                                                 | Quality of Work                                                                                                    | Overall Item rating     3.33 - Meets Expectations     O/5 At required le_   Details                                                                                           |
|                                                                                                 | Has established a track record of producing work that is highly accurate, demonstrates attention to detail and reflect<br>encourages others to have similar standards. This differs from those who cannot be relied upon to produce high qua<br>poor example for co-workers or direct reports. | ts well on the organization. Is personally committed to high quality work and<br>lity work, pay little attention to detail, show little pride in a job well done and/or set a |
|                                                                                                 | Accuracy of results<br>Other Reviewers' Responses (1) ~                                                                                                    |                                                                                                    |
|                                                                                                 | Aaron Good                                                                                                    |                                                                                                    |
|                                                                                                 | 4 - Exceeds Expectations Andre has an excellent track record of creating detailed content.                                                                                                    |                                                                                                    |

Figure 107: View the details of a cancelled or revoked review

### Performance features now enabled by default

The following features are now enabled by default:

- Launch Impressions & Endorsement flow in New User Interface (note that this option is no longer available in U52)
- Snapshot Goals and Business Card Title in Reviews (note that this option can be set to 'false' in this release, but we recommend keeping it set to 'true')

To see the performance-related configurations, navigate to **Admin > System > Microsites > Saba Cloud > Site properties > Performance configurations**.

| Performance-related                          | d configurations                                                                              | Đ   |
|----------------------------------------------|-----------------------------------------------------------------------------------------------|-----|
|                                              |                                                                                               |     |
|                                              |                                                                                               |     |
| Allow All Position Managers to approve LR    | true                                                                                          |     |
|                                              | Set to true to allow all Position Managers to approve Learning requests.                      |     |
| Launch Skills in New User<br>Interface       | true                                                                                          |     |
|                                              | Set to true to enable usage of new user interface for Skills.                                 |     |
| Snapshot Goals and<br>Business Card Title in | true                                                                                          |     |
| Reviews                                      | litte                                                                                         |     |
|                                              | Set to true to enable usage of snapshot of goals and business card title performance reviews. | in  |
|                                              | SAVE                                                                                          | DSE |

Figure 108: Performance-related configurations

What's New | Performance | **161** 

## Chapter **11**

### **Pulse 360 and Custom Surveys**

### **Topics:**

New setting for custom surveys

This section includes topics to guide you through new features and improvements under Pulse and Custom Surveys.

### New setting for custom surveys

This update includes a new configuration for custom surveys so that the start and end dates of a custom survey can either be configured to use the server timezone or the user's timezone. Navigate to Admin > System > Configure System > Microsites > Saba Cloud > Site Properties > Assessment.

To use the server timezone for activating custom surveys, set it to 'true'. To use the user's timezone, set it to 'false'.

| Assessment related                           | configurations.                                                                                                    |       | ^ |
|----------------------------------------------|----------------------------------------------------------------------------------------------------|-------|---|
|                                              |                                                                                                    |       |   |
|                                              |                                                                                                    |       |   |
| Limit for Question Text<br>Search            | 50000                                                                                                    |       |   |
|                                              | Defines the limit of question search with only question text search criteri                                                      | а     |   |
| Limit for exporting question<br>translations | 50000                                                                                                    |       |   |
|                                              | Number of questions * Number of languages, which can be exported for translation                                                 |       |   |
| Question Pool Manage<br>Security Async Load  | false                                                                                                    |       |   |
|                                              | When enabled, the Manage Security view for Question Pools will save dat<br>an async manner. By default, the setting is disabled. | ta in |   |
| Use server timezone for<br>custom surveys    | false                                                                                                    |       |   |
|                                              | If enabled, then the start date and end date of the custom survey are set per the server timezone. The default value is 'false'. | as    | ł |
|                                              | SAVE                                                                                                    | SE    | ~ |

Figure 109: Configuration for custom surveys

## Chapter 12

### **REST API**

### **Topics:**

Web Services (APIs) now show Request Body

This section includes the following topics that will guide you through the new features and improvements under REST API.

### Web Services (APIs) now show Request Body

Prior to this update, the REST APIs under **System > Manage Integrations > Web Services** (APIs) didn't show a **Request Body**.

In this update, for every REST API (POST and PUT methods) that you try out, you now see the **Request Body** section that shows a complete JSON.

|        |                               | Admin / System / Manage Integrations / Web Services (APIs)                                                                                                    |
|--------|-------------------------------|----------------------------------------------------------------------------------------------------|
| >      | Manage Search                 |                                                                                                    |
|        | 5                             | DECT ADI Decumentation                                                                                                    |
| $\sim$ | Manage Integrations           | RESTAPIDOCUMENTATION                                                                                                    |
|        |                               | Call                                                                                                    |
|        | Integration Studio            | dq3antqe-api.sabacloud.com/v1/certification                                                                                                    |
|        | Monitor Data Extract          | Request Body Select body                                                                                                    |
|        | Web Services (APIs)           | {     "name": "cert1011",     "description": "desc",     "                                                                                                    |
|        | Public Profile                | <pre>~past_creait_cays: ~lwo",<br/>"history_lookup_policy": "CheckHistoryUptoExpiredRevoked",<br/>"avl_from": "2002-05-01100:00:00.00040530",<br/>"dicc_form": "2002-05-01100:00:00.00040530"</pre> |
|        | PGP Configuration             | "version": "1.2",<br>"status": "INEFFECT",<br>"target_days": "123",                                                                                                    |
|        | API Dashboard                 | "fotured": "fue",<br>"valid_till": "365",                                                                                                    |
|        | Webhook Notification Template | "securityDomain": {<br>"id": "domin00000000000000",<br>"name": "world"<br>},<br>"paths": [                                                                                                    |
|        |                               | £                                                                                                    |

#### Figure 110: Request Body

This makes it easier for the developer community to use and try out the REST APIs.

## Chapter **13**

### Saba Video

### **Topics:**

 New quiz support for Saba Videos This section includes topics to guide you through new features and improvements under Saba Video.

### New quiz support for Saba Videos

This update provides support to add a quiz to Saba Videos. This makes Saba Videos more interactive and ensures an engaging video experience for users. When a Saba Video contains a quiz, the video pauses and asks a question to the user at a pre-determined point. The user can choose the answer and proceed either to the next question if there are more or watch the remaining video.

**Notes:** By default, this feature is disabled. To enable this feature, contact your Account Manager.

### Add a quiz to a video

Content Administrators and System Administrators can add a quiz to Saba Videos.

To add a quiz to a Saba Video:

- Content Administrators can navigate to Admin > Learning > Manage Content > Manage Videos > find a video > Actions > Edit Video.
- System Administrators can navigate to Admin > System > Saba Videos > Manage Videos > find a video > Actions > Edit Video.

The Saba Video editor displays a new **Quiz** menu in the left panel. Click the **Quiz** menu and then click **Start**. The Quiz panel is displayed.

|                |            |    |                                                     |         | Close Editor |
|----------------|------------|----|-----------------------------------------------------|---------|--------------|
| •              | Quiz       |    | Conservation.mp4 - Quiz                             | Preview | Done         |
|                | Details    |    |                                                     |         |              |
|                | Scores     |    | weicome                                             |         |              |
| G <sub>R</sub> | Experience |    | In this video, you will be given a Quiz. Good Luck! |         | Available    |
|                |            |    | The quiz will be submitted at the end.              |         |              |
|                |            |    | Continue                                            |         |              |
|                |            |    | + Add a Question                                    |         |              |
|                |            |    | 4)                                                  |         | <b>⊭</b> ª * |
|                |            |    | <b>00:02</b> / 00:05 ← ► →                          |         |              |
|                | Total Q: 4 |    |                                                     | -Wr • • | <b>**</b>    |
| ?              |            | 00 |                                                     |         |              |

#### **Figure 111: Quiz editor**

The Quiz panel displays the following sections, which allow you to set the general properties of a quiz.

- **Details** Specify basic details such as the quiz name, welcome message, instructions, and so on.
- Scores Control the display of scores and answers to users.

• **Experience** - Enhance the user interaction by giving them more control with options such as ability to skip questions and change answers before submitting the quiz.

### Add questions to a quiz

You can add multiple questions at different time spots in the video's timeline.

**Important:** It is recommended to put the last question of the quiz at the end of the video to keep the user engaged through the entire subject. This ensures that learners do not quit the video after the last question before the end of the video.

To add a question to the quiz:

1. Click on a specific time spot in the video's timeline editor.

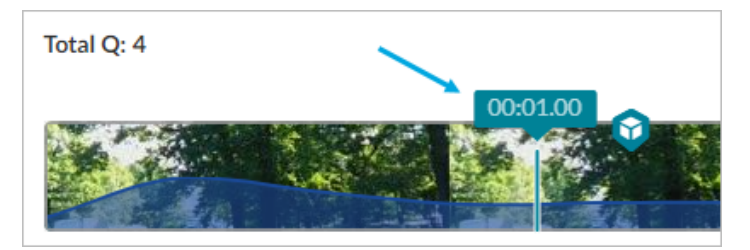

#### Figure 112: Select a time spot

2. Click the Add a Question button in the Video panel.

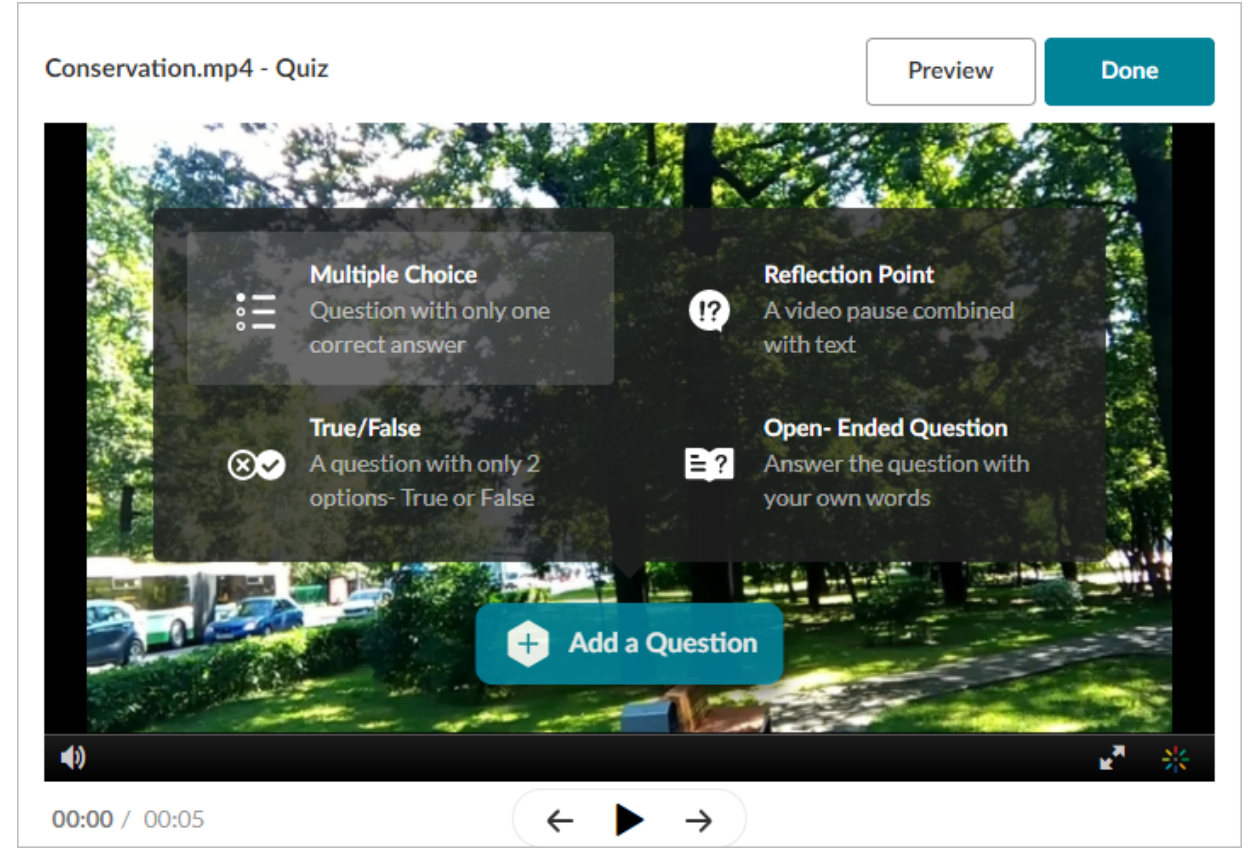

#### Figure 113: Add a question

3. Select the question type and fill in the required details.

4. Click Save. The question is saved at the select time spot in the video.

**Note:** A single quiz supports a maximum of 50 quiz questions only.

You can update a video quiz any time later. The quiz editor allows you to update the quiz properties as well as update, move, or delete questions in the quiz.

To move a question, simple drag-and-drop the question from one point to another on the video timeline. To delete a question in the quiz, select the question in the timeline editor and click the **Delete** button for the question.

**Note:** Adding a quiz to a video updates the existing video.

### **Supported question types**

Currently, Saba Video quiz supports the following question types:

#### Table 13: Supported question types in a quiz

| Question Type       | Description                                                                                                    |
|---------------------|----------------------------------------------------------------------------------------------------|
| Multiple choice     | A question with multiple choices but only one correct an-<br>swer.                                                                                     |
|                     | <b>Note:</b> Each question may have up to 4 answer choices.                                                                                            |
| True/False          | A question with only two options, True or False.                                                                                                    |
| Reflection Point    | A question that is simply used to pause the video with text<br>that requires you to reflect on what was already shown in<br>the video till that point. |
| Open-Ended Question | A question that needs you to answer in your own words.                                                                                                 |

### Sample quiz questions

A few sample quiz questions are illustrated below.

| Conservation.mp4 - Quiz                                                                                                    | Preview                | Done |
|----------------------------------------------------------------------------------------------------|------------------------|------|
| Since the second second | n the video?           | ¢    |
| Jim Corbett                                                                                                    | A video padse combined |      |
| Gir Forest                                                                                                    |                        |      |
| × III Dendelli                                                                                                    | your own words         |      |
| Wayanad                                                                                                    |                        |      |
| € Question 3                                                                                                    | Delete                 | Save |
| <b>00:01</b> / 00:05 ← ► ·                                                                                                    | <b>→</b>               |      |

Figure 114: Multiple Choice Question

| Conservation.mp4 - Quiz |                              | Preview   | Done |
|-------------------------|------------------------------|-----------|------|
|                         |                              |           | Q    |
| Conse                   | rvation of forests a need of | the hour. |      |
| True                    | <b>d</b> a C                 | False     |      |
| Question 4              |                              | Delete    | Save |
| <b>00:02</b> / 00:05    | $\leftarrow \rightarrow$     |           |      |

Figure 115: True/False Question

### Attempt a video quiz

Users can launch a Saba Video with a quiz as part of a class they have registered for. When users watch a video with a quiz, the video pauses at the welcome screen of the quiz and at each question in the quiz, and waits for users to take action before proceeding.

A sample video quiz is illustrated below.

| Sample Quiz                                                                                                    |                       |
|----------------------------------------------------------------------------------------------------|-----------------------|
| Quiz editor                                                                                                    | ×                     |
| Welcome<br>In this video, you will be given a Quiz. Good Luck!<br>All questions must be answered.<br>The quiz will be submitted at the end. | Pre-test<br>Available |
| Continue                                                                                                    | 😂 1x 🍁 🛃 satus        |
|                                                                                                    | 53                    |

Figure 116: Welcome screen in quiz

| Sample Quiz                 |                               |              |                                |
|-----------------------------|-------------------------------|--------------|--------------------------------|
| Quiz editor                 |                               |              | ×                              |
|                             | Which fruit is seen in video? |              |                                |
|                             | Apple                         |              |                                |
|                             | Orange                        |              |                                |
|                             | Banana                        |              |                                |
| 2 UNANSWERED 🔮 QUESTION 2/2 |                               | SKIP FOR NOW | $( \leftarrow + \rightarrow )$ |
| (i) 0:41 / 1:57             |                               |              | 😊 1x 🔅 🛃 saba                  |
|                             |                               |              | [1]                            |

### Figure 117: Sample question in quiz

Depending on the quiz configuration, users can either select an answer choice or skip the question to proceed with the video. They can see correct answers only if the Administrator has enabled the display of scores and answers for the quiz.

At the end of the quiz, they can review their answers again or proceed to submit the quiz.

The completion of a video content with a quiz depends only on the percentage video watched as defined in the content completion criteria by your administrator, regardless of the number of questions answered correctly.

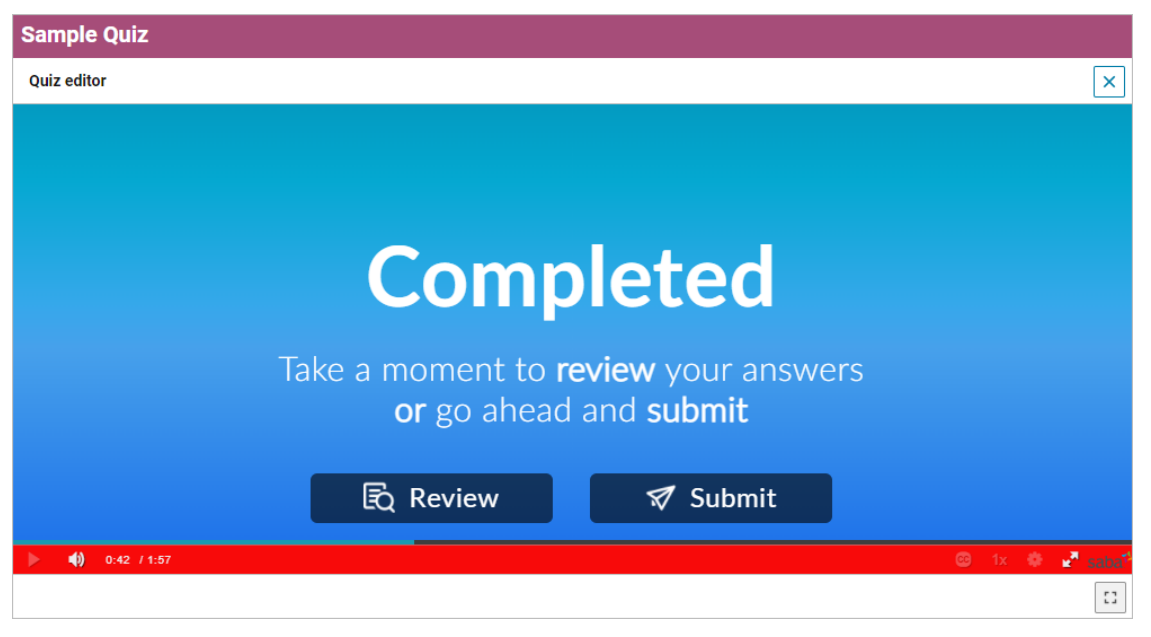

Figure 118: Review or submit a quiz

### Limitations

Currently, Saba video quiz has the following limitations:

- Quiz support is available only to Saba Videos in the 'Learning' category.
- Quiz and hotspots are not supported in the same video.
- Questions and answers in the quiz are only for user engagement. Correct or wrong answers do not affect completion or scoring.
- Responses to questions are not stored in Saba Cloud. So, there is no support to view quiz results for a video or generate Analytics reports to view results.
- The Quiz editor is available in English locale only. Questions and answers are available in a single locale only.

## Chapter **14**

### Social

#### **Topics:**

- Flagged comments are no longer visible to end users on social resources
- Additions to the enhanced
   Workspace
- New option to move pages from one workspace to another
- Associate a Workspace as a Related Workspace

This section includes the following topics that will guide you through the new features and improvements under Social:

# Flagged comments are no longer visible to end users on social resources

Prior to this update, when comments for social resources were flagged, a message stating, 'This comment is removed by Comment Moderator' was displayed to the user. A long list of such comments cluttered the pages and was not very effective for the users.

In this update, the flagged comments are visible only to the moderators who can unflag the comment.

### **Additions to the enhanced Workspace**

In this update, the enhanced Workspace page has the following additions:

1. Updated Add Workspace pop-up page.

The interface to add a workspace has been updated. When you click on **Add Workspace**, a pop-up opens to show the **Navigation Tab**. Here, you can search for an existing one or use the **New Workspace** option to add a new one.

| ≡ saba <sup>74</sup> Cloud III Browse                                    | All Areas 🔰 👻 Enter text to                                                                       | o search Q 🗄 📕 🖉                           |
|--------------------------------------------------------------------------|---------------------------------------------------------------------------------------------------|--------------------------------------------|
| « All Workspaces<br>Workspace for 2022                                   | EDIT WORKSPACE                                                                                    | ADD WORKSPACE Search this Workspace SEARCH |
| Announcement                                                             | Tabs are child workspaces. Add an existing workspace by searching for It below. Use the           | EDIT                                       |
| Announcement is not set.                                                 | New Workspace button to create a new workspace. Nemoving a child workspace does<br>not delete it. |                                            |
| Home Viewer Check Page +                                                 | Search Workspace Select Q,                                                                        | EDIT PAGE                                  |
| Welcome!<br>Just click the "New Page" button to quickly and easily creat | NEW WORKSPACE                                                                                     | pdate content in a collaborative way.      |
|                                                                          | CANCEL SAVE                                                                                       |                                            |

#### Figure 119: Add Workspace page

2. Capability to upload Saba Video to Workspace pages.

You can now upload Saba Video to your Workspace pages.

From Edit Page, select **Insert** or **Edit Video**. Select **Upload Saba Video** and in the next screen, select the video to upload and save.

| < All Workspaces<br>Saba Video                                                          | EDIT WORKSPACE ADD WORKSPACE Search this                                                                         | Workspace SEARCH              |
|-----------------------------------------------------------------------------------------|----------------------------------------------------------------------------------------------------|-------------------------------|
| Announcement<br>Announcement is not set.                                                |                                                                                                    | EDIT                          |
|                                                                                         |                                                                                                    | EDIT PAGE                     |
|                                                                                         |                                                                                                    |                               |
| Welcomel Upload Saba Video Upload Saba Video Ust click the "New Page" button to qu way. | uickly and easily create and share content with others. Pages allow you to publish important information or upda | te content in a collaborative |

#### Figure 120: Upload video

**3.** Edit option for Comments on Pages within the enhanced Workspace.

Now, under a Workspace Page, you can edit and delete comments added to the page.

|                                    |                    | EDIT PAGE   |
|------------------------------------|--------------------|-------------|
| Edit Comment                       | ×                  |             |
| My review of contents on this page |                    |             |
|                                    | CANCEL DELETE SAVE | ATTACH FILE |

**Figure 121: Edit Comments** 

## New option to move pages from one workspace to another

In this update, workspace admins and page authors have the option to move pages from one workspace to another. This feature is useful when a page created in a workspace needs to be part of another workspace or over a period of time needs to be moved to another workspace where it fits better.

You can move a specific page by selecting **Move Page** from the menu option of that page and selecting the new workspace name from the pop-up selection window that displays. You can move pages only to the workspaces that you have the privilege to contribute.

Navigate to **Workspace** > **Page** >**Menu** > **Move Page** from the pop-up, select the new workspace name and click **Move**.

| < All Workspaces                                               |                                     |                             |                |                                                               |               |        |             |
|----------------------------------------------------------------|-------------------------------------|-----------------------------|----------------|---------------------------------------------------------------|---------------|--------|-------------|
| Product Planning                                               |                                     | EDIT WORKSPACE              | ADD WORKSPAC   | Search this Workspace                                         | SEARCH        |        |             |
| Announcement                                                   |                                     |                             |                |                                                               | 6017          |        |             |
| Announcement is not set.                                       |                                     |                             |                |                                                               |               |        |             |
| Home Flagship products +.                                      |                                     |                             | Add To Folde   | rs                                                            | EDIT PAGE     |        |             |
| Published by User_NM One_NM on 2021-0<br>Products in planning. | 9-09 to Product Planning Last updat | ed on: 2021-09-09 to Versic | Pi Flag        |                                                               |               |        |             |
|                                                                |                                     |                             | Copy URL       |                                                               |               |        |             |
|                                                                |                                     | Home Flagship produc        | ts             |                                                               |               |        | EDIT PAGE   |
|                                                                |                                     | Published by User_NM O      | ne_NM on 2021- | Move Page                                                     |               | ×      |             |
|                                                                |                                     | Products in planning.       |                | Move this page to different wor<br>New Products (New Products | kspace.<br>() | ×      |             |
|                                                                |                                     |                             |                |                                                               |               | CANCEL |             |
|                                                                |                                     | Attachments                 |                |                                                               |               |        | ATTACH FILE |
|                                                                |                                     |                             |                |                                                               |               |        |             |

#### Figure 122: Move Page

The Move Page action is available only to the following people:

- Page owner
- Page Co-owners
- Admins and super users having the 'Can view and edit any workspace/page' privileges.

### Associate a Workspace as a Related Workspace

Workspace users and authors often create multiple Workspaces in different regions referencing back to the primary or the master Workspace.

Prior to this update, there were no options to track, identify, or report on these Workspaces. Social Admins had to send reminders or follow up individually with the authors to keep track of these Workspaces.

In this update, the Edit Workspace page is updated to include a new field labeled 'Related Workspace'. This field allows Workspace authors and Social Admins to select and associate Workspaces as a 'Related Workspace' to a master Workspace.

**Note:** Only Workspace Authors and Social Admins can select a Workspace as a 'Related Workspace'.

| le and Tag Line are the elem | ents that appear in the header area of the Workspace. You can choose a theme. |
|------------------------------|-------------------------------------------------------------------------------|
|                              | Locale: English                                                               |
|                              | Title*                                                                        |
|                              | Workspace for new produ-                                                      |
|                              | Tab Name                                                                      |
|                              | Tag Line                                                                      |
|                              | Description                                                                   |
|                              | Enter all details of the new product in this Workspace.                       |
|                              |                                                                               |

#### Figure 123: Select Related Workspace

This field is available only if the setting **Enable Related Workspace** is enabled under Microsite configuration.

To enable this setting, navigate to:

#### Admin > System > Configure System > Microsites > Saba Cloud Site properties > Social.

By default, it is disabled.

When you add a Related Workspace, you cannot see the addition on your Workspace. You can see it on the Analytics page as a selection entry for creating reports.

Analytics has a new dimension called 'Related Workspace Title' that lists the associated or related Workspace.

| × |
|---|
| × |
| ^ |
| : |
|   |

#### Figure 124: 'Related Workspace' new dimension added in Analytics

If you launch the Analytics report using the 'Related Workspace Title' dimension, you can view the report showing the 'Related Workspace' and other Workspaces created. This allows

a Social Admin to track the progress about Workspaces created in reference to the master Workspace.

| Workspace Title | Related Workspace Title     | Blog/Workspace Created On<br>Date |
|-----------------|-----------------------------|-----------------------------------|
| R-Workspace EU  | Primary or Master Workspace | 2021-09-29                        |
| R-Workspace IND | Primary or Master Workspace | 2022-03-15                        |
| R-Workspace NA  | Primary or Master Workspace | 2022-01-03                        |
|                 |                             |                                   |

Figure 125: Report generated on Related Workspace

## Chapter **15**

### System

### **Topics:**

- Data Integration
- New privilege to control visibility of Profile ACL menu
- Updated Profile ACL configuration page
- Simplified acceptance and reminders for iCal Microsoft Outlook invites
- Manage external integrations with Saba Cloud
- Preview the mobile app branding changes before publishing them to the app
- New notification to scan employees for job role changes to update suggested skills

This section includes the following topics that will guide you through the new features and improvements under System.
### **Data Integration**

## Person data import no longer reassigns the deleted default privileges during updates

Prior to this update, Person data import was reassigning the deleted default privileges when a Person's record was updated. This was not so, if, the default privileges were deleted using the application UI.

In this update, a new property named **Assign back deleted default privileges upon person** update via person imports is added under: Admin > System > Configure System > Microsites > Site properties > Data Integration Configuration.

If you set it to false, the person data import will not reassign the deleted default privileges when the person's record is updated.

By default, this setting is set to false (Disabled).

### Audit capability is now available for Person profile data import

In this update, audit capability is available for Custom Sections and other base fields in Person Profile data import.

The following fields are updated with audit capability:

### Table 14: Audit capability

| Field Name                           |
|--------------------------------------|
| All Custom Section fields            |
| Custom fields for Succession Details |
| FLIGHT_RISK                          |
| RETIREMENT_RISK                      |
| POTENTIAL_RATING                     |
| IS_CRITICAL_PERSON                   |
| GENERAL_READINESS                    |
| NBOX_PLOTTING_FIELD                  |

Your System Admin has to enable auditing at the component action level and at data import settings under configuration.

Navigate to: Admin > System > Configure System > Manage integration > Integration Studio > Configure > Person Profile > Enable Auditing

|   |                         | Admin / System / Manage Integrations / Integration Studio                                                                                                    |
|---|-------------------------|----------------------------------------------------------------------------------------------------|
|   | System Home             |                                                                                                    |
| > | Configure System        | Configuration                                                                                                    |
| > | Manage Notifications    | SAMPLE DATA FILES                                                                                                    |
| > | Saba Videos             | Object Name  V DOWNLOAD SAMPLE                                                                                                    |
| > | Manage Search           |                                                                                                    |
| ~ | Manage Integrations     | IMPORT SETTINGS                                                                                                    |
|   | Integration Studio      | Object Name     Person Profile     ~       Unique Id Column     USERNAME     ~                                                                                                    |
|   | Monitor Data Extract    | Enable Auditing                                                                                                    |
|   | Web Services (APIs)     | Skip Omitted Columns       Image: Enable Silent Auditing for changes made by the import. This takes effect only if Auditing of the respective component/attribute is enabled by the system administrator. |
|   | Public Profile          | Drop Existing Education History                                                                                                    |
|   | PGP Configuration       | Drop Existing Employment History 0 Drop Existing External Certifications 0                                                                                                    |
|   | API Dashboard (Classic) | Drop Existing Languages                                                                                                    |
|   | API Dashboard           |                                                                                                    |

Figure 126: Enable audit for person profile

## Delete-specific association supported on additional data import objects

In this update, data import provides support for delete - specific association for the following objects:

- VC Offering
- Blended Offering

To configure the setting for VC Offering, navigate to Admin > System > Manage Integration > Integration Studio > Configure and select VC Offering under Object Name.

|   |                      | Configuration             |             |              |                 |
|---|----------------------|---------------------------|-------------|--------------|-----------------|
|   | System Home          |                           |             |              |                 |
|   | Configure System     | SAMPLE DATA FILES         |             |              |                 |
| Í | comgure system       | Object Name               |             | ~            | DOWNLOAD SAMPLE |
| > | Manage Notifications |                           |             |              |                 |
| > | Saba Videos          | IMPORT SETTINGS           |             |              |                 |
|   | Managa Caarab        | Object Name               | VC Offering | ~            | ]               |
| 1 | manage Search        | Unique Id Column          | CLASS_NO    | ~            | θ               |
| ~ | Manage Integrations  | Skip Omitted Columns      |             | ~            | θ               |
|   |                      | Drop Existing Attachments |             | $\checkmark$ | 0               |
|   | Integration Studio   | Drop Existing Equipments  |             | ~            | 0               |
|   | Monitor Data Extract | Drop Existing Inventories |             | ~            | 0               |
|   |                      | Drop Existing Owners      |             | $\checkmark$ | 0               |
|   | Web Services (APIs)  | Drop Existing Instructors |             | ~            | 0               |
|   |                      | Drop Existing Rooms       |             | $\sim$       | 0               |
|   | Public Profile       |                           |             |              |                 |

### Figure 127: VC offering data import configuration

Similarly, select **Blended Offering** under object name and select the appropriate settings.

This addition provides the option to use the **Delete** and **Delete All** actions on the import objects.

### New data import for custom survey launch

In this update, a new data import has been added for Custom Survey Launch. This allows you to create survey launches in bulk. If you are creating and launching surveys for many organization and want to mass-launch the survey to many users of those organizations, rather than manually Launch each survey for each organization, you can use this new import option.

To import the new Custom Survey Launch object, navigate to:

#### Admin > System > Manage Integrations > Configure > Object Name > Custom Survey Name

The following fields are supported for the **Custom Survey Launch** data import:

- Survey Name
- Launch Name
- Launch Description
- Launch External ID
- Launch Domain
- Launch Author (username)
- First Reminder (days)
- Second Reminder (days)
- Third Reminder (days)
- Start Date
- Close Date
- Without Login
- Restrict to Assign
- Viewer 1
- Smart List Name
- Survey Version
- Survey ID

- Internal Organization Number
- External Organization Number
- Activate Immediately

| A.4  | oSave 🚥 🗟 🥬 -           | ्र - च Custom Survey L               | aunchulox - Protected View +           | ,P Search (Alt+Q)                                                                |                               |                        | Revathi Sampath 🥫 🧷                                                           | ⊞ - o ×                                                             |
|------|-------------------------|--------------------------------------|----------------------------------------|----------------------------------------------------------------------------------|-------------------------------|------------------------|-------------------------------------------------------------------------------|---------------------------------------------------------------------|
| File | Home Insert Pa          | age Layout Formulas Data             | a Review View Help                     |                                                                                  |                               |                        |                                                                               | Share     ☐ Comments                                                |
| 0    | PROTECTED VIEW Becarefs | d-files from the Internet can contai | n viruses. Unless you need to edit.    | it's safer to stay in Protected View.                                            | Enable Editing                |                        |                                                                               | 3                                                                   |
| Τ8   | * I X v                 | ( fe                                 |                                        |                                                                                  |                               |                        |                                                                               |                                                                     |
|      | A                       | В                                    | С                                      | D                                                                                | E                             | F                      | G                                                                             | н                                                                   |
| 1    |                         |                                      |                                        |                                                                                  |                               |                        |                                                                               |                                                                     |
| 2    |                         | Object Type : Cust                   | om Survey Launch                       | Format: csv ( de                                                                 | elimited )                    |                        |                                                                               |                                                                     |
| 3    |                         | Key: Bold=Value is                   | s required, red=Va                     | lue must be unique                                                               | e,                            |                        |                                                                               |                                                                     |
| 4    |                         |                                      |                                        |                                                                                  |                               |                        |                                                                               |                                                                     |
| 5    | CSV HEADER              | LAUNCH_NAME                          | LAUNCH_DESC                            | LAUNCH_EXT_ID                                                                    | LAUNCH_DOMAIN                 | LAUNCH_AUTHOR          | FIRST_REMINDER                                                                | SECOND_REMI                                                         |
| 6    | DATA TYPE               | string(100)                          | String(100)                            | String(20)                                                                       | String(50)                    | String(50)             | Integer                                                                       | Integer                                                             |
| 7    | DESCRIPTION             | Custom Survey<br>launch name         | Description of<br>the custom<br>survey | Unique external<br>id for survey<br>launch which is<br>atomatically<br>generated | Domain name for<br>the launch | Owner username         | Send first<br>reminder in<br>specified no of<br>days before closes<br>on date | Send second<br>reminder in spe<br>no of days befc<br>closes on date |
| 8    | VALUE                   | CSL4                                 |                                        | 1004                                                                             | world                         | UONE                   | 2                                                                             |                                                                     |
| 9    |                         |                                      |                                        |                                                                                  |                               |                        |                                                                               |                                                                     |
| 10   |                         | Note :                               |                                        |                                                                                  |                               |                        |                                                                               |                                                                     |
| 11   |                         |                                      | 1 CSV Header mu                        | st match the heade                                                               | ers given above. The h        | header labels are case | e sensitive.                                                                  |                                                                     |
| 12   |                         |                                      | 2 Order of column                      | ns can be shuffled.                                                              |                               |                        |                                                                               |                                                                     |

Figure 128: Custom Survey Launch template

## Data import now supports adding updates to social content files

Prior to this update, data import allowed only bulk creation of Social Content objects. It did not allow bulk updates of user generated content.

When Social Admins needed to update huge number of data in multiple records, they had to manually add each entry in a record.

In this update, data import now allows the bulk update of Social Content using the Social Content import.

To update Social Content via data import, navigate to: **Admin > System > Manage Integrations** > **Integration Studio** and select **Social Content Import** as the object name under import settings.

| > Configure System                      | Configuration                  | 6    |
|-----------------------------------------|--------------------------------|------|
| > Manage Notifications                  | SAMPLE DATA FILES              |      |
| > Saba Videos                           | Object Name  V DOWNLOAD SAMPLE |      |
| > Manage Search                         |                                |      |
| <ul> <li>Manage Integrations</li> </ul> | IMPORT SETTINGS                |      |
| Integration Studio                      | Remove existing folders        |      |
| Monitor Data Extract                    | Remove existing tags           |      |
| Web Services (APIs)                     | CANCEL                         | SAVE |

**Figure 129: Social Content Import** 

## Enhanced data import framework to reflect the application behavior

In this update, ILT (Instructor Led Training) and WBT (Web Based Training) data imports have been enhanced to inherit the default values of **Display for Learner** and **Display for Call Center** from the values defined at the course level. The data import process now reflects the application behavior eliminating any discrepancies.

| ~ | Manage Classes                 |                                         | Yes, this class can be dropped anytime after registration                                                         |
|---|--------------------------------|-----------------------------------------|----------------------------------------------------------------------------------------------------|
|   | Classes                        | Allow Drop                              | No, this class cannot be dropped hours after registration     No, this class cannot be dropped after registration |
|   | Configure Roster Sign-in Sheet |                                         |                                                                                                    |
| > | Manage Categories              | Availability Information                |                                                                                                    |
| > | Learning Requests              | Available From*                         | 2022-02-02                                                                                                    |
|   | Manage Packages                | Discontinued From                       |                                                                                                    |
| > | Manage Ecommerce               | Display for Call Center                 | 0                                                                                                    |
| > | Manage Resources               | Display for Learner                     |                                                                                                    |
|   |                                | Times for order parts                   |                                                                                                    |
| > | Training Unit                  | (days)                                  |                                                                                                    |
|   | Purchase Orders                | Trigger after Completion<br>Date (days) |                                                                                                    |
| > | Continuing Education           |                                         |                                                                                                    |

### Figure 130: Inherited default values added to the class

This feature is controlled by the following setting:

Property Name: Inherit Availability Information for ILT and WBT Classes from Course

Property Description: If set to 'true', data import will inherit the values for **Display for Call Center** and **Display for Learner** fields from the course while creating a new ILT or WBT class. If it is not specified in the import file. If set to 'false', the values are inherited from their read-only configuration set at their respective component level. The default value is 'false'.

Your System Administrator can enable the setting by navigating to:

Admin > System > Configure System > Microsites > <Default Microsite > Data Integration Configuration.

### New privilege to control visibility of Profile ACL menu

Prior to this update, there was no specific privilege that allowed the administrator to control access to the **Profile ACL** menu under **System Admin.** 

In this update, a new security privilege called **Can access** > **System** > **Manage Security** > **Profile ACL configuration** is added for the **MenuVisibility-SystemAdmin** component. This privilege controls who can view the Profile ACL configuration menu under System Administration area.

To access and enable this privilege:

- 1. Navigate to Admin > System > Manage Security > Security Roles.
- 2. Search for a security role, such as System Admin, and click the security role.
- 3. In the Component field, select Menu Visibility-SystemAdmin.
- 4. Select the Can access > System > Manage Security > Profile ACL Configuration privilege.

**Note:** By default, this privilege is granted to System Admin and Super User roles.

### **Updated Profile ACL configuration page**

In this update, the Profile ACL configuration page has been updated and organized to correspond with the new profile page. While updating, some new sections have been added to the page and some existing fields were organized into more logical groups.

The **Display More Info Section** setting has been added. This setting in the Profile ACL configuration has to be checked to show the **More Info** section link on the **Profile** page. If the setting is not selected, even if there is more information associated with a person's profile, the link will not display on the profile page.

Only System Administrators can configure these settings by navigating to **Admin > System** > **Manage security > Profile ACL Configuration**.

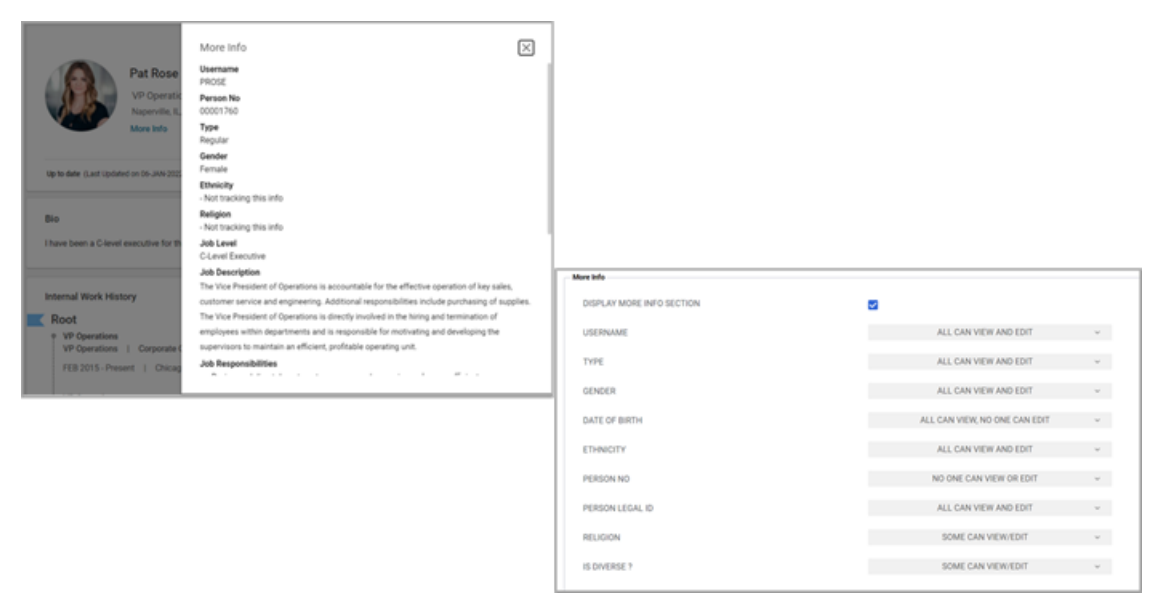

### Figure 131: More info setting on Profile ACL configuration

Similarly, the **Reporting Structure** section has been added. Under this section, you can choose to display the sections that correspond to the reporting hierarchy such as the Alternate Manager, Direct Reports, and so on as seen on the image below:

| Reporting Structure                 |          |                       |   |
|-------------------------------------|----------|-----------------------|---|
| DISPLAY REPORTING STRUCTURE SECTION |          |                       |   |
| DISPLAY DIRECT REPORTS              | <b>V</b> |                       |   |
| DISPLAY ALTERNATE REPORTS           | ✓        |                       |   |
| DISPLAY ALTERNATE MANAGER           | ✓        |                       |   |
| MANAGER                             |          | ALL CAN VIEW AND EDIT | ~ |
|                                     |          |                       |   |

#### Figure 132: Display Reporting Structure

The **Job/Work History** section is updated to include the **Display Position History** check box. If you uncheck the box for **Display Work History Section**, it also hides position history.

| _ Job/ | Work History                 |                                           |
|--------|------------------------------|-------------------------------------------|
| D      | DISPLAY WORK HISTORY SECTION |                                           |
| D      | DISPLAY POSITION HISTORY     |                                           |
| I      | NTERNAL WORK HISTORY         | ALL CAN VIEW AND EDIT 🛛 🗸                 |
| E      | EXTERNAL WORK HISTORY        | ALL CAN VIEW AND EDIT                     |
| c      | COMPANY                      | ALL CAN VIEW AND EDIT $\qquad \checkmark$ |

**Figure 133: Display Position History** 

### Simplified acceptance and reminders for iCal Microsoft Outlook invites

Prior to this update, when learners clicked the **Accept, Tentative and Decline** buttons in Microsoft Outlook for Saba Cloud related notifications, they could see these 3 options:

- · Edit the Response before Sending
- Send the Response Now
- Do Not Send a Response

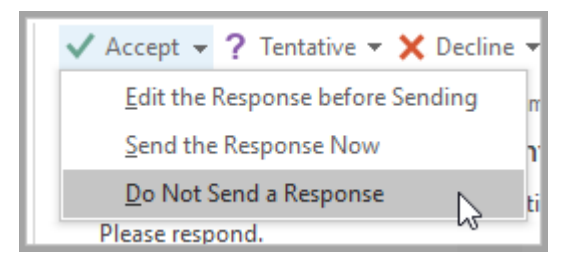

### Figure 134: Accept, Tentative and Decline buttons in Microsoft Outlook with 3 options

In this update, Saba Cloud allows simplifying the Accept, Tentative and Decline buttons to directly accept or decline the invite, "Do Not Send a Response" is the default option. This way, learners now see simple **Accept, Tentative and Decline** buttons that immediately performs

the actions using a single click and no email needs to be sent to anyone. Similarly, the **Delete** button also provides a simplified behavior which means when it is clicked, an immediate action is performed instead of a prompt that asks the user to send a response to the sender.

To disable this simplified behavior (only supported on Microsoft Outlook), the System Admin needs to set the **Send iCal Notification invites with simplified RSVP options** microsite property under **System > Configure System > Microsites > Saba Cloud > Web Variables** to 'false'.

**Note:** By default, the property is set to 'true'. This means the **Accept, Tentative and Decline** buttons will not show the 3 options and the **Delete** button will also work in a simplified manner without any prompts.

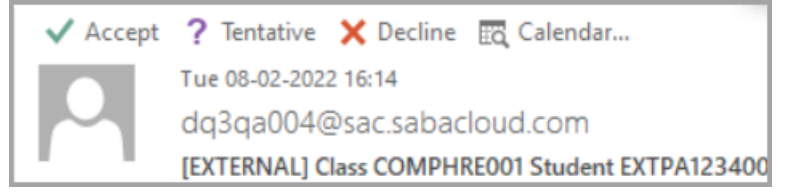

### Figure 135: Simplified Accept, Tentative and Decline buttons in Microsoft Outlook

The System Admin can now also set a reminder for iCal notifications (only supported on Microsoft Outlook) by setting the **Default reminder time in iCal Notifications invites** microsite property under **System > Configure System > Microsites > Saba Cloud > Web Variables** to one of the following options:

- No reminder (default)
- 15 mins
- 30 mins
- 1hour
- 2 hours
- 12 hours

**Note:** If the **Default reminder time in iCal Notifications invites** property is set to any value other than **No reminder** and the user tries to use the Export to Calendar feature from Saba Cloud, this property value is also be reflected in the exported iCal invite.

### **Manage external integrations with Saba Cloud**

In this update, Saba Cloud now allows building your own integrations by making external API calls using OAuth 2.0 authentication. These integrations can then be used in Webhook actions, which are called when an event occurs.

A new page called **External Integrations** is available under **System > Manage Integrations**. From this page, you can manage all your external Saba Cloud integrations and configure the outgoing API connections of type OAuth 2.0.

| < þr 🔹 Learning 🌾 Ecomr                    | merce 📽 Performance 🛛 🖉 Pulse 3                                                  | 60 🍓 Talent 🛛 🕫 Recruiting                                    | 🗞 Marketplace 🛛 🗞 Marl           | ketplace(Beta) 🎄 System              | 🖪 Analytics |
|--------------------------------------------|----------------------------------------------------------------------------------|---------------------------------------------------------------|----------------------------------|--------------------------------------|-------------|
| ✓ Manage Integrations                      | Admin / System / Manage Integra                                                  | tions / External Integrations                                 |                                  |                                      |             |
| Integration Studio                         | External Integration                                                             | S                                                             |                                  |                                      |             |
| Monitor Data Extract                       | Manage External Integrations with Sab<br>Authorization information for an Extern | a Cloud. An External Integration is one wh<br>al Integration. | ere Saba makes REST API calls to | o external systems. Use this page to | define the  |
| Web Services (APIs)                        |                                                                                  | New Extern                                                    | nal Integration                  |                                      |             |
| Public Profile                             |                                                                                  |                                                               |                                  | I                                    |             |
|                                            |                                                                                  |                                                               |                                  |                                      |             |
| PGP Configuration                          | Name 1                                                                           | Status                                                        |                                  | Action                               |             |
| PGP Configuration                          | Linked VL                                                                        | Inactive                                                      |                                  | Action                               |             |
| PGP Configuration<br>External Integrations | Name ↑<br>Linked VL<br>New VL                                                    | Active                                                        |                                  | Action                               |             |

#### Figure 136: External Integrations

This page lists the existing integrations that you've configured.

To add a new external integration:

- 1. As a System Administrator, navigate to System > Manage Integrations > External Integrations.
- 2. Click New External Integration. The Create new External Integration page opens.

| Name*                |        |                |       |            |                           |        |
|----------------------|--------|----------------|-------|------------|---------------------------|--------|
| Description          |        |                |       |            |                           |        |
| Status *             | Active | •              |       |            |                           |        |
| Authentication       |        |                |       |            |                           |        |
| Authentication Type* | r      | Method Type*   |       | Grant Type | k                         |        |
| OAuth 2.0            | ~      | POST           | ~     | Client Cre | dentials                  |        |
| Client ID*           |        | Client Secret* |       | Scope      |                           |        |
| Access Token URL*    |        |                |       |            | Client Authentication     |        |
|                      |        |                |       |            | Send client credentials i | n body |
| Request Headers      |        |                |       |            |                           |        |
|                      |        |                | Value |            |                           |        |
| Key                  |        |                |       |            |                           | 1      |

#### Figure 137: Adding a new External Integration

- 3. In the **Create new External Integration** page, enter the following details:
  - **Name**: Provide a name to identify the integration implemented. This can be any name you choose.
  - **Description**: Provide a useful description for the integration that you're adding.

- Status: You can mark an integration as Active or Inactive.
- **Authentication**: Enter the authentication details in this section. These are the details provided by your vendor or the development partner in order to authenticate the request from Saba Cloud. Under this section, provide the API details such as the method type (GET, POST or PUT), the Client ID, Client Secret, Scope, Access Token URL and also indicate whether the credentials should be sent as part of the Body or the basic authentication header under the Client Authentication field.
- **Request Headers**: You can enter a maximum of 5 request headers.
- **4.** After you've added the integration, click **Verify Authentication** to validate the authentication details you've entered.
- 5. Click Save.

To update an already existing external integration:

- 1. As a system administrator, navigate to System > Manage Integrations > External Integrations.
- 2. Click the Edit action icon for the appropriate external integration.

To mark an External Integration active or inactive:

- 1. As a System Administrator, navigate to System > Manage Integrations > External Integrations.
- 2. Click the Mark Active or Mark Inactive action icons for the appropriate external integration.

| Admin / System / Manage Integrations / External Integrations                                                                                                    |                          |               |  |  |  |  |  |  |
|----------------------------------------------------------------------------------------------------|--------------------------|---------------|--|--|--|--|--|--|
| External Integrations                                                                                                    |                          |               |  |  |  |  |  |  |
| Manage External Integrations with Saba Cloud. An External Integration is one where Saba makes REST API calls to external systems. Use this page to define the Authorization information for an External Integration. |                          |               |  |  |  |  |  |  |
|                                                                                                    | New External Integration | 1             |  |  |  |  |  |  |
| Name 🛧                                                                                                    | Status                   | Action        |  |  |  |  |  |  |
| Linked VL                                                                                                    | Inactive                 | 2 ×           |  |  |  |  |  |  |
| New VL                                                                                                    | Active                   | Mark Inactive |  |  |  |  |  |  |
|                                                                                                    |                          | 1 20          |  |  |  |  |  |  |

#### Figure 138: Mark an External Integration active or inactive

To associate a Webhook template with an External Integration:

- 1. As a system administrator, click System > Manage Integrations > Webhook Notification Template.
- 2. Click Add Template to add a new template or edit an already existing template. The Webhook Template page appears.
- 3. Provide the appropriate information in the fields.
- 4. Select an existing External Integration to associate with this Webhook template using the External Integration for Authorization drop-down. After you select an External Integration, a header called "Authorization" is automatically added which you cannot delete.

**Note:** If the Webhook template already has a header called "Authorization", you will need to remove it, prior to associating an External Integration.

If you select an inactive External Integration, the actual API calls will fail.

| < pr 🔹 Learning 🏾 🍃 Ecomme    | rce 🍕 Performance 👔                                      | 🗖 Pulse 360 🔹 💀 Talent                                      | 💪 Recruiting 🛛 🗞 Marketplac                    | e 🗞 Marketi                    |
|-------------------------------|----------------------------------------------------------|-------------------------------------------------------------|------------------------------------------------|--------------------------------|
| ✓ Manage Integrations         | Admin / System / Manaq                                   | ge Integrations / Webhook No                                | otification Template                           |                                |
| Integration Studio            | Webhook Template                                         | 2                                                           |                                                |                                |
| Monitor Data Extract          | Name*                                                    | Webhook for some task                                       |                                                |                                |
| Web Services (APIs)           | Description                                              |                                                             |                                                |                                |
| Public Profile                | URL*                                                     | https://someurl.saba.com                                    |                                                |                                |
| PGP Configuration             | External Integration for<br>Authorization                | New VL   Active 🗸 🤸                                         | <u> </u>                                       |                                |
| External Integrations         | Webhook Headers                                          |                                                             | Add                                            | New Header                     |
| API Dashboard                 | Key Value<br>Authorization [Bearer : Acc<br>ation on the | ess token value will be derived from t<br>Webhook Template] | the External Integration specified for Authori | Actions<br><sup>Z</sup> Delete |
| Webhook Notification Template |                                                          |                                                             | CANCEL                                         | SAVE                           |
| Webhook Notification Log      |                                                          |                                                             |                                                |                                |

Figure 139: Associate an External Integration for Authorization

You cannot add a header with the key name "Authorization" for any Webhook template having an External Integration associated with it.

**Note:** Currently, the related details of an External Integration cannot be exported or imported using Import/Export feature.

5. After you've associated the Webhook template with an External Integration, you can then use that template from the Manage Notifications > Events > Notification Event Details > Event Action Details page for Webhook type event actions or alternatively from the System > Configure System > Services > <Service Name> > Notifications tab > <Event Name> > <Event Action Name> > Event Action Details page.

|   |                          | Admin / System / Manage Notifications / Events                   |                      |  |  |  |  |
|---|--------------------------|------------------------------------------------------------------|----------------------|--|--|--|--|
| ~ | Manage Notifications     |                                                                  |                      |  |  |  |  |
|   | Config                   | NC EVENT ACTION DETAILS                                          | EVENT ACTION DETAILS |  |  |  |  |
|   | Notification Dashboard   |                                                                  |                      |  |  |  |  |
|   | Notification Templates   | Action Name*                                                     |                      |  |  |  |  |
|   | BCC Settings             | Typ Description                                                  |                      |  |  |  |  |
|   | Events                   | Cat                                                              |                      |  |  |  |  |
|   | Push Notification Config | Der Type: O Email O WebHook                                      |                      |  |  |  |  |
|   | Application Messages     | Eve Templates Webhook 1                                          |                      |  |  |  |  |
| > | Saba Videos              | Der Webhook 1                                                    |                      |  |  |  |  |
| > | Manage Search            | GET                                                              |                      |  |  |  |  |
| > | Manage Integrations      | ADD KEYWORD Request Body                                         |                      |  |  |  |  |
|   |                          | @Assessor End Period@ + ^                                        |                      |  |  |  |  |
| > | Manage Security          | @Assessor_Individual@     #     @Assessor_Name_Of_Assessor     # |                      |  |  |  |  |

Figure 140: Using the Webhook template associated with an External Integration

# Preview the mobile app branding changes before publishing them to the app

Prior to this update, the System Admin could customize the look and feel of the Saba Mobile App using the **Mobile App Branding** menu under **Admin > System > Manage Branding**. However, there was no way to see a preview of the changes.

In this update, Saba Cloud now allows you to preview the changes made before publishing them to the mobile app. After you update or configure the branding, click the **Preview** button to preview the changes for the supported devices before publishing them to the app.

| ~ | Manage Branding         | Admin / System / Manage Branding / Mobile App Branding                                                                                           |                                |           |             |  |  |  |  |
|---|-------------------------|----------------------------------------------------------------------------------------------------|--------------------------------|-----------|-------------|--|--|--|--|
|   | System Branding         | Saba Cloud Mobile App Bra                                                                                                    | Saba Cloud Mobile App Branding |           |             |  |  |  |  |
|   | Mobile App Branding     | Microsite : Saba Cloud ~                                                                                                    |                                |           |             |  |  |  |  |
|   | Assessment Branding     | Logo                                                                                                    | Background Image               | Login Box | Theme Color |  |  |  |  |
|   | Saba Meeting Branding   |                                                                                                    |                                |           |             |  |  |  |  |
|   | Saba Video Branding     | Login Box Position<br>Select the login box's position for Phone and Tablet. By default, the Login box is positioned in the center of the screen. |                                |           |             |  |  |  |  |
|   | Default Images          | Phone Tablet                                                                                                    |                                |           |             |  |  |  |  |
| > | Manage Engagement Tools |                                                                                                    |                                |           |             |  |  |  |  |
|   | SAML SSO Errors         |                                                                                                    |                                |           |             |  |  |  |  |
| > | Monitor Background Jobs |                                                                                                    |                                |           |             |  |  |  |  |
|   | System Statistics       |                                                                                                    |                                |           |             |  |  |  |  |

Figure 141: Mobile App Branding - Preview Button

Select the operating system (Android or iOS) and the supported device to preview the changes accordingly.

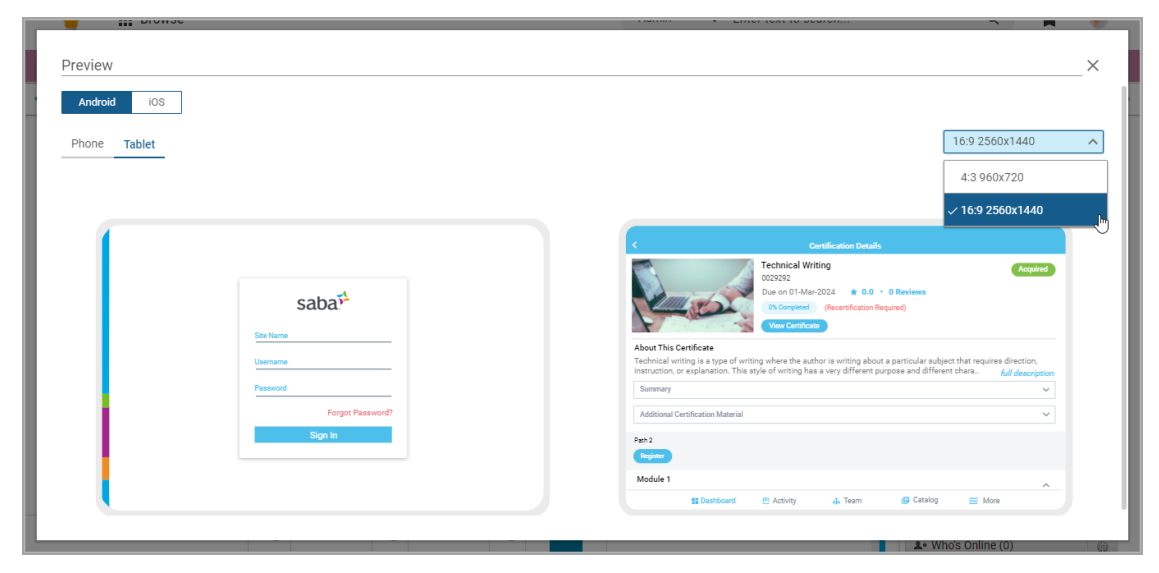

Figure 142: Mobile App Branding - Preview

### New notification to scan employees for job role changes to update suggested skills

The employee profile has a section to manage skills, including skills employees want to develop, current skills, and a list of suggested skills. (See New 'Manage Your Skills' section on the Profile page on page 150 for more information.) Suggested skills are based on an employee's current job, work history, and other profile data. If you're licensed with Cornerstone Xplor for Saba, one of the key elements used to show content recommendations is based on the skills selected on the profile.

If you're a System Admin, you can report on suggested skills and ensure they will always report on the latest suggested skills. By enabling the notification, Saba looks for any employees who have changed job roles and updates employees' suggested skills based on the new job role.

As a System Admin, navigate to **Admin > System > Manage Notifications > Events**. Search for the **Generate Suggested Skills** event. Click the title and ensure the **Event Enabled** check box is selected. (By default, this scan is not enabled.) Beside the **Schedule** field, click **Edit** to set whether you want the scan run daily or weekly. (By default, the scan is set to run daily.)

| Notification Event Details |         |                                           |                                                                                              |             |           |            |        |        |  |
|----------------------------|---------|-------------------------------------------|----------------------------------------------------------------------------------------------|-------------|-----------|------------|--------|--------|--|
|                            |         |                                           |                                                                                              |             |           |            |        | 62 🗗   |  |
|                            |         |                                           |                                                                                              |             |           |            |        |        |  |
| Name*                      |         | Generate Suggeste                         | ed Skills                                                                                    | E           |           |            |        |        |  |
| Туре                       |         | PERIODIC                                  |                                                                                              |             |           |            |        |        |  |
| Category Suggested Skills  |         |                                           |                                                                                              |             |           |            |        |        |  |
| Description*               |         | This event if enabl<br>the users whose jo | nt if enabled will be used to generate suggested skills for<br>s whose job has been changed. |             |           |            |        |        |  |
| Event Enabled              |         | ✓                                         |                                                                                              |             |           |            |        |        |  |
| Default Domain             |         | World                                     |                                                                                              |             |           |            |        |        |  |
| Domain                     |         | Select a Domain                           | ~                                                                                            |             |           |            |        |        |  |
| Schedule                   |         | Daily - Every 1 Day(s). O                 | nce (Start Time 00:00 Start Date 02-MAR-2020)                                                | Edit        |           |            |        |        |  |
|                            |         |                                           |                                                                                              |             |           |            |        |        |  |
|                            |         |                                           |                                                                                              |             |           | New        | Print  | Export |  |
| ENABLED                    | EVENT A | CTION                                     | DESCRIPTION                                                                                  | ТҮРЕ        | INHERITED | OVERRIDDEN | ACTION | IS     |  |
| $\checkmark$               | Generat | e Suggested Skills                        | Generate suggested skills for users whos                                                     | Java Action | -         | -          | -      |        |  |

**Figure 143: Generate Suggested Skills** 

## Chapter **16**

### **Deprecated features**

### **Topics:**

 'Login with Facebook' and 'Continue with Facebook' buttons now deprecated This section includes topics to guide you through the deprecated features.

### 'Login with Facebook' and 'Continue with Facebook' buttons now deprecated

As of this update, the **Login with Facebook** button and the **Continue with Facebook** button have been deprecated. You will no longer see those buttons on the following pages:

- · Career Site > Sign In > Login with Facebook
- Career Site > Job Detail Page > Apply For This Job > Continue with Facebook
- · Career Site > Submit Your Resume > Continue with Facebook
- Internal Site > Job Detail Page > Apply For This Job > Continue with Facebook

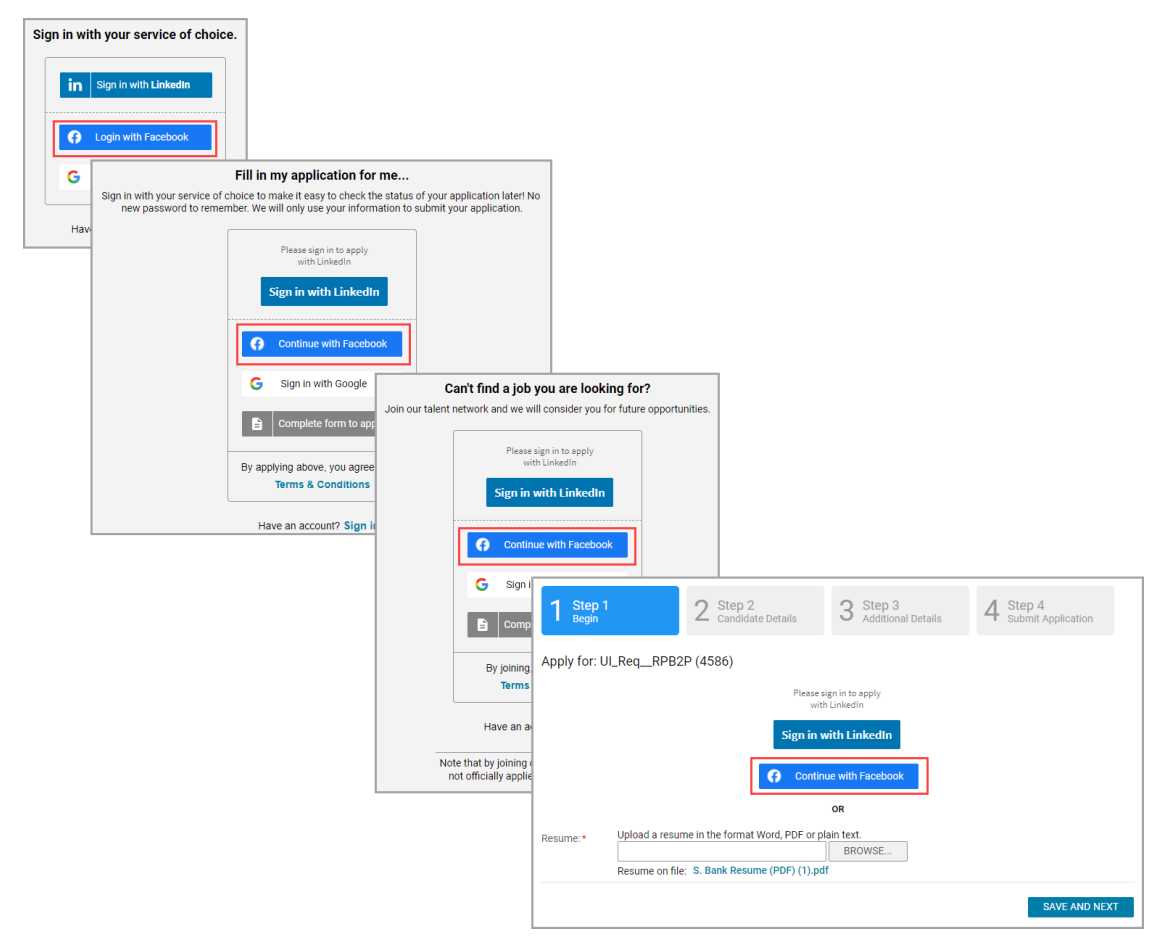

Figure 144: Buttons no longer available